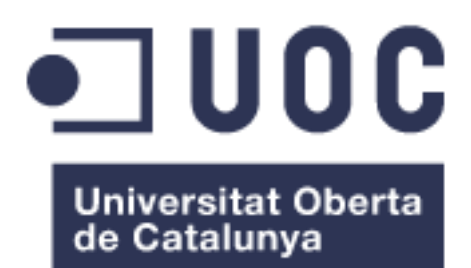

# VIRTUALIZAR UN PUESTO DE USUARIO

### Nombre Estudiante: Santiago Cebrián García

Plan de Estudios del Estudiante: Máster Universitario en Ingeniería de Telecomunicación UOC-URL Telemática

### Nombre Consultor/a: Xavi Vilajosana Guillen Nombre Profesor/a responsable de la asignatura: José López Vicario

Fecha Entrega: 23/05/2018

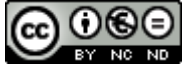

Esta obra está sujeta a una licencia de Reconocimiento-NoComercial-SinObraDerivada <u>3.0 España de Creative</u> <u>Commons</u>

## FICHA DEL TRABAJO FINAL

| Título del trabajo:         | Virtualizar puesto de usuario                                     |
|-----------------------------|-------------------------------------------------------------------|
| Nombre del autor:           | Santiago Cebrián García                                           |
| Nombre del consultor/a:     | José López Vicario                                                |
| Nombre del PRA:             | Xavi Vilajosana Guillen                                           |
| Fecha de entrega (mm/aaaa): | 18/04/2018                                                        |
| Titulación:                 | Máster Universitario en Ingeniería de<br>Telecomunicación UOC-URL |
| Área del Trabajo Final:     | Telemática                                                        |
| Idioma del trabajo:         | Castellano                                                        |
| Palabras clave              | Virtualización                                                    |

**Resumen del Trabajo (máximo 250 palabras):** Con la finalidad, contexto de aplicación, metodología, resultados i conclusiones del trabajo.

El proyecto presenta un breve análisis entre distintas tecnologías de virtualización como son VMware, Microsoft, Citrix... Realiza una comparación entre ellas y se destaca los puntos fuertes y desventajas eligiendo Citrix, por características como:

- Facilidad de implantación
- Estabilidad
- Flexibilidad
- Centralización

Por ello, se realiza una propuesta para virtualizar un puesto de trabajo usando Citrix como solución para una empresa que esté interesada en el proyecto. En los contenidos del proyecto, se detalla su arquitectura, diseño, objetivos, utilidad...La solución adoptada también tiene en cuenta la posibilidad de distintas sedes para la empresa.

En este proyecto se pretende dar una idea general del funcionamiento de la virtualización para su utilización en el aprendizaje y el desarrollo de personas interesadas en este tema. Así, este proyecto podrá ser utilizado tanto de una forma teórica como practica en la introducción a la virtualización.

En la actualidad, las empresas suelen tener distintas sedes repartidas por la geografía mundial. Por ello, surge la necesidad de centralizar los sistemas y dotar de una mayor versatilidad a los usuarios. Por ello, distintas empresas han sacado soluciones para virtualizar el puesto de un usuario, destacando algunas como Citrix, VMware, Microsoft, etc.

## Abstract (in English, 250 words or less):

The project introduce a brief analysis between different virtualization technologies such as VMware, Microsoft, Citrix ... It makes a comparison between them and highlights the strengths and disadvantages by choosing Citrix, for characteristics such as:

- Facility of implementation
- Stability
- Flexibility
- Centralization

Therefore, a proposal is made to virtualize a job using Citrix as a solution for a company that is interested in the project. In the contents of the project, its architecture, design, objectives, utility are detailed ... The solution adopted also takes into account the possibility of different sites for the company.

This project aims to give a general idea of the operation of virtualization for its use in the learning and development of people interested in this topic. Thus, this project can be used both in a theoretical and practical way in the introduction to virtualization.

At present, companies usually have different offices spread across the world geography. Therefore, there is a need to centralize systems and provide greater versatility to users. Therefore, different companies have taken solutions to virtualize the position of a user, highlighting some as Citrix, VMware, Microsoft, etc.

# Índice

| 1. Introducción                                            | 1  |
|------------------------------------------------------------|----|
| 1.1 Contexto y justificación del Trabajo                   | 1  |
| 1.2 Objetivos del Trabajo                                  | 1  |
| 1.3 Enfoque y método seguido                               | 3  |
| 1.4 Planificación del Trabajo                              | 3  |
| 1.5 Breve sumario de productos obtenidos                   | 4  |
| 1.6 Breve descripción de los otros capítulos de la memoria | 4  |
| 2. Conceptos teóricos                                      | 5  |
| 2.1 Comparación entre los distintos fabricantes            | 6  |
| 3. Elementos e introducción a Citrix                       | 10 |
| 3.1 XenAPP y XenDesktop                                    | 10 |
| 3.2 VDI (Virtual Desktop Infrastructure)                   | 11 |
| 3.3 Arquitectura FMA (FlexCast Management Architecture)    | 12 |
| 3.4 Protocolo ICA                                          | 13 |
| 3.5 Capas definidas                                        | 14 |
| 4. Diseño propuesto:                                       | 23 |
| 4.1 Esquema y diseño actual                                | 23 |
| 4.2 Requisitos planteados                                  | 24 |
| 4.3 Diseño a realizar                                      | 25 |
| 4.4 Distribución y diseño capa cliente                     | 26 |
| 4.5 Distribución y diseño capa acceso                      | 26 |
| 4.6 Distribución y diseño Control layer                    | 28 |
| 4.7 Distribución y diseño Resource layers                  | 33 |
| 4.8 Distribución y diseño Hardware layer                   | 35 |
| 5. Implementación                                          | 36 |
| 5.1 Implementación a realizar                              | 36 |
| 5.2 Implementación del StoreFront y Netscaler Gatweway     | 36 |
| 5.3 Implementación Delivery Controller                     | 54 |
| 5.4 Configuraciones de Directorio Activo                   | 62 |
| 5.5 WSUS y seguridad                                       | 65 |
| 5.6 Despliegue de equipos                                  | 66 |
| 5.7 Creación de catálogos                                  | 71 |
| 5.8 Asignación Delivery Groups                             | 74 |
| 5.9 Pruebas y validaciones                                 | 74 |
| 5.10 Pruebas de funcionalidad                              | 75 |
| 5.11 Pruebas de rendimiento y cuantitativas                | 77 |
| 5.12 Mejoras y escalabilidad                               | 79 |
| 6. Presupuesto                                             | 80 |
| 6.1 Costes empleados                                       | 80 |
| 6.2 Costes licenciamiento                                  | 80 |
| 6.3 Costes totales                                         | 81 |
| 7. Conclusiones                                            | 82 |
| 8. Glosario                                                | 84 |
| 9. Bibliografía                                            | 85 |

## Lista de figuras

- Figura 1.1 Diagrama de Grant
- Figura 3.1 Capas de la infraestructura
- Figura 3.2 Arquitectura FMA
- Figura 3.3 Conexiones ICA
- Figura 3.4 Modelo Encapsulado ICA
- Figura 3.5 Acceso al entorno
- Figura 3.6 Vista de usuario de un StoreFront
- Figura 3.7 Esquema Provision Services
- Figura 3.8 Proceso instalación y configuración MCS
- Figura 3.9 Resumen de layers del entorno
- Figura 4.1 Implantación StoreFront
- Figura 4.2 GPOs del Directorio Activo
- Figura 4.3 Configuración de bucle invertido
- Figura 5.1 Implantación de forma gráfica
- Figura 5.2 Diagrama implementación StoreFront
- Figura 5.3 Create RSA Key
- Figura 5.4 Cumplimentar Create RSA Key
- Figura 5.5 Cumplimentar CSR
- Figura 5.6 Datos a cumplimentar para certificado storefront
- Figura 5.7 Panel Netscaler SSL
- Figura 5.8 Certificados .txt instalados
- Figura 5.9Panel de instalación certificado
- Figura 5.10Datos a cumplimentar para instalar
- Figura 5.11 Datos a cumplimentar para instalar certificado
- Figura 5.12 Como linkar certificado con CA
- Figura 5.13 Configuración IIS
- Figura 5.14 Binding para insertar certificado
- Figura 5.15 Crear Store en consola StoreFront
- Figura 5.16 Nombre del Store a crear
- Figura 5.17 Añadir Delivery Controller
- Figura 5.18 Remote Access en conexión externa
- Figura 5.19 Añadir Netscaler Gateway

- Figura 5.20 Secure Ticket Authority
- Figura 5.21 Autenticación StoreFront
- Figura 5.22 Método de autenticación
- Figura 5.23 Como añadir dispositivos móviles
- Figura 5.24 Stores configurados
- Figura 5.25 Añadir servidores a Netscaler
- Figura 5.26 Añadir Virtual Server StoreFront a Netscaler
- Figura 5.27 Añadir Wildcard a Virtual Server
- Figura 5.28 Añadir Política
- Figura 5.29 Configuración política rewrite
- Figura 5.30 Configuración Virtual Server DeliveryController
- Figura 5.31 Configuración Virtual Server Access Gateway
- Figura 5.32 Política de Autenticación
- Figura 5.33 Política de sesión StoreFront Externo
- Figura 5.34 Política de sesión Citrix Receiver
- Figura 5.35 Configuración STA
- Figura 5.36 Instalación Delivery Controller
- Figura 5.37 Instalación SQL express
- Figura 5.38 Puertos necesarios
- Figura 5.39 Puertos necesarios Servidor de Licencias
- Figura 5.40 Configuración Servidor de Licencias
- Figura 5.41 Agregar fichero de licencias
- Figura 5.42 Servicio Citrix Licensing
- Figura 5.43 Citrix Studio Site Setup
- Figura 5.44 Nombre de la granja
- Figura 5.45 Configuración conexión servidor de licencias
- Figura 5.46 Configuración conexión vcenter
- Figura 5.47 Configuración Recursos
- Figura 5.48 Configuración de servicios
- Figura 5.49 Configuración del equipo GPO XenApp
- Figura 5.50 Configuración del equipo GPO XenApp
- Figura 5.51 Configuración del equipo GPO XenDesktop
- Figura 5.52 Configuración del equipo GPO XenDesktop
- Figura 5.53 Permisos Network/CTXProfile

- Figura 5.54 Añadir plantilla .adm
- Figura 5.55 Instalación Agente VDA
- Figura 5.56 Instalación Agente VDA
- Figura 5.57 Creación Imagen Maestra
- Figura 5.58 Habilitar pvDisk
- Figura 5.59 Puertos requeridos para plataforma VDI
- Figura 5.60 Resumen instalación
- Figura 5.61 Actualizar personal vDisk
- Figura 5.62 Citrix Personal vDisk
- Figura 5.63 Crear Catálogo de máquinas
- Figura 5.64 Elección Windows Desktop OS
- Figura 5.65 Citrix Machine Creation Services (MSC)
- Figura 5.66 Master Imagen (snapshot)
- Figura 5.67 Configuración Virtual Machine
- Figura 5.68 Configuración Computer Accounts
- Figura 5.69 Crear Delivery group
- Figura 5.70 Pantalla bienvenida
- Figura 5.71 Escritorio inicial

## Lista de Tablas

Tabla 1.1 Planificación

Tabla 2.1 Comparativa entre fabricantes

Tabla 2.2 Comparación Integración uniforme con clientes pesados

Tabla 2.3 Comparación Simplicidad

Tabla 2.4 Comparación Rendimiento

Tabla 4.1 Sedes y clínicas de la empresa

Tabla 4.2 Servidores StoreFront definidos

Tabla 4.3 Servidor de Licencias definido

Tabla 4.4 Servidores Delivery Controller definidos

Tabla 4.5 Servidores XenApp diseñados

Tabla 4.6 Resumen de requerimientos

Tabla 6.1 Costes en base a la planificación y consultores contratados

Tabla 6.2 Coste licenciamiento

Tabla 6.3 Coste total

# 1. Introducción

### 1.1 Contexto y justificación del Trabajo

Para este proyecto, se va a realizar un despliegue para una empresa de seguros médicos, concretamente, SegurPat, con 2 sedes principales, Madrid y Barcelona. Además, dispone de distintas clínicas repartidas por España, reuniendo alrededor de 2.000 trabajadores.

Para optimizar y modernizar la infraestructura de IT, se requiere optimizar los puestos de usuario y tener un sistema centralizado en una de las sedes, donde se elige Barcelona.

Tras analizar ventajas e inconvenientes de los distintos fabricantes, se decide utilizar Citrix para virtualizar el puesto de trabajo.

### 1.2 Objetivos del Trabajo

En este proyecto se pretende dar una idea general del funcionamiento de la virtualización para su utilización en el aprendizaje y el desarrollo de personas interesadas en este tema. Así, este proyecto podrá ser utilizado tanto de una forma teórica como practica en la introducción a la virtualización.

En la actualidad, las empresas suelen tener distintas sedes repartidas por la geografía mundial. Por ello, surge la necesidad de centralizar los sistemas y dotar de una mayor versatilidad a los usuarios. Por ello, distintas empresas han sacado soluciones para virtualizar el puesto de un usuario, destacando algunas como Citrix, VMware, Microsoft, etc.

Para este proyecto, la empresa quiere aplicar una solución que permita modernizar su infraestructura, teletrabajar y mejorar la movilidad de sus empleados y aumentar la velocidad en montar un puesto de usuario para nuevas incorporaciones.

La solución implantada, debe permitir lo siguiente:

- Flexibilidad: Permitir a los usuarios trabajar desde cualquier dispositivo (Ipad, PC, móvil, etc).
- Seguridad: Estos sistemas, deben dotar a la infraestructura de una gran seguridad, permitiendo al usuario trabajar como si estuviese en la propia sede "principal".
- Administración global y centralizada: Permite a los técnicos de sistemas, administrar y controlar la infraestructura desde una sede, (updates, despliegues, etc).
- > Optimización de los recursos disponibles.

- Reducción de costes: Al simplificar los servicios de IT también se produce un ahorro en costes.
- > Facilitar el despliegue masivo de escritorios y aplicaciones
- Mejorar el mantenimiento, la actualización de escritorios y aplicaciones y reducir las incidencias de los usuarios.

A parte de los objetivos de este tipo de tecnologías, se definen una serie necesidades para este TFM:

- Los usuarios deben ejecutar escritorios XenDesktop convirtiendo el puesto de trabajo en un terminal remoto.
- Los usuarios, con frecuencia, requieren de configuraciones específicas y guardar datos. Para ello, se crean los perfiles de usuario al acceder a una máquina.
- Los sistemas diseñados, deben permitir a los usuarios utilizar aplicaciones no instaladas en local.
- Como requisito principal se necesita que la administración esté centralizada, de manera que los técnicos de sistemas puedan realizar sus tareas desde sus propios dispositivos sin necesidad de desplazarse o utilizar servidores dedicados para ello.
- Citrix debe permitir la reconexión de una sesión en caso de alguna caída para evitar la pérdida del trabajo no guardado en ese momento. Este periodo de tiempo será de 5 minutos, en base a lo indicado por el departamento de seguridad de la compañía.
- Mapeo de unidades con los servidores utilizados.
- A nivel técnico es necesario que los desplieguen se realicen en alta disponibilidad (HA) para todos los elementos de la plataforma posible, evitando, que antes imprevistos el servicio se vea afectado.
- La solución implantada debe plantear la posibilidad de crecimiento. Se estima que la empresa crezca y los estudios indican que, en 2 años, la empresa estará formada por 2.250 empleados.
- Mejorar la seguridad de la compañía. Para ello, se limitará los accesos publicados a internet. Se limitarán las comunicaciones que se abran y se controlará el tráfico que pase por el firewall con el equipo de comunicaciones de SerguPat.
- Se realizará integración con la SAN corporativa basada en NetApp.

1.3 Enfoque y método seguido

Actualmente, la empresa no utiliza la virtualización del puesto de usuario y es por ello, que, para optimizar el trabajo, mejorar el rendimiento y centralizar el sistema, se va a realizar el desarrollo y la implantación de una solución para virutalizar los puestos de trabajo mediante el uso de Citrix.

El proyecto constará de cinco fases:

a. Estudio y análisis actual.

b. Análisis y diseño: Requisitos de la infraestructura, dimensionar máquinas virtuales, asegurar alta disponibilidad (HA), securización de acceso (certificados, encriptaciones), balanceo, etc.

c. Implementación: Despliegue de todas la infraestructura y sus configuraciones.

d. Fase de pruebas finales y validación: Testeo de rendimientos y latencias.

e. Documentación.

1.4 Planificación del Trabajo

Se adjunta la planificación en forma de tabla:

| Tarea                                                       | Fecha Inicio | Fecha Fin    | Duración |
|-------------------------------------------------------------|--------------|--------------|----------|
| Presentación del Proyecto                                   | mié 28/02/18 | mié 28/02/18 | 0 días   |
| Inicio PEC1                                                 | mié 28/02/18 | mié 07/03/18 | 6 días   |
| Definición del proyecto                                     | mié 28/02/18 | vie 02/03/18 | 2 días   |
| Análisis y objetivos definidos                              | vie 02/03/18 | mié 07/03/18 | 4 días   |
| Entrega PEC1                                                | mié 07/03/18 | mié 07/03/18 | 0 días   |
| Inicio PEC2                                                 | jue 08/03/18 | mar 17/04/18 | 29 días  |
| Identificar y definir aspectos<br>relevantes                | jue 08/03/18 | mié 14/03/18 | 5 días   |
| Usar herramientas TIC adecuadas                             | mié 14/03/18 | jue 15/03/18 | 2 días   |
| Desarrollo de la solución propuesta                         | jue 15/03/18 | mar 17/04/18 | 24 días  |
| Presentar resultados parciales                              | dom 15/04/18 | mar 17/04/18 | 2 días   |
| Entrega PEC2                                                | mar 17/04/18 | mar 17/04/18 | 0 días   |
| Inicio PEC3                                                 | mié 18/04/18 | mié 23/05/18 | 26 días  |
| Revisión de los resultados presentados                      | mié 18/04/18 | vie 20/04/18 | 2 días   |
| Inclusión elementos innovadores en la<br>solución propuesta | mié 18/04/18 | mar 15/05/18 | 20 días  |
| Desarrollo segunda entrega                                  | mié 18/04/18 | mar 15/05/18 | 20 días  |
| Revisión de la segunda entrega                              | mar 15/05/18 | mié 23/05/18 | 7 días   |
| Entrega PEC3                                                | mié 23/05/18 | mié 23/05/18 | 0 días   |
| Inicio de la memoria                                        | mar 01/05/18 | dom 10/06/18 | 30 días  |
| Entrega de la memoria final                                 | dom 10/06/18 | dom 10/06/18 | 0 días   |
| Entrega de la presentación                                  | dom 17/06/18 | dom 17/06/18 | 0 días   |
| Inicio del tribunal                                         | lun 18/06/18 | dom 24/06/18 | 6 días   |
| Final del tribunal                                          | dom 24/06/18 | dom 24/06/18 | 0 días   |

Tabla 1.1 Planificación

## Se adjunta el diagrama de Grant de la PEC1:

|    |                                                             |              |              |          |    |     | mar          | zo 201 | 8    |    |    | abri     | 2018 |    |       |    | may  | o 2018 |    |    |     |     | junio | 2018  |      |       | j     |
|----|-------------------------------------------------------------|--------------|--------------|----------|----|-----|--------------|--------|------|----|----|----------|------|----|-------|----|------|--------|----|----|-----|-----|-------|-------|------|-------|-------|
|    | Nombre de tarea 🗸 🗸                                         | Comienzo 👻   | Fin 👻        | Duración | 17 | 22  | 27           | 04 0   | 9 14 | 19 | 24 | 29 0     | 8 08 | 13 | 18    | 23 | 28 0 | 3 08   | 13 | 18 | 23  | 28  | 02    | 07    | 12   | 7 22  | 27    |
| 1  | Presentación del Proyecto                                   | mié 28/02/18 | mié 28/02/18 | 0 días   |    |     |              |        |      |    |    |          |      |    |       |    |      |        |    |    |     |     |       |       |      |       |       |
| 2  | Inicio PEC1                                                 | mié 28/02/18 | mié 07/03/18 | 6 días   |    |     | -            | -      |      |    |    |          |      |    |       |    |      |        |    |    |     |     |       |       |      |       |       |
| 3  | Definición del proyecto                                     | mié 28/02/18 | vie 02/03/18 | 2 días   |    | - 4 |              |        |      |    |    |          |      |    |       |    |      |        |    |    |     |     |       |       |      |       |       |
| 4  | Análisis y objetivos definidos                              | vie 02/03/18 | mié 07/03/18 | 4 días   |    |     | • <b>•</b> • | -      |      |    |    |          |      |    |       |    |      |        |    |    |     |     |       |       |      |       |       |
| 5  | Entrega PEC1                                                | mié 07/03/18 | mié 07/03/18 | 0 días   |    |     |              | • 07   | 7/03 |    |    |          |      |    |       |    |      |        |    |    |     |     |       |       |      |       |       |
| 6  | Inicio PEC2                                                 | jue 08/03/18 | mar 17/04/18 | 29 días  |    |     |              |        | _    | _  |    | _        | _    | _  |       |    |      |        |    |    |     |     |       |       |      |       |       |
| 7  | Identificar y definir aspectos relevantes                   | jue 08/03/18 | mié 14/03/18 | 5 días   |    |     |              |        |      |    |    |          |      |    |       |    |      |        |    |    |     |     |       |       |      |       |       |
| 8  | Usar herramientas TIC adecuadas                             | mié 14/03/18 | jue 15/03/18 | 2 días   |    |     |              |        |      |    |    |          |      |    |       |    |      |        |    |    |     |     |       |       |      |       |       |
| 9  | Desarrollo de la solución propuesta                         | jue 15/03/18 | mar 17/04/18 | 24 días  |    |     |              |        |      |    |    |          |      | _  |       |    |      |        |    |    |     |     |       |       |      |       |       |
| 10 | Presentar resultados parciales                              | dom 15/04/18 | mar 17/04/18 | 2 días   |    |     |              |        |      |    |    |          |      | H  |       |    |      |        |    |    |     |     |       |       |      |       |       |
| 11 | Entrega PEC2                                                | mar 17/04/18 | mar 17/04/18 | 0 días   |    |     |              |        |      |    |    |          |      | •  | 17/04 | 4  |      |        |    |    |     |     |       |       |      |       |       |
| 12 | Inicio PEC3                                                 | mié 18/04/18 | mié 23/05/18 | 26 días  |    |     |              |        |      |    |    |          |      |    |       |    |      |        |    |    | -   |     |       |       |      |       |       |
| 13 | Revisión de los resultados presentados                      | mié 18/04/18 | vie 20/04/18 | 2 días   |    |     |              |        |      |    |    |          |      |    | -     |    |      |        |    |    |     |     |       |       |      |       |       |
| 14 | Inclusión elementos innovadores en la<br>solución propuesta | mié 18/04/18 | mar 15/05/18 | 20 días  |    |     |              |        |      |    |    |          |      |    |       |    |      |        |    |    |     |     |       |       |      |       |       |
| 15 | Desarrollo segunda entrega                                  | mié 18/04/18 | mar 15/05/18 | 20 días  |    |     |              |        |      |    |    |          |      | 1  |       | _  |      |        | _  |    |     |     |       |       |      |       |       |
| 16 | Revisión de la segunda entrega                              | mar 15/05/18 | mié 23/05/18 | 7 días   |    |     |              |        |      |    |    |          |      |    |       |    |      |        |    | _  |     |     |       |       |      |       |       |
| 17 | Entrega PEC3                                                | mié 23/05/18 | mié 23/05/18 | 0 días   |    |     |              |        |      |    |    |          |      |    |       |    |      |        |    |    | 23, | /05 |       |       |      |       |       |
| 18 | Inicio de la memoria                                        | mar 01/05/18 | dom 10/06/18 | 30 días  |    |     |              |        |      |    |    |          |      |    |       |    |      | _      | _  | _  | _   | _   | _     | -     |      |       |       |
| 19 | Entrega de la memoria final                                 | dom 10/06/18 | dom 10/06/18 | 0 días   |    |     |              |        |      |    |    |          |      |    |       |    |      |        |    |    |     |     |       | - 🔶 1 | 0/06 |       |       |
| 20 | Entrega de la presentación                                  | dom 17/06/18 | dom 17/06/18 | 0 días   |    |     |              |        |      |    |    |          |      |    |       |    |      |        |    |    |     |     |       |       | •    | 17/06 |       |
| 21 | Inicio del tribunal                                         | lun 18/06/18 | dom 24/06/18 | 6 días   |    |     |              |        |      |    |    |          |      |    |       |    |      |        |    |    |     |     |       |       |      | _     | )     |
| 22 | Final del tribunal                                          | dom 24/06/18 | dom 24/06/18 | 0 días   |    |     |              |        |      |    |    |          |      |    |       |    |      |        |    |    |     |     |       |       |      | •     | 24/06 |
|    |                                                             |              | <b>C</b> :   |          |    |     | :            |        |      |    |    | <b>^</b> |      |    |       |    |      |        |    |    |     |     |       |       |      |       |       |

Figura 1.1 Diagrama de Grant

1.5 Breve sumario de productos obtenidos

El proyecto presenta un breve análisis entre distintas tecnologías de virtualización como son VMware, Microsoft, Citrix... Realiza una comparación entre ellas y se destaca los puntos fuertes y desventajas eligiendo Citrix, por características como:

- Facilidad de implantación
- Estabilidad
- Flexibilidad
- Centralización

Por ello, se realiza una propuesta para virtualizar un puesto de trabajo usando Citrix como solución para una empresa que esté interesada en el proyecto. En los contenidos del proyecto, se detalla su arquitectura, diseño, objetivos, utilidad...La solución adoptada también tiene en cuenta la posibilidad de distintas sedes para la empresa.

1.6 Breve descripción de los otros capítulos de la memoria

Una primera aproximación o índice de lo que contendría la memoria del proyecto a realizar, sería la siguiente:

- 1. Introducción
- 2. Comparación entre fabricantes
- 3. Elementos e introducción a Citrix
- 4. Diseño y arquitectura propuesta
- 5. Implementación
- 6. Presupuesto y costes
- 7. Conclusiones
- 8. Glosario
- 9. Bibliografía
- 10. Anexos

# 2. Conceptos teóricos

La virtualización con el paso de los años se ha convertido en un elemento clave para las empresas y la evolución del mundo informático. La virtualización es la piedra angular de cualquier técnica de diseño para todas las arquitecturas de nube. Se entiende por virtualización, como la abstracción de los recursos IT físicos tanto de las personas como de las aplicaciones que los utilizan. La virtualización permite a los servidores, elementos de almacenamiento y otros elementos hardware ser tratados como una pila de recursos, estos recursos pueden ser distribuidos según la demanda.

Esta tecnología, permite crear múltiples entornos. Se pueden diferenciar distintas tecnologías de virtualización:

- Sistema Operativo.
- Aplicaciones.
- Red.
- Almacenamiento.
- Hardware.

En este proyecto, la empresa busca modernizar sus sistemas y su infraestructura de TI, por ello, se decide usar la virtualización. Además, quiere permitir el teletrabajo y mejorar la movilidad de sus empleados, por lo que la virtualización es la tecnología adecuada para este tipo de objetivos. Aplicando esta tecnología, se reducen considerablemente los costes y se permite desplegar puestos en un tiempo reducido. Entre sus principales ventajas destacan las siguientes:

- Elimina el sobreaprovisionamiento, usando servidores a plena capacidad y apagando los que no tienen prácticamente uso.
- Aumenta la eficiencia energética, debido a la reducción del número de servidores.
- Reduce los requisitos de hardware de la infraestructura. Cuenta con una independencia de las máquinas virtuales del hardware físico del que disponen.
- Reduce el coste en aplicaciones porque aumenta la capacidad de un host para alojar sistemas operativos.
- Reduce considerablemente el tiempo empleado en labores de aprovisionamiento y mantenimiento de la infraestructura.

Además de esto, proporciona alta disponibilidad de las máquinas virtuales y por tanto de las aplicaciones, asegurando que se cumplan los niveles de servicios contratados haciendo que los servicios

permanezcan operativos como mínimo el tiempo indicado en la configuración.

En el caso de interrupciones imprevistas de los sistemas, ya sea por fallo de uno de los servidores o por fallo de uno de los sistemas operativos, se mejora el tiempo de respuesta, reduciendo considerablemente el tiempo de inactividad.

Existen diferentes fabricantes para el uso de la virtualización, donde destacan Microsoft, VMWare o Citrix. De estos, Citrix destaca con productos que introducen unas soluciones de mejora distintas a sus competidores incorporando XenApp, XenDesktop y XenServer. Por el contrario, VMWare destaca con el producto View y la virtualización de servidores, al igual que Microsoft con RDS. De esta manera, el mercado tiene una gran variedad de productos y fabricantes donde puede buscar la solución que mejor se ajuste a sus necesidades.

Centrándonos en estos productos y medios de virtualización sus principales características son las siguientes:

- XenApp y XenDesktop de Citrix: Destaca por la posibilidad de utilizar publicaciones y streaming de aplicaciones. Utiliza un protocolo ICA/HDX y otorga la posibilidad de virtualizar aplicaciones y escritorios.
- VMWARE Horizon View: Al igual que Citrix, ofrece la posibilidad de virtualizar aplicaciones y escritorios, por el contrario, solo permite el streaming de aplicaciones.
- Microsoft RDS: Como ocurre en los anteriores, permite virtualizar escritorios y aplicaciones. Utiliza un protocolo Terminal Server/Remote FX propio de Microsoft. Al igual que Horizon View, sólo permite el streaming de aplicaciones.
- 2.1 Comparación entre los distintos fabricantes

Teniendo en cuenta la descripción previa, se puede profundizar más en las principales diferencias que ofrecen los productos de cada uno. Respecto a la virtualización del puesto de trabajo, hay 3 fabricantes que destacan por encima del resto en base a sus costes, software y volumen de empresas que usan sus productos. Se adjunta una imagen que refleja el uso de estos fabricantes en el mercado:

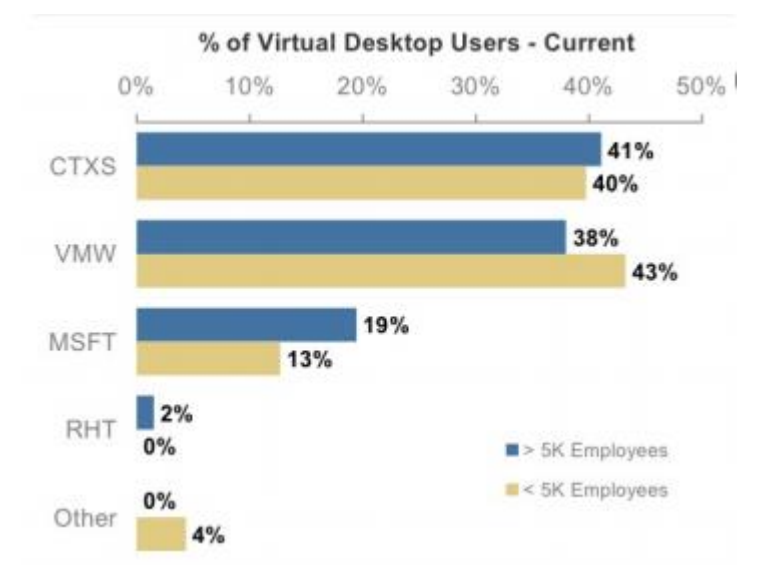

Figura 2.1 Comparativa Virtual Desktop User, Fuente: Morgan Stanley

Por ello, se adjunta una tabla con las principales diferencias entre ellos: Para ello, se adjunta una tabla con las principales diferencias:

| Características                                   | VMWare       | Microsoft    | Citrix   |
|---------------------------------------------------|--------------|--------------|----------|
| VDIs de Windows y Linux                           | Sólo Windows | Sólo Windows | Ambas    |
| Estabilidad                                       | Alta         | Alta         | Muy alta |
| Facilidad de Implantación                         | Alta         | Alta         | Muy alta |
| Consola de centralización                         | Limitado     | Si           | Si       |
| Acceso a aplicaciones virtuales (Windows y Linux) | Sólo Windows | Sólo Windows | Ambas    |

Tabla 2.1 Comparativa entre fabricantes

Aparte de estas características, se pueden hacer diferencias en otros aspectos como se presentan en las siguientes tablas:

| INTEGRACIÓN UNIFORME CON CLIENTES PESADOS                                                                     |        |           |        |  |  |  |  |  |
|----------------------------------------------------------------------------------------------------|--------|-----------|--------|--|--|--|--|--|
| Características                                                                                               | VMWare | Microsoft | Citrix |  |  |  |  |  |
| Inicio instantáneo de aplicaciones con lanzamiento previo y permanencia de sesión                             | -      | -         | х      |  |  |  |  |  |
| Integración de aplicaciones Windows virtualizadas,<br>así como aplicaciones SaaS/Web en el menú Inicio        | -      | х         | х      |  |  |  |  |  |
| Compatibilidad con Windows Aero                                                                               | -      | Х         | Х      |  |  |  |  |  |
| Acceso sin inconvenientes a aplicaciones locales<br>desde VDI o sesiones de escritorio compartido<br>alojadas | -      | -         | х      |  |  |  |  |  |

Tabla 2.2 Comparación Integración uniforme con clientes pesados

| SIMPLICIDAD                                                                                               |          |           |        |  |  |  |  |  |
|----------------------------------------------------------------------------------------------------|----------|-----------|--------|--|--|--|--|--|
| Características                                                                                           | VMWare   | Microsoft | Citrix |  |  |  |  |  |
| Desbloqueo y reinicio de password autoservicio del usuario                                                | -        | х         | х      |  |  |  |  |  |
| HDX™ Mobile optimiza las aplicaciones Windows<br>para entornos de pantalla táctil móviles                 | х        | -         | х      |  |  |  |  |  |
| Sencillez y coherencia en los dispositivos                                                                | limitado | limitado  | Х      |  |  |  |  |  |
| Configuración automatizada basada en el correo<br>del usuario                                             | -        | -         | х      |  |  |  |  |  |
| Interfaz de usuario personalizable para marca<br>corporativa, elementos emergentes y flujos de<br>trabajo | limitado | limitado  | х      |  |  |  |  |  |
| Facilidad de despliegue e implantación                                                                    | Х        | -         | Х      |  |  |  |  |  |
| Amplia compatibilidad escritorio y aplicaciones                                                           | Х        | -         | Х      |  |  |  |  |  |
| Ruta óptima mediante Storefront y Netscaler<br>Gateway                                                    | -        | -         | х      |  |  |  |  |  |

### Tabla 2.3 Comparación Simplicidad

| RENDIMIENTO                                                                                                    |                   |           |        |  |  |  |  |  |  |
|----------------------------------------------------------------------------------------------------|-------------------|-----------|--------|--|--|--|--|--|--|
| Características                                                                                                    | VMWare            | Microsoft | Citrix |  |  |  |  |  |  |
| Guardado de sesiones y perfiles de usuario                                                                                                    | -                 | Х         | Х      |  |  |  |  |  |  |
| Rendimiento optimizado en sesiones de usuario<br>con conexiones de larga distancia con un ancho de<br>banda limitado y una latencia alta                                      | Х                 | -         | Х      |  |  |  |  |  |  |
| Rendimiento de aplicaciones casi nativo en redes<br>con una alta latencia y alta pérdida de paquetes<br>con HDX                                                               | -                 | -         | Х      |  |  |  |  |  |  |
| Admite la aceleración de gráficos con GPUs<br>suministrados por Intel, AMD y NVIDIA                                                                                           | х                 | -         | х      |  |  |  |  |  |  |
| Entrega de imágenes de alta resolución mediante<br>la compatibilidad de uso compartido de Intel Iris<br>Pro Virtual GPU (GVT-g)                                               | -                 | -         | Х      |  |  |  |  |  |  |
| Impresión sin controladores y sin preocupaciones<br>desde cualquier dispositivo y con un consumo<br>mínimo de ancho de banda                                                  | х                 | х         | Х      |  |  |  |  |  |  |
| Optimización para soluciones de Unified<br>Communications como Skype for Business o Cisco<br>Jabber, reduce la latencia con procesamiento de<br>medios locales de voz y video | Limitado a<br>VDI | х         | Х      |  |  |  |  |  |  |

# Tabla 2.4 Comparación Rendimiento

Por el contrario, Citrix y la virtualización, también cuentan con algunas desventajas respecto a sus principales competidores:

- Cualquier problema que afecte al servidor afectará a múltiples usuarios. Por esa razón, es una buena idea configurar servidores redundantes como mecanismo de seguridad
- Los administradores tendrán que aprender las capacidades del software de VDI y sus limitaciones.
- Se depende en gran medida de las comunicaciones y la configuración crece en importancia. En caso de realizar malas configuraciones los riesgos de seguridad crecen.

Teniendo en cuenta las tablas anteriores, donde se realiza una comparación con distintas características entre los principales fabricantes del mercado, se determina que Citrix destaca en aspectos muy importantes en cuanto a la virtualización para un puesto de usuario, donde destacan las siguientes:

- Estabilidad: Citrix goza de una gran estabilidad antes latencias altas y bajos anchos de banda.
- Flexibilidad: Con el paso de los años, los dispositivos móviles distintas al PC gozan de una gran importancia en las empresas. Por ello, es fundamental disponer de un acceso óptimo desde cualquier dispositivo, Tablet, móvil, pc, etc. Citrix en este aspecto, destaca ante el resto de los fabricantes.
- Implantación: La forma de desplegar el producto y su plataforma es mucho más sencillo respecto al resto, lo cual, provoca que tenga una gran facilidad de implantación respecto a sus competidores.
- Centralización: Dispone de una única consola de administración.
- Troubleshooting: Al tener una estructura más sencilla, los problemas de infraestructura suelen ser más sencillos de resolver.

En conclusión y resumiendo lo visto entre estos fabricantes, existen tres aspectos diferenciales. El primero, Citrix ofrece a cada usuario el tipo de virtualización que mejor se adapta a su entorno, a través de VDI, shared desktops, virtualización local de la aplicación u otras alternativas. En segundo lugar, permite mantener intacta la experiencia del usuario, resultando de gran valor en proyectos que requieran acceso remoto. Por último, son el único fabricante que puede abordar el proyecto de extremo a extremo.

Por estas razones, se ha decidido implementar el proyecto mediante el uso de Citrix, usando XenApp y XenDesktop y no otros productos de diferentes fabricantes.

# 3. Elementos e introducción a Citrix

## 3.1 XenAPP y XenDesktop

Para realizar el proyecto se van a usar dos productos de Citrix visto de manera sencilla anteriormente, XenApp y XenDesktop. Estas tecnologías, se caracterizan por lo siguiente:

- XenApp: Permite virtualizar cualquier aplicación de Windows y centralizarla de manera que pueda gestionarse desde una única consola. Este producto, ofrece la posibilidad de entregar aplicaciones bajo demanda al usuario, de manera instantánea y en forma de servicio. Da flexibilidad, permitiendo que el usuario este en cualquier lugar y usando cualquier tipo de dispositivo. XenApp reduce los gastos de la gestión de aplicaciones hasta un 50%, aumenta la capacidad de respuesta entregando las aplicaciones a los usuarios, y mejora la seguridad de aplicaciones y datos.
- XenDesktop: Ofrece la posibilidad de virtualizar los puestos de trabajo de los usuarios, transformando los escritorios en un servicio para cada usuario, permitiendo que el usuario esté en cualquier lugar y usando cualquier dispositivo. Habitualmente, es conocido como VDI o puesto virtual.

A nivel de infraestructura, se puede dividir en dos partes. Una primera, formada por lo parte a nivel de usuario, donde se ofrece el acceso a los escritorios y aplicaciones a los usuarios. En segundo lugar, estaría la parte de administración del servicio para los usuarios encargados de administrar la plataforma.

Con esto, podemos realizar una división en cinco capas, mostrando de manera sencilla la estructura a desplegar y los componentes que forman parte de la misma.

- Access layer: La forman los sistemas de acceso a la infraestructura diseñada.
- User layer: Formada por los dispositivos desde los cuales, se accede a las aplicaciones y escritorios que han sido virtualizados.
- Hardware layer: Está compuesta por toda la infraestructura a nivel físico, es decir, el "hierro" de la plataforma. Esta capa principalmente se divide en dos, el almacenamiento y el host.
- Control layer: Se compone de los servidores y la consola de administración.

• Resource layer: Esta capa, se forma por los escritorios y aplicaciones como recursos a servir.

Se adjunta una imagen mostrando las capas descritas:

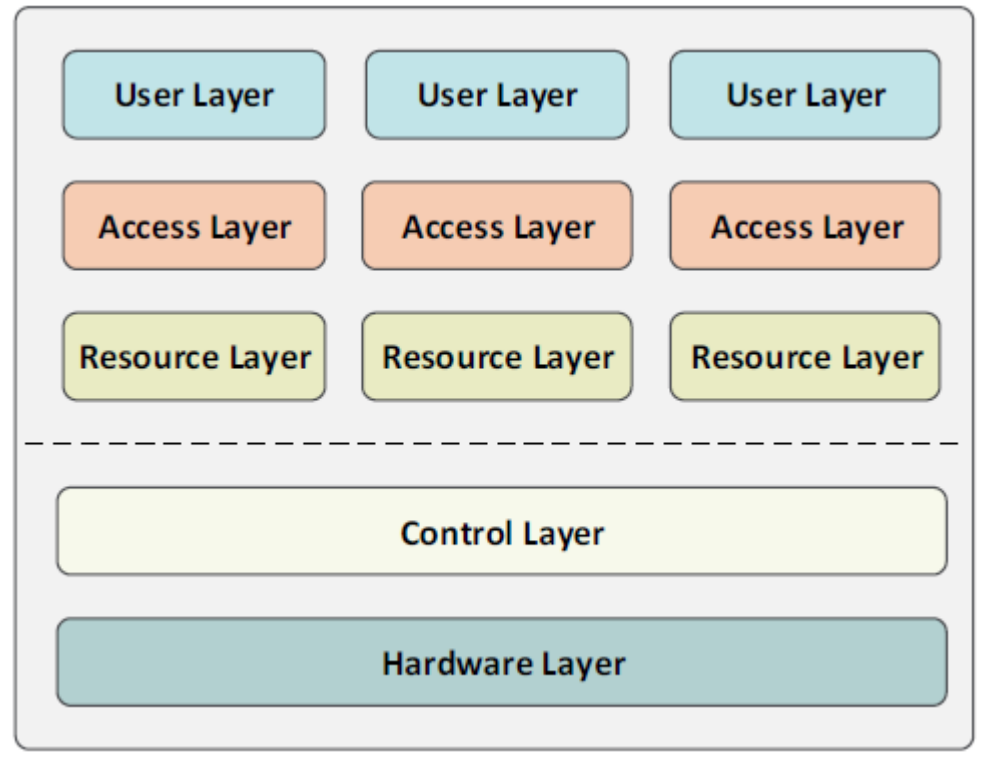

Figura 3.1 Capas de la infraestructura

3.2 VDI (Virtual Desktop Infrastructure)

La virtualización de un escritorio tiene distintas funcionalidades y características a las de un servidor de aplicación. Aunque tienen cosas en común, la esencia de este tipo de virtualización se basa en la creación de una máquina virtual que se ejecuta en un servidor virtualizado (VDI Server), es decir, un PC virtual.

Esta VDI, mantendrá las características de rendimiento y el sistema operativo habitual de un ordenador. Para acceder a la VDI, será necesario habilitar las comunicaciones correspondientes y ejecutar el software de cliente de terminal remoto. Este acceso, recibe el nombre de acceso por RDP.

A diferencia de un ordenador tradicional, los discos no están en el propio equipo de manera física, sino que se presentan a la máquina virtual de distintas formas, por ejemplo, por fibra. Este modo de presentar los discos permite que, en caso de pérdida o daño del equipo, no se pierdan los datos guardados en el disco. Además, nos permite la conexión al equipo desde cualquier punto y diferentes dispositivos, siempre que disponga de las herramientas adecuadas para iniciar una conexión por RDP. La tecnología basada en VDIs introduce novedades y ventajas importantes en el mundo de la virtualización. A modo económico, se reducen los costes y se produce un gran ahorro. Esta reducción económica, principalmente, se debe a la menor dependencia de la evolución de aplicaciones y sistema operativo. Otra de las principales ventajas es que permite el rehusar equipos existentes incluso permitiendo el ahorro de licencias en determinados casos.

Las VDIs, añaden una gran mejora y simplificación de los PC escritorio y su gestión. Permite que se reduzcan los costes de mantenimiento y se facilite la resolución de incidencias. Hay que tener en cuenta que los discos son virtuales y los equipos suelen estar basados en las mismas plantillas facilitando también el despliegue y la rapidez en la creación de máquinas nuevas.

En cuanto a seguridad, introducen mejoras que aumentan la dificultad de robado de claves y datos. Por ejemplo, no se disponen de datos locales que puedan ser robados o motivo de pérdida por avería o extravío.

Se optimiza el trabajo para los usuarios y se les permite el acceso desde cualquier lugar, ofreciendo la posibilidad de continuar sus trabajos fuera de su puesto habitual. Las averías e incidencias se reducen ayudando a la optimización del trabajo.

### 3.3 Arquitectura FMA (FlexCast Management Architecture)

La arquitectura FMA es la base de las tecnologías Citrix XenApp 7.6 y XenDesktop 7.6. Este tipo de arquitectura está orientada a servicios permiten la interoperabilidad y administración modular de las diversas tecnologías de Citrix. FMA, da la posibilidad de tener una plataforma con aplicaciones y escritorios, servicios, aprovisionamiento flexible, administración en la nube y movilidad.

Además, FMA sustituye a la arquitectura IMA (Independent Management Architecture), usada en versiones anteriores de XenApp como la 6.5. Esta arquitectura se refleja en la siguiente figura:

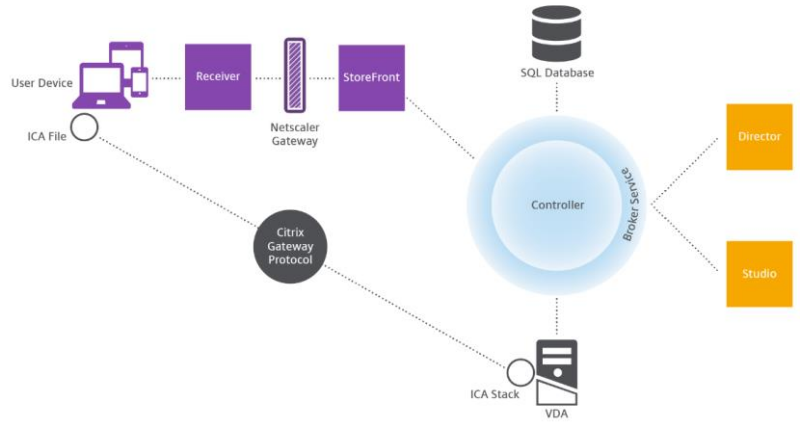

Figura 3.2 Arquitectura FMA

### 3.4 Protocolo ICA

El protocolo ICA (Independent Computing Architecture) es la base de la tecnología Citrix y la que ofrece más ventajas respecto al resto de sus competidores. Es un protocolo basado en TCP que trabaja en la capa de Presentación (nivel 6) del modelo OSI y por el puerto 1494 o por el 2598 si se utiliza "Session Reliability".

El protocolo ICA es altamente interactivo, sin embargo, es considerablemente menor el consumo de ancho de banda con respecto al existente con RDP, el cual, requiere constantemente por pequeño que sea, una comunicación de tipo cliente / Servidor.

ICA, permite la compresión de toda la información que es transmitida consiguiendo una conexión entre el cliente y el servidor mucho más eficiente. Además, está optimizado para conexiones lentas de hasta 14 kbps y con una latencia alta. Se adjunta imagen con estas conexiones:

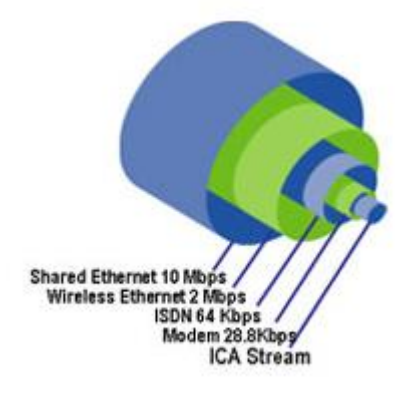

Figura 3.3 Conexiones ICA

Este modelo, también usa canales para redirigir contenidos como se puede mostrar en la siguiente figura donde se aprecia este modelo de encapsulado:

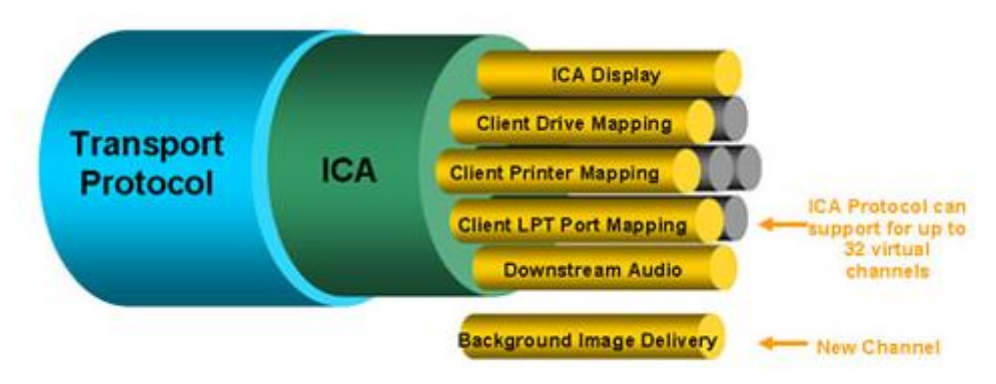

Figura 3.4 Modelo Encapsulado ICA

Esto permite que se consuma únicamente aquello que varía en la pantalla, y transmite únicamente aquello que cambia.

A diferencia del protocolo RDP, el consumo de ancho de banda del protocolo ICA puede variar de 4/8KB a 20KB como máximo de consumo de ancho de banda por conexión existente. Por el contrario, RDP tiene un consumo fijo de 26KB de ancho de banda por conexión establecida.

Con las nuevas funcionalidades HDX (High Definition Experience), ICA también ha evolucionado y ha sido optimizado. Con ello, se han generado nuevas características, de las que destacan las siguientes:

- HDX RichGraphics with RemoteFX: optimiza el rendimiento de gráficos 2D y 3D.
- HDX Realtime: audio bidireccional con lo que se permiten aplicaciones del tipo comunicaciones integradas.
- HDX Plug&Play: permite la conexión de multi-monitor y otros dispositivos locales.
- 3.5 Capas definidas

Como se comentaba en el punto 3.1, existen distintas capas en el entorno a diseñar y en las cuales, cada una tiene un objetivo diferente.

### <u>User layer</u>

Esta capa queda definida como la Access layer del usuario a la plataforma Citrix. La componen todos los elementos que requiere el usuario para realizar el acceso al entorno. Esto podría ser, el Software Citrix Receiver y que es necesario para realizar el acceso, Delivery Group (grupos de publicación de acceso a los recursos) y los puestos de usuario, tablets, smartphones, etc. El acceso al entorno puede realizarse de manera externa o interna como se refleja en la siguiente imagen:

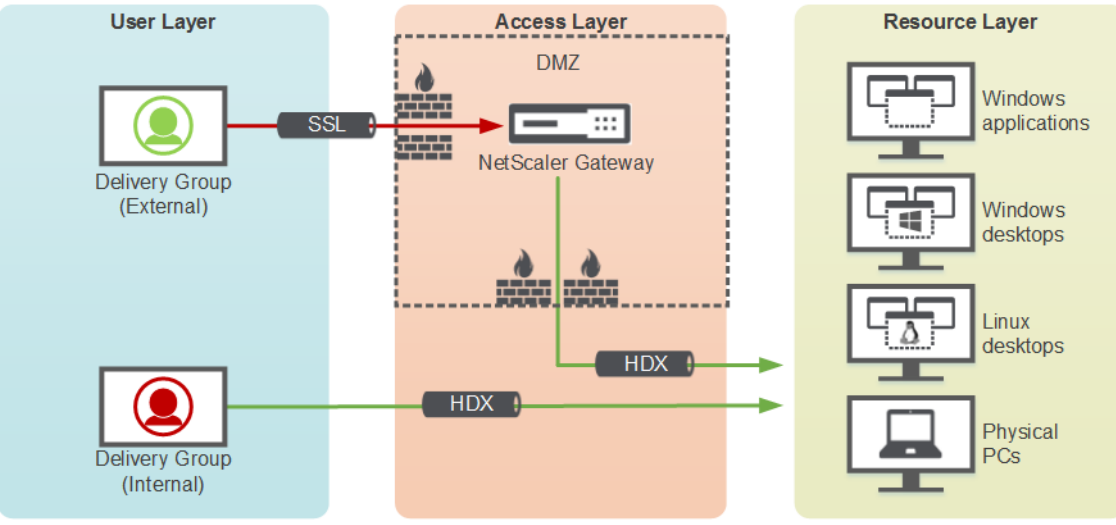

Figura 3.5 Acceso al entorno

Externa: Las conexiones externas son todas las que provienen de fuera de la red de la empresa y requieren de un acceso a la DMZ.

Interna: Conexiones internas para usuarios que ya están en la red de la compañía y no requieren pasar por DMZ.

## Access layer

La Access layer permite la autentificación del usuario permitiendo o denegando las conexiones al entorno. Esta operativa, se puede realizar desde el Netscaler Gateway o desde el Storefront. Además, hemos de tener en cuenta que existen conexiones externas e internas. Esta capa, proporciona la comunicación entre la User layer y la Resource layers. Entre los elementos principales, destacan los siguientes:

- Netscaler Gateway: Permite al personal acceder a cualquier aplicación, desde cualquier dispositivo, mediante una sola URL. Con el uso del AD del entorno, permite diferenciar los usuarios y permitir o denegar la conexión al entorno. Por lo tanto, este elemento de la infraestructura se encarga de la autentificación a la red. Este elemento, se encuentra en la DMZ y es un dispositivo VPN SSL, permitiendo que un usuario externo al firewall de la empresa pueda acceder de forma segura si cumple los requisitos AD marcados.
- StoreFront y en versiones anteriores de XenApp, Web Interface: Realiza la autentificación de accesos internos provenientes del acceso Web o a través Citrix Receiver. Además, se encarga de listar de manera gráfica las aplicaciones publicadas al usuario mediante grupos de directorio activo. La comunicación del listado de aplicaciones se consigue a través del Delivery Controller, el cual, dispone de dicha información y la proporciona al StoreFront. Se adjunta una imagen del StoreFront de un entorno:

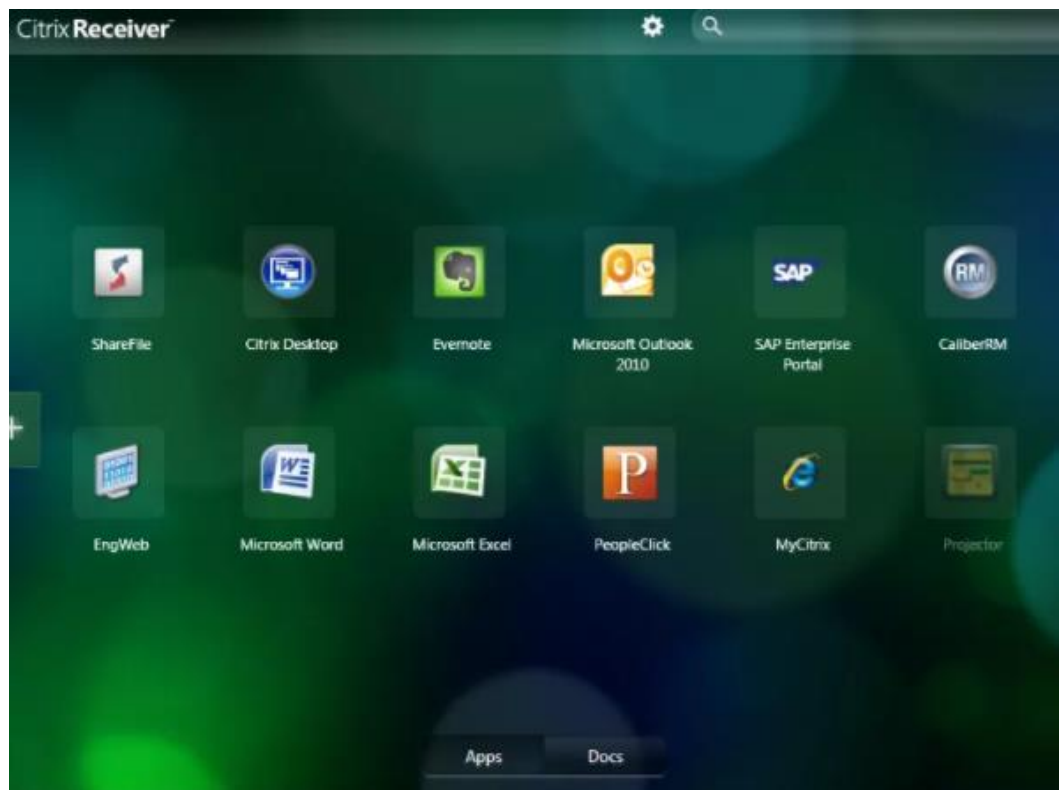

Figura 3.6 Vista de usuario de un StoreFront

El acceso al entorno puede realizarse mediante distintas formas más o menos restrictivas, por ejemplo, Token, Smart Card o Kerberos. Las políticas utilizadas deben poder detectar tanto conexiones internas como externas.

## Control layer

Esta capa es el núcleo del entorno Citrix a desplegar, donde se encuentran los siguientes elementos:

- Servidor de Licencias Citrix: Administra las licencias del fabricante y se comunica con el Delivery Controller para asignar y liberar a los usuarios las licencias con cada inicio de sesión. También, realiza una conexión con la consolar del Citrix Studio, utilizada para asignar archivos de licencias.
- Servidor de Licencias TsCal (Terminarl Server): Todas las conexiones Citrix requieren de una sesión TsCal, la cual, requiere de una licencia Terminarl Server.
- Base de Datos: Se necesita de una BBDD de tipo SQL donde se pueda almacenar toda la información generada, sesiones, configuraciones, etc. Esta BBDD, no suele ser de tamaños grandes. Es importante que la base de datos quede desplegada en alta disponibilidad.

- Citrix Studio: Studio es la principal consola de administración para gestionar sitios de XenApp y XenDesktop. Esta intuitiva consola de Windows se utiliza para tareas como la configuración inicial del sitio, aprovisionamiento de la máquina y publicación de aplicaciones y escritorios. Da la posibilidad de publicar a los usuarios escritorios o aplicaciones.
- Citrix Director: Es la consola de administración de virtualización diaria para tareas rutinarias en XenApp y XenDesktop. Los administradores y personal del servicio de asistencia telefónica usan esta consola basada en web para las actividades de administración y monitorización habituales, como la visualización y control de sesiones de usuario, informes sobre uso del entorno y notificaciones y alertas.
- Deliver Controller o Broker: Es el principal elemento de administración de XenApp y XenDesktop. Generalmente, se dispone de varios servidores Deliver Controller. Se compone de servicios que comunican con el hipervisor para distribuir escritorios y aplicaciones. Este elemento, actúa como intermediario entre el usuario y el recurso a usar, distribuyendo la carga de las conexiones entre los servidores disponibles. Al diseñar los Controller del entorno se debe tener en cuenta lo siguiente:
  - Redundancia: Se recomienda que un sitio de producción siempre tenga al menos dos Controllers en diferentes servidores físicos. De este modo, si falla un Controller, los otros pueden gestionar las conexiones y administrar el sitio.
  - Escalabilidad: A medida que aumenta la actividad de un sitio, también aumenta el uso de CPU en el Controller y la actividad de la base de datos de SQL Server. Los Controllers adicionales ofrecen la capacidad de administrar más usuarios y más solicitudes de aplicaciones y escritorios, además de mejorar la capacidad general de respuesta.

Además de los elementos comentados deben tenerse en cuenta otros como las directivas a aplicar, los DNS, DHCPs y el directorio activo (AD) y su contenido.

### Resource layers

Esta capa está compuesta por los recursos que los usuarios tienen a su disposición para ser publicados. De cara a realizar esta tarea, se deben considerar los catálogos que ofrece Citrix, centrados en XenDesktop y XenApp. Cada uno de ellos, ofrece diferentes herramientas.

Para XenApp, se ofrecen las siguientes posibilidades:

- Hosted: las aplicaciones se encuentran instaladas y publicadas en un servidor funcionando como de Xenapp 7.6. Las aplicaciones se ejecutan en el servidor y se distribuyen mediante grupos de usuarios. Esta opción es la más idónea para aplicaciones empresariales con un volumen de uso entre el 50%-75% del conjunto de usuarios.
- Streamed: las aplicaciones se entregan de forma dinámica al servidor/ escritorio físico/virtual, con una solución similar a Microsoft-App-v, permite que las aplicaciones estén disponibles para los usuarios finales sin estar instaladas en los equipos finales. Esta solución requiere de productos e infraestructura adicionales, pero es la opción más óptima respecto al número de Golden Images.
- VDI de Servidor: consiste en utilizar un servidor Xenapp para entregar escritorios a los usuarios. En este tipo de escritorios no existe ningún tipo de personalización ya que no deja de ser una sesión de terminal server compartida en un Servidor
- User-Based: se trata de aplicaciones que, por el pequeño porcentaje de usuarios, no tiene sentido que sean administradas por el Departamento de IT. Los usuarios que requieran estas aplicaciones tienes dos opciones:
  - Xendesktop Pvdisk: solicitar un escritorio personal con Personal Vdisk (PvDisk), e instalar la aplicación, de este modo quedaría instalada en su Pvdisk, como si se tratase de un PC al uso.
  - Xendeskop: solicitar un escritorio normal, tipo Pool con acceso a las aplicaciones instaladas en el puesto físico, con el uso de la política "Local App Access".
- Installed: las aplicaciones se instalan en la Golden Image para su posterior despliegue. A pesar de que esta opción puede dar lugar a un mayor número de imágenes de escritorio maestro si los conjuntos de aplicaciones entre los grupos de usuarios difieren en gran medida, es el método recomendado debido a su simplicidad. Esta es la mejor opción para las aplicaciones utilizadas por el 75% + del conjunto de los usuarios.

Para XenDesktop, se ofrecen las siguientes posibilidades:

 Escritorio Existing: es lo más parecido a un puesto físico pero gestionado desde Xendesktop. Al igual que con los escritorios locales tradicionales, los cambios y las actualizaciones son

permanentes V deben destionarse individualmente 0 colectivamente utilizando herramientas de distribución de terceros. La administración de los escritorios virtuales Existing a través de Xendesktop le permite tener un mayor control sobre sus estados de energía; Por ejemplo, puede configurar Xendesktop para apagar máguinas virtuales cuando los usuarios desconecten para minimizar el consumo innecesario de energía en el centro de datos.

- Escritorio estático no persistente: la primera vez que un usuario inicia una sesión para usar uno de estos escritorios, el usuario recibe un escritorio de un grupo de escritorios basados en una única imagen maestra. Después del primer uso, cada vez que el usuario inicia sesión para usar uno de estos escritorios, el usuario se conecta al mismo escritorio que le fue asignado la primera vez. Todos los cambios realizados en el escritorio se pierden cuando la máquina se reinicia.
- Escritorios aleatorios no persistentes: también conocidos como escritorios VDI Pool o Random. Cada vez que un usuario inicia una sesión, se conecta a un escritorio seleccionado de forma aleatoria dentro de un grupo de escritorios basado en una única imagen maestra. Todos los cambios realizados en el escritorio se pierden cuando la máquina se reinicia.
- Escritorio estático persistente: también conocido como VDI con Personal vDisk. A diferencia de otros tipos de escritorios VDI, los usuarios pueden personalizar completamente estos escritorios. La primera vez que un usuario inicia una sesión para usar uno de estos escritorios, el usuario recibe un escritorio de un grupo de escritorios basados en una única imagen maestra. Después del primer uso, cada vez que el usuario inicia sesión para usar uno de estos escritorios, el usuario se conecta al mismo escritorio que le fue asignado la primera vez. Los cambios en el escritorio se conservan cuando la máquina se reinicia porque están almacenados en un disco, este disco se llama Personal vDisk.
- Escritorio Remote PC Access: el acceso con Remote PC permite a un usuario final iniciar sesión de forma remota desde cualquier lugar, en un equipo físico Windows de la oficina. El Virtual Delivery Agent (VDA) debe estar instalado, el cual se registra con el Delivery Controller y administra la conexión HDX entre el equipo y los dispositivos finales.

También se debe tener en cuenta el aprovisionamiento. Este es independiente del sistema operativo seleccionado. En el caso de Citrix, se incluyen dos soluciones:

 Provisioning Services (PVS): La tecnología de distribución por streaming de Provisioning Services permite aprovisionar y reaprovisionar los equipos en tiempo real desde una misma imagen de disco compartida. De esta forma, los administradores no necesitan administrar ni instalar revisiones para cada sistema individualmente. Toda la administración de imágenes se realiza en la imagen maestra. Es posible usar la unidad de disco duro local de cada sistema para el almacenamiento en caché de los datos en ejecución o, en algunos casos, es posible quitarla completamente del sistema, a fin de reducir el uso de energía, la frecuencia de errores del sistema y los riesgos a la seguridad.

Al utilizar Provisioning Services, cualquier disco virtual puede configurarse en Standard Image Mode. Un disco virtual en Standard Image Mode permite que muchos equipos se inicien de forma simultánea desde ese disco, lo que reduce de manera significativa la cantidad de imágenes que deben mantenerse y la cantidad de almacenamiento requerido. El disco virtual tiene un formato de solo lectura y los dispositivos de destino no pueden modificar la imagen. Se adjunta una imagen con el esquema del PVS:

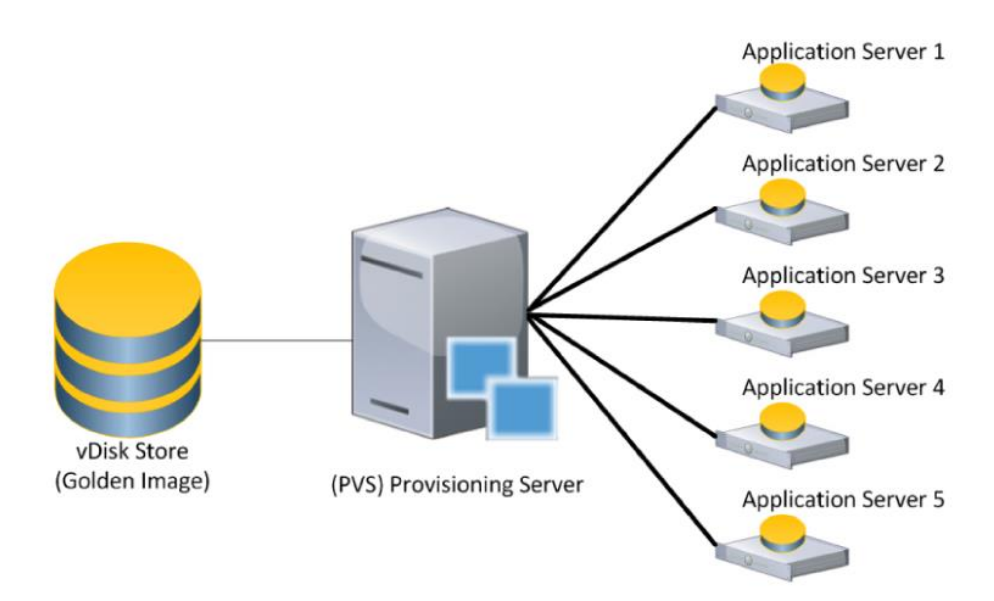

Figura 3.7 Esquema Provision Services

Machine Creation Services (MCS): Para aprovisionar las máquinas, se proporciona una imagen maestra (o instantánea) como guía para crear máquinas virtuales idénticas en el catálogo. Antes de crear el catálogo, primero se deben usar las herramientas en el hipervisor o servicio de nube para crear y configurar la imagen maestra (lo que incluye instalar un Virtual Delivery Agent o VDA en la imagen). A continuación, cuando se crea el catálogo de máquinas en Studio, se selecciona esa imagen (o una instantánea de ella), se especifica la cantidad de máquinas virtuales que se van a crear en el catálogo y se configura más información.

Para implementar aplicaciones en catálogos de máquinas administradas por MCS, debe trabajar con Configuration Manager y Citrix Studio. En la siguiente figura, se describe el proceso de instalación:

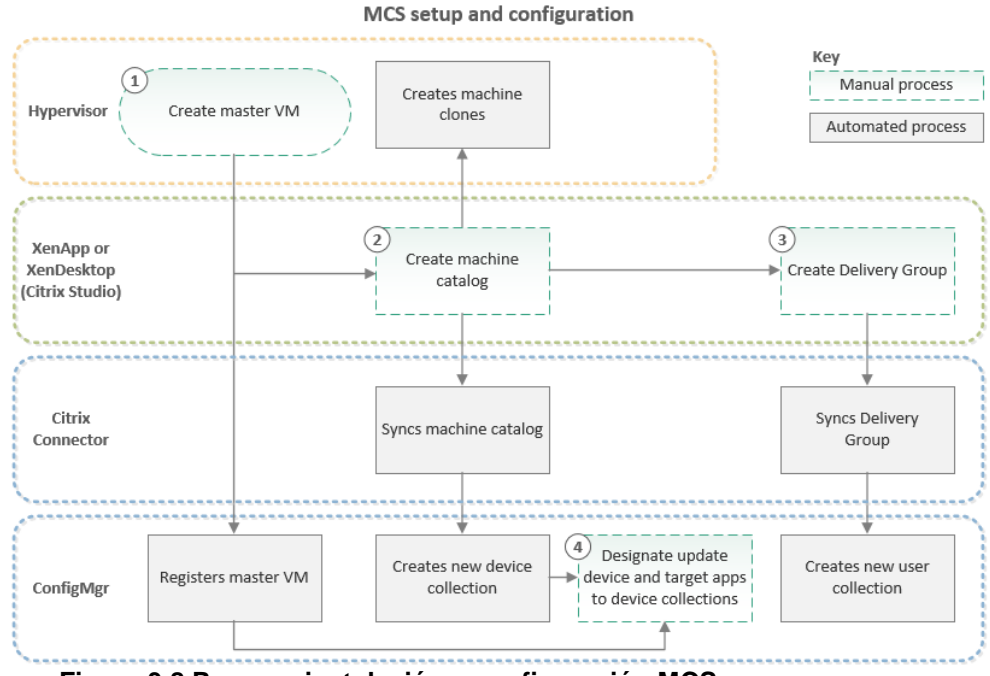

Figura 3.8 Proceso instalación y configuración MCS

### Hardware layer

La capa Hardware está compuesta por los servidores y almacenamiento necesarios para la implementación de la solución de virtualización de escritorio y aplicaciones.

La elección del tipo de almacenamiento tiene un impacto directo sobre la elección de la infraestructura servidora y viceversa:

- Almacenamiento: está considerado como una de las partes más 0 soluciones virtualización importantes en las de de escritorio/aplicaciones, no solo afecta al coste del provecto sino también a las limitaciones para la elección de la infraestructura servidora. Por lo que la elección de almacenamiento es el primer paso en el diseño de la Capa Hardware. Además del tipo de almacenamiento escogido, hay que poner especial atención al dimensionamiento (espacio e IOPS) con el fin de proporcionar un servicio adecuado. Cada operación de lectura / escritura en el disco debe esperar en la cola antes de ser atendida. Si la capacidad de la infraestructura de almacenamiento no es suficientemente alta, una solicitud de IO aumenta el tiempo de espera, lo que afecta negativamente a la experiencia del usuario.
- Servidores: en la capa Hardware de una solución de virtualización de escritorio y/o aplicaciones, se debe elegir el tipo de

infraestructura servidora, generalmente suele estar entre servidores Blade o tipo rack.

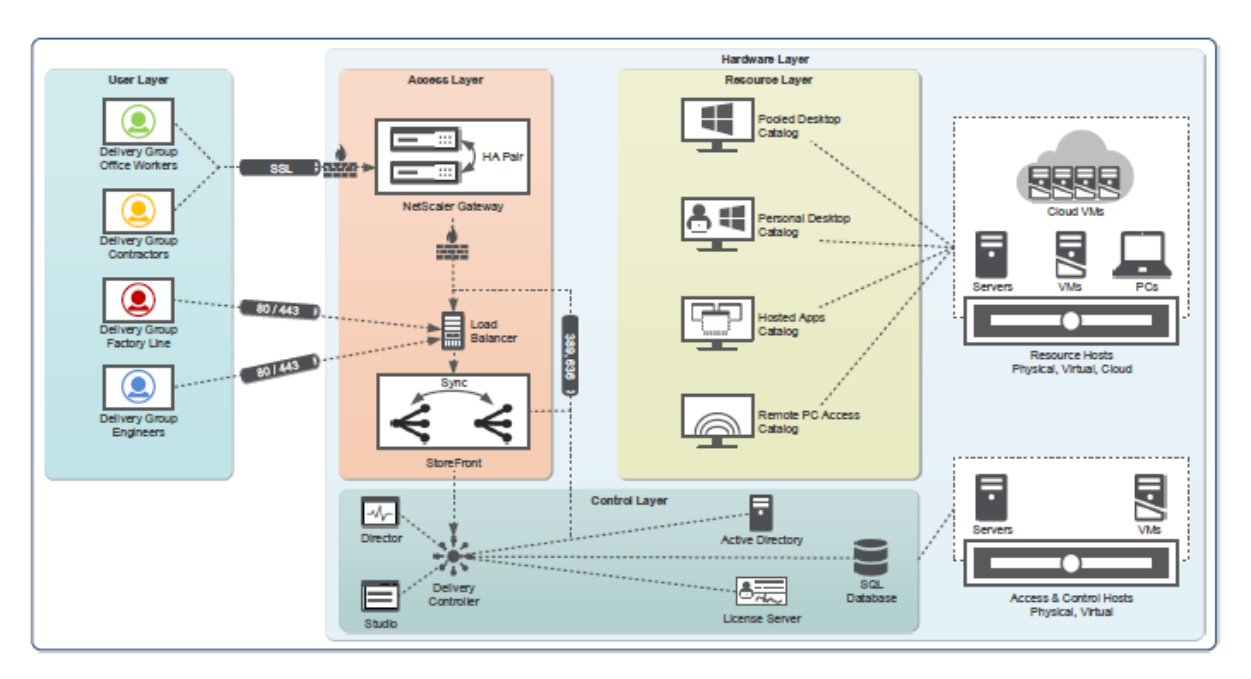

Por último, se adjunta una figura de la estructura explicada y sus capas:

Figura 3.9 Resumen de layers del entorno

# 4. Diseño propuesto:

Para este proyecto se va a realizar un despliegue para una empresa de seguros médicos (SegurPat) con 2 sedes principales, Madrid y Barcelona y distintas clínicas repartidas por España, para la cual, trabajan alrededor de 2.000 personas.

Para optimizar el trabajo, se requiere optimizar los puestos de usuario y tener un sistema centralizado en una de las sedes, donde se elige Barcelona.

Tras analizar ventajas e inconvenientes de los distintos fabricantes, se decide utilizar Citrix para virtualizar el puesto de trabajo.

4.1 Esquema y diseño actual

En la actualidad, la empresa se compone de las siguientes sedes, número de trabajadores y roles:

| Sedes y<br>clínicas         | Número de trabajadores | Roles                                                                                                    |
|-----------------------------|------------------------|----------------------------------------------------------------------------------------------------|
| Barcelona                   | 900                    | Departamento de Sistemas<br>Recursos Humanos<br>Adminsitración<br>Médicos<br>Recepcionistas<br>Usuarios VIP (directores) |
| Madrid                      | 500                    | Departamento de Sistemas<br>Adminsitración<br>Médicos<br>Recepcionistas<br>Usuarios VIP (directores)                     |
| Valencia                    | 200                    | Médicos<br>Recepcionistas<br>Enfermeros                                                                                  |
| Sevilla<br>Bilbao<br>Málaga | 100                    | Médicos<br>Recepcionistas<br>Enfermeros                                                                                  |
| Toledo<br>Zaragoza          | 50                     | Médicos<br>Recepcionistas<br>Enfermeros                                                                                  |

#### Tabla 4.1 Sedes y clínicas de la empresa

La empresa, dispone de 3 centros de procesamiento de datos (CPDs), 2 en Barcelona y 1 en Madrid, lugares donde se acumula el mayor número de trabajadores. Para el almacenamiento, se dispone de 3 cabinas NetApp, 2 en Barcelona y 1 en Madrid, es decir, una por cada CPD. El CPD1 de Barcelona se toma como principal y está configurado como activo/pasivo con el CPD2 de Barcelona, de tal manera, que si un centro tuviese problemas se podrían balancear de manera rápida e incluso automática el servicio al CPD2 (secundario).

Se dispone de una red de backup por posibles problemas que pudiese haber. Además, existe conexión mediante switches utilizando una red Ethernet. También, se dispone de una red ADSL para conexiones de VPN, lo que permite conectarse a la red si fallase Citrix.

Respecto a la virtualización, se utilizan host de VMWare con un total de hasta 30 host ESX que permiten el desarrollo y despliegue de la infraestructura Citrix.

Cada CPD contiene un Chasis de servidores Blade Cisco UCS. En cuanto a las licencias, se dispone de 2000 licencias TsCAL de usuario nominal, necesarias para las conexiones de usuario.

Para el correcto desarrollo, se van a montar 6 controladores de dominio integrados en un AD de Microsoft versión Windows 2016.

4.2 Requisitos planteados

Para realizar el desarrollo, se deben cumplir los requisitos planteados:

- Los usuarios deben ejecutar escritorios XenDesktop convirtiendo el puesto de trabajo en un terminal remoto. Esto permite que puedan acceder desde cualquier dispositivo.
- Los usuarios, con frecuencia, requieren de configuraciones específicas y guardar datos. Para ello, se crean los perfiles de usuario al acceder a una máquina. Estos perfiles son necesarios para multitud de aplicaciones, Outlook, SAS, Bussiness Objects, etc.
- Los sistemas diseñados, deben permitir a los usuarios utilizar aplicaciones no instaladas en local. Esta conexión y accesos se tramitarán mediante grupos de acceso creados en AD, los cuales, servirán para que cada usuario visualice lo que corresponda cuando accede al StoreFront.
- Centralizar el sistema y la red. Como requisito principal se necesita que la administración esté centralizada, de manera que los técnicos de sistemas puedan realizar sus tareas desde sus propios dispositivos sin necesidad de desplazarse o utilizar servidores dedicados para ello.

- No tener pérdida de sesión tras un fallo de conexión, ya sea por fallo de la red u otro motivo. Citrix debe permitir la reconexión de una sesión en caso de alguna caída para evitar la pérdida del trabajo no guardado en ese momento. Este periodo de tiempo será de 5 minutos, en base a lo indicado por el departamento de seguridad de la compañía.
- Mapeo de unidades con los servidores utilizados. Debe poderse realizar tareas entre unos equipos y otros, permitir el copy/paste u otros procesos que sean necesarios y de uso habitual para los usuarios.
- A nivel técnico es necesario que los desplieguen se realicen en alta disponibilidad (HA) para todos los elementos de la plataforma posible, evitando, que antes imprevistos el servicio se vea afectado.
- La solución implantada debe plantear la posibilidad de crecimiento. Debe tener en cuenta que tanto a nivel de usuarios, como a nivel de aplicaciones la infraestructura puede ampliarse, por ello, es necesario disponer de un sistema escalable. Se estima que la empresa crezca y los estudios indican que, en 2 años, la empresa estará formada por 2.250 empleados.
- Mejorar la seguridad de la compañía. Para ello, se limitará los accesos publicados a internet. Se limitarán las comunicaciones que se abran y se controlará el tráfico que pase por el firewall con el equipo de comunicaciones de SerguPat.
- Se realizará integración con la SAN corporativa basada en NetApp. Todas las necesidades de discos de red se ofrecerán a través de la plataforma de SAN Corporativa basada en tecnología Netapp.

### 4.3 Diseño a realizar

Se plantea un proyecto para 2000 empleados y con posibilidad de crecimiento tanto a nivel de usuarios, como aplicaciones, clínicas o nuevas sedes. Por ello, la escalabilidad es una de las principales características que debe tenerse en cuenta en el diseño.

También, se requiere de una alta disponibilidad y tener bien fijada las soluciones antes imprevistos o fallos que pudiesen afectar al servicio.

Realizar un buen diseño, reducirá costes y ahorrará trabajo a la hora de implementar. Durante la fase piloto del proyecto, se permitirá realizar algunas correcciones que puedan mejorar y optimizar el resultado final.

4.4 Distribución y diseño capa cliente

Para agrupar y definir los puestos de usuario, se ha decidido utilizar equipos con versiones actuales, predominando Windows 10. A la hora de agruparlos se ha decidido distinguir 3 grupos diferenciados:

- Equipos fuera de red: Estos equipos se desplegarán de forma manual y son elementos que estarán fuera de la red de la compañía. Se podrán descargar desde la página de acceso a la plataforma Citrix.
- 2. Equipos internos de red: Estos equipos con acceso a la red de la compañía tendrán un despliegue automático y vendrán configuración mediante el AD 2016 que se desarrollará.
- 3. Resto de dispositivos: El resto de "equipos" serán los dispositivos como Tablet, telefonía móvil, etc, los cuales, podrán realizar conexiones mediante el uso del Citrix Receiver.

A la hora de implementar la capa cliente se requiere utilizar una de las versiones de Citrix Receiver recientes y que sea compatible con las versiones de los puestos usuario. En este caso, se ha elegido una de las últimas versiones, Citrix Receiver 4.11, la cual, es compatible con Windows 10, 8.1, 7, 2008R2 y con servidores Windows 2012, Windows 2012R2 y Windows 2016. Esta elección depende del momento actual, ya que no tendría sentido usar versiones anticuadas para implementar un proyecto actual y nuevo.

4.5 Distribución y diseño capa acceso

Como se vio en la parte descriptiva, el Access layer depende del StoreFront y el Netscaler Gateway. Por ello, se han definido el siguiente grupo de servidores para cada caso:

| NOMBRE       | SO                  | DISCO C: | RAM | CPU |
|--------------|---------------------|----------|-----|-----|
| STOREINTB101 | Windows Server 2016 | 50 Gb    | 16  | 4   |
| STOREINTB202 | Windows Server 2016 | 50 Gb    | 16  | 4   |
| STOREEXTB101 | Windows Server 2016 | 50 Gb    | 16  | 4   |
| STOREEXTB202 | Windows Server 2016 | 50 Gb    | 16  | 4   |

Respecto al StoreFront se van a implementar los siguientes servidores:

Tabla 4.2 Servidores StoreFront definidos

El nombre debe ser descriptivo y en este caso se ha optado por marcar un primer término que defina el servidor "STORE", una segunda parte indicando si es un servidor interno (INT) o externo (EXT), un siguiente término "B1" o "B2" indicando el CPD en el que se encuentra el servidor y el número posterior "01" o "02".
El Sistema Operativo elegido es Windows Server 2016, con un disco C: que tenga una capacidad de almacenamiento de 50Gb, memoria Ram de 16Gb y 4 CPU.

Está diseñado para ser activo/activo, estando un nodo en B1 y otro nodo en B2.

Respecto al Netscaler, se cuenta con una configuración activa/pasiva de manera que tengamos alta disponibilidad, es decir, distinto al caso del StoreFront. El sistema operativo de estos equipos es CentOS y son servidores físicos, uno en B1 y otro en B2 para tener uno por cada CPD. El Netscaler nos permitirá balancear la carga de usuarios y distribuir la carga a los servidores de StoreFront mediante el método de menor cantidad de conexiones Least Connection y el tipo de persistencia CookieInsert ambos recomendados por el proveedor.

Además, tiene como función realizar conexiónes SSL de manera segura e integrar los certificados en su plataforma, importando e instalando el adecuado para cada servicio configurado. Para ello, lo primero es importar el certificado a Netscaler, esto puede realizarse mediante comandos o de manera gráfica usando la interfaz de administración.

Otra de las funciones de este elemento del Access layer, es autenticar usuarios. Para ello, se configura el Secure Ticket Authority (STA), el cual, está alojado en servidores XenDesktop y XenApp. Emite tiques de sesión en respuesta a las solicitudes de conexión. Estos tiques de sesión forman la base de la autenticación y la autorización para acceder a los recursos de XenDesktop y XenApp.

En el caso del StoreFront permitirá que los usuarios no necesiten iniciar sesión de nuevo para acceder a sus escritorios y aplicaciones. Se adjunta una imagen con la implantación habitual de los StoreFront:

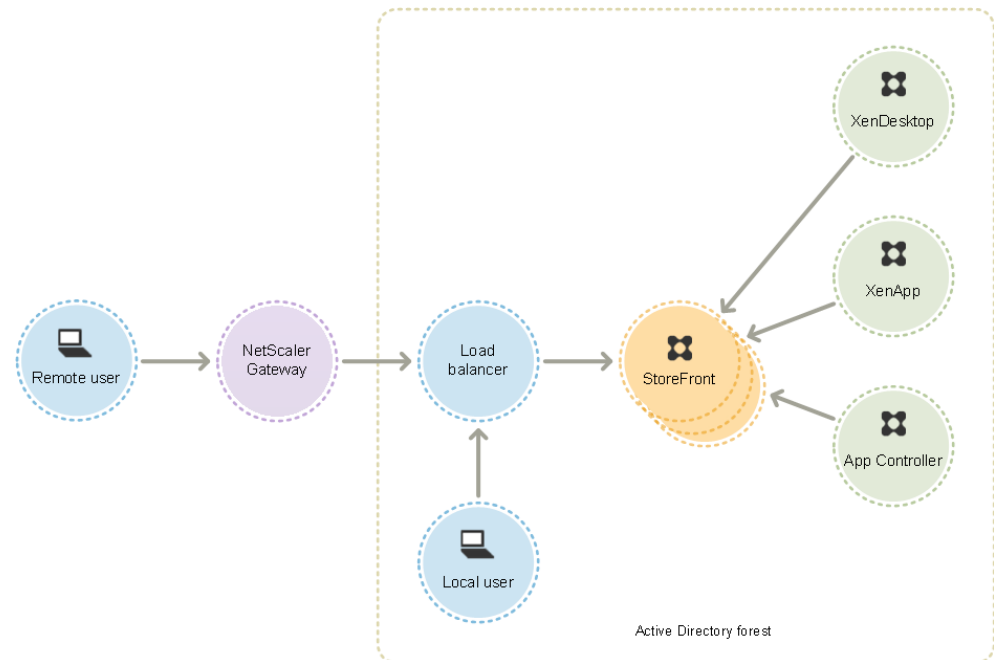

Figura 4.1 Implantación StoreFront

Los servidores StoreFront deben residir ya sea en el dominio de Active Directory que contiene las cuentas de los usuarios o en un dominio que tiene una relación de confianza con el dominio de las cuentas de usuario. Todos los servidores StoreFront pertenecientes a un grupo deben residir en el mismo dominio.

4.6 Distribución y diseño Control layer

Como se vio en los conceptos teóricos, en esta capa uno de los elementos necesarios es el servidor de licencias. Para ofrecer este servicio, el proveedor facilita la posibilidad de no hacerlo en alta disponibilidad ya que, ante cualquier fallo del servidor, se permite el uso de un periodo de gracia de 30 días, permitiendo recuperar el sistema en ese plazo de tiempo. Por ello, se ha decidido implantar el siguiente servidor:

| NOMBRE       | SO                  | DISCO C:      | RAM   | CPU |
|--------------|---------------------|---------------|-------|-----|
| PROB1LICEN01 | Windows Server 2016 | 40Gb          | 8     | 2   |
|              | Table 4.2 Comidand  | a Liaamaiaa a | املاء |     |

 Tabla 4.3 Servidor de Licencias definido

Se ha incluido en B1 ya que es el CPD donde estarán los servidores activos. Se comprarán un total de 2250 licencias de tipo Xendesktop Enterprise User/device permitiendo que todos los usuarios tengan su licencia y dejando 250 libre para posibles variaciones.

El servidor de licencias, en caso de actualización, respalda el uso de productos y archivos de licencias antiguos. No obstante, los productos nuevos requieren el servidor de licencias más reciente para poder extraer correctamente las licencias.

Otro de los elementos de esta capa es el delivery controller, el cual, es la pieza fundamental y que va a permitir distribuir aplicaciones y escritorios a los usuarios. En este caso, se ha decidido implantar los siguientes servidores:

| NOMBRE      | SO                  | DISCO C: | RAM | CPU |
|-------------|---------------------|----------|-----|-----|
| PROB1CONT01 | Windows Server 2016 | 50Gb     | 16  | 4   |
| PROB1CONT02 | Windows Server 2016 | 50Gb     | 16  | 4   |
| PROB1CONT03 | Windows Server 2016 | 50Gb     | 16  | 4   |
| PROB1CONT04 | Windows Server 2016 | 50Gb     | 16  | 4   |
| PROB2CONT01 | Windows Server 2016 | 50Gb     | 16  | 4   |
| PROB2CONT02 | Windows Server 2016 | 50Gb     | 16  | 4   |
| PROB2CONT03 | Windows Server 2016 | 50Gb     | 16  | 4   |
| PROB2CONT04 | Windows Server 2016 | 50Gb     | 16  | 4   |

Tabla 4.4 Servidores Delivery Controller definidos

Estos servidores permitirán realizar las funiones de bróker/controller. También, se instalará en ellos el Citrix Studio y Citrix director, herramientas que se vieron en el apartado teórico.

Además de esto, será necesario configurar la base de datos Citrix. Está estará formada por 3 SQL Server 2016:

- Sitio: También conocida como Configuración del sitio, esta base de datos almacena la configuración activa del sitio, el estado actual de la sesión y la información de conexión.
- Registro de configuración: También conocida como Registro, esta base de datos almacena información acerca de actividades de tipo administrativo y los cambios de configuración del sitio. Esta base de datos se usa cuando la función Registro de configuración está habilitada (opción predeterminada).
- Supervisión: Esta base de datos almacena los datos que utiliza Director, como la información de conexión y de sesión.

Todos los Delivery Controller se comunican con la BBDD del sitio. Un Controller se puede desconectar o apagar sin que esta acción afecte a los otros Controllers del sitio. No obstante, esto significa que la base de datos del sitio representa un punto único de fallo. Si el servidor de base de datos da error, las conexiones existentes seguirán funcionando hasta que el usuario cierre sesión o se desconecte. En cambio, no se podrán establecer conexiones nuevas si el servidor de base de datos no está disponible, excepto en algunos casos cuando está configurada la concesión de conexiones.

Otro de los elementos clave en la arquitectura es el directorio activo, donde los equipos y usuarios van a estar agrupados en unidades organizativas (OU). Además, estarán configuradas bajo una GPO diferente que permitirá diferenciar perfiles de usuario y aplicaciones y servirá para optimizar cada aplicación.

A nivel de estructura, se configurará una OU principal y a partir de esta se irán definiendo nuevas OU para ir definiendo la función de los servidores o grupos de seguridad que cuelguen de la unidad organizativa. Por ello, será necesario definir OU para cuentas de servicio, cuentas de usuario en función de la clínica o sede donde se encuentren, OU para administración, OU para equipos VDI, OU para servidores de aplicaciones, etc.

Cada unidad organizativa creada tendrá una función y sobre ella, aplicarán GPO iguales y otras diferentes. En el caso de citrix, realiza algunas recomendaciones como cortar las herencias para que se obtenga un control mayor sobre lo que ocurre en los equipos, grupos o usuarios, esta recomendación contrasta con la de Microsoft, que recomienda no usar el corte de herencias. A parte, se recomienda el modo loopback que reemplaza las políticas de usuario por las de equipo y viceversa. A la hora de elegir este modo, existen dos formas diferentes de aplicarlo:

- Combinar: Mezcla las GPO de usuario que normalmente se le aplican a estos con las GPO de usuarios definidas para los servidores de la OU servidores.
- Sustituir: Las GPO que normalmente se le aplican a los usuarios no serán tenidas en cuenta. Solo se aplicarán las GPO de usuarios vinculadas a la OU servidores.

Por tanto, permite asignar GPO de usuarios a todos los servidores destino sin preocuparnos en que OU está el usuario, ni cuales son las directivas que tiene establecidas en origen.

Para aplicar este método, se debe realizar en la ruta siguiente:

|                                                               |                                                                     | Editor de administración de directivas de grupo                                                               |                |            | - 0 × |
|---------------------------------------------------------------|---------------------------------------------------------------------|----------------------------------------------------------------------------------------------------|----------------|------------|-------|
| chivo Acción Ver Ayuda                                        |                                                                     |                                                                                                    |                |            |       |
| * 2 m · 1                                                     |                                                                     |                                                                                                    |                |            |       |
| Directiva General-Computer-LoopbackProcessingMode             | Directiva de grupo                                                  |                                                                                                    |                |            |       |
| Configuración del equipo                                      | Configurar el modo de                                               | Configuración                                                                                                 | Estado         | Comentario |       |
| a Directivas                                                  | procesamiento de bucle invertido                                    | [1] Configurar el procesamiento de la directiva de extensión de preferencias Tareas programadas               | No configurada | No         |       |
| Configuración de sottware                                     | de la directiva de grupo de usuario                                 | E) Configurar el procesamiento de la directiva de extensión de preferencias Servicios                         | No configurada | No         |       |
| p Configuración de Windows                                    |                                                                     | 1) Configurar el procesamiento de la directiva de extensión de preferencias Registro                          | No configurada | No         |       |
| 2 Prancinas auministrativas, beninciones de direi             | Editar configuración de directiva                                   | 1) Configurar el procesamiento de la directiva de extensión de preferencias Recursos compartidos              | No configurada | No         |       |
| importentes de vindows                                        | Requisitos                                                          | 1) Configurar el procesamiento de la directiva de extensión de preferencias Origenes de datos                 | No configurada | No         |       |
| Menú Inicio y barra de tareas                                 | Al menos Windows 2000                                               | 1) Configurar el procesamiento de la directiva de extensión de preferencias Opciones de red                   | No configurada | No         |       |
| h Microsoft Office 2016 (Equipo)                              | Description 1                                                       | 1 Configurar el procesamiento de la directiva de extensión de preferencias Opciones de energía                | No configurada | No         |       |
| Microsoft PowerPoint 2016 (Equipo)                            | Descripción:<br>Esta configuración de directiva                     | E Configurar el procesamiento de la directiva de extensión de preferencias Opciones de carpeta                | No configurada | No         |       |
| Panel de control                                              | dirige el sistema para que aplique                                  | El Configurar el procesamiento de la directiva de estensión de preferencias Menú Inicio                       | No configurada | No         |       |
| p 📫 Red                                                       | el grupo de objetos de directiva de                                 | D Configurar el procesamiento de la directiva de extensión de preferencias Impresoras                         | No configurada | No         |       |
| Servidor                                                      | grupo para el equipo a cualquier                                    | Configurar el procesamiento de la directiva de extensión de preferencias Entorno                              | No configurada | No         |       |
| a 🛄 Sistema                                                   | usuario que inicie sesión en un                                     | 1) Configurar el procesamiento de la directiva de extensión de preferencias Dispositivos                      | No configurada | No         |       |
| Acceso de almacenamiento extraible                            | configuración. Está concebida                                       | El Configurar el procesamiento de la directiva de estensión de preferencias Configuración regional            | No configurada | No         |       |
| Administración de comunicaciones de                           | para equipos que tienen un uso                                      | 10 Configurar el procesamiento de la directiva de extensión de preferencias Configuración de Inter-           | No configurada | Ne         |       |
| Administración de energía                                     | específico, como los que se                                         | T) Configurar el procesamiento de la directiva de extensión de preferencias Carnetas                          | No confinurada | No         |       |
| Administrador del servidor                                    | encuentran en lugares públicos,<br>laboratorios y aulas, donda daba | 1) Configurar el procesamiento de la directiva de extensión de preferencias Asignaciones de unida.            | No configurada | Ne         |       |
| Antimalware de inicio temprano                                | modificar la configuración de                                       | Ti) Configurar el procesamiento de la directiva de estensión de preferencias Archivos, ini                    | No confinurada | No         |       |
| 🋄 Apagado                                                     | usuario según el equipo que se                                      | <ol> <li>Configurar al proceramiento de la directiva de estensión de preferencias Archivos</li> </ol>         | No configurada | No         |       |
| Asistencia de acceso denegado                                 | use.                                                                | Configurar el procesamiento de la directiva de estensión de preferencias Anlicaciones                         | No configurada | No         |       |
| Asistencia remota                                             | De forme condeterminada los                                         | <ol> <li>Configurar al proceramiento de la directiva de estención de preferencias Accesos directos</li> </ol> | No configurada | No         |       |
| Auditar creación de procesos                                  | objetos de la directiva de orupo                                    | Configurar el procesamiento de la directivar del Extension de preventos recettos directos                     | No configurada | No         |       |
| Caché NV de disco                                             | determinan qué configuración de                                     | E) Configurar el procesamiento de directivas de requisidad IP                                                 | No configurada | No         |       |
| COM distribuido                                               | usuario se aplica. Si esta                                          | Configurar el procesamiento de directivas de segundad in                                                      | No configurada | No         |       |
| Cuotas de disco                                               | configuración está habilitada,                                      | El Configurar el procesamiento de directovas de segundad                                                      | No configurada | Pilo Bilo  |       |
| Delegación de credenciales                                    | este equipo los obietos de                                          | E) Configurar el procesamiento de directivas de scripts                                                       | No configurada | 140        |       |
| a Directiva de grupo                                          | directiva de grupo del equipo                                       | E) Configurar el procesamiento de directivas de redirección de carpetas                                       | No configurada | 140        |       |
| Kegistro y seguimiento                                        | determinan el conjunto de objetos                                   | <ul> <li>Configurar el procesamiento de directivas de red inalamonca</li> </ul>                               | No configurada | FWO REAL   |       |
| infraestructura de clasificación de arch                      | de directiva de grupo que se                                        | <ul> <li>Configurar es procesamiento de directivas de red cableada</li> </ul>                                 | No configurada | FNO        |       |
| Inicio de sesion                                              | apoca.                                                              | <ul> <li>Configurar el procesamiento de directivas de recuperación Ers</li> </ul>                             | No configurada | No         |       |
| instalación de controladores                                  | Si habilita esta configuración,                                     | Configurar el procesamiento de directivas de mantenimiento de Internet Explorer                               | No configurada | No         |       |
| Instalación de dispositivos<br>a constitución de dispositivos | puede seleccionar uno de los                                        | Configurar el procesamiento de directivas de instalación de software                                          | No configurada | No         |       |
| p line busi                                                   | modos siguientes de la casilla                                      | <ol> <li>Configurar el procesamiento de directivas de cuota de disco</li> </ol>                               | No configurada | No         |       |
| 10 Kathana                                                    | Modo:                                                               | Configurar el modo de procesamiento de bucle invertido de la directiva de grupo de usuano                     | Habiitada      | No         |       |
| I lamada a procedimiento remoto                               | "Sustituir" indica que la                                           | 1 Configurar detección de vinculo de baja velocidad de la directiva de grupo                                  | No configurada | No         |       |
| Net Loose                                                     | configuración de usuario definida                                   | Configurar almacenamiento en caché de directiva de grupo                                                      | No configurada | No         |       |
| Concioner de ananado                                          | en los objetos de directiva de                                      | L] Cambie el procesamiento de la directiva de grupo para que se ejecute de forma asincrónica cu               | No configurada | No         |       |
| Perfiles de usuario                                           | grupo del equipo sustituye a la                                     | V 🔜 Registro y seguimiento                                                                                    |                |            |       |
| III FORMER DE GRUERIO                                         | configuración de usuario aplicada                                   |                                                                                                    |                |            |       |

Figura 4.2 GPOs del Directorio Activo

Y se debe aplicar la configuración deseada en la siguiente imagen:

| <b>9</b>                                |                    | Configurar el modo de procesamiento de bucle invertido de la directiva de grupo de usuario                                                                                                    | D X                                                                                                    |
|-----------------------------------------|--------------------|----------------------------------------------------------------------------------------------------|----------------------------------------------------------------------------------------------------|
| Configurar el mod                       | lo de procesamient | de bucle invertido de la directiva de grupo de usuario Valor anterior Valor siguiente                                                                                                    |                                                                                                    |
| ○ No configurada<br>● Habilitada        | Comentario:        |                                                                                                    | ^                                                                                                    |
| <ul> <li>Deshabilitada</li> </ul>       | Compatible con:    | Al menos Windows 2000                                                                                                    | ~                                                                                                    |
| Opciones:                               |                    | Ayuda:                                                                                                    |                                                                                                    |
| Modo: Combinar<br>Combinar<br>Sustituir | ~                  | Esta configuración de directiva dirige el sistema para que aplique el grupo de objetos de directiva<br>grupo para el equipo a cualquier usuario que inicie seción en un equipo afectado por esta configu<br>Está concebida para equipos que tiennen un uso especifico, como los que se encuentra en lugares<br>públicos, laboratorios y aulas, donde debe modificar la configuración de usuario según el equipo<br>use.<br>De forma predeterminada, los objetos de la directiva de grupo determinan qué configuración de us<br>se aplica. Si esta configuración está habilitada, cuando un osuario nicia seción en este equipo, los<br>de directiva de grupo del equipo determinan el conjunto de objetos de directiva a de grupo que sa<br>Si habilita esta configuración está habilitada, cuando un osuario nicia seción en este equipo, los<br>de directiva de grupo del equipo determinan el conjunto de objetos de directiva a de grupo que sa<br>Si habilita esta configuración, puede seleccionar uno de los modos siguientes de la casilla Modo:<br>"Sustituir" indica que la configuración de usuario definida en los objetos de directiva de grupo<br>esustituye a la configuración de usuario aplicada normalmente al usuario.<br>"Combinar" indica que la configuración de usuario adfinida en los objetos de directiva de grupo<br>equipo y la configuración de usuario que normalmente se aplica al usuario. Si las<br>de configuración entran en conficto, la configuración de usuario de los objetos de directiva de grupo<br>equipo tendrá prioridad sobre la configuración normal del usuario.<br>Si deshabilita esta configuración no la establece, los objetos de directiva de grupo<br>determinan la configuración no no la establece, los objetos de directiva de grupo<br>determinan la configuración no esuario que serva as polícar.<br>Nota: esta configuración solo se hace efectiva cuando la cuenta del equipo y del usuario<br>se encue<br>por lo menos, en dominios de Windows 2000. | le ación.<br>ación.<br>ue se<br>suario<br>objetos<br>uplica.<br>equipo<br>el<br>poiones<br>upo del<br>ntran,<br>v |
|                                         |                    | Aceptar Cancelar                                                                                                    | Aplicar                                                                                                    |

Figura 4.3 Configuración de bucle invertido

También es importante la configuración de usuario y el perfil en los servidores Citrix, por ello, se recomienda usar Profile Management. Citrix recomienda instalar la misma versión de Profile Management en todos los dispositivos de usuario y agregar la misma versión del archivo .adm o .admx a cada objeto de directiva de grupo en todos los controladores de dominio. De esta manera, se evita que se dañen los datos de los perfiles, que puede ocurrir cuando existen distintas estructuras del almacén de usuarios. Se va a definir un perfil de usuario con un tamaño máximo de 120Mb, es decir, teniendo en cuenta unos 2.000 usuarios, un total de 240Gb.

Otro punto importante es la asignación de IPs a los equipos, el cual, se va a realizar mediante DHCP. Para ello, será necesario crear un Scope con un rango de IPs a asignar para cuando se creen servidores de aplicaciones o VDIs. También, se podrán realizar reservas de IPs si es necesario mediante el nombre del equipo y el uso de la MAC.

En las políticas de usuario, será necesario aplicar configuraciones de tiempo por inactividad. En este caso, se ha decidido fijar un tiempo de 3 horas para servidores de aplicaciones para poner al usuario en disconected y 1 minuto para hacer logoff de la sesión desconectada previamente. Este tiempo, se puede modificar posteriormente o para servidores concretos si se estima oportuno.

A nivel de VDIs, también se ha decidido fijar un tiempo de inactividad de 3 horas para desconectar la sesión y 1 minuto para deslogar la sesión desconectada.

En el StoreFront, se ha decidido marcar un tiempo inferior, estimado en 30 minutos. Pasado este tiempo de inactividad, la sesión se cerrará.

A parte, se ha decidido aplicar una política de reinicios de la plataforma durante la noche, donde una noche se reiniciarán los servidores pares de la granja Citrix y otra los impares. Esta configuración, se realizará mediante WorkersGroups y políticas Citrix de XenApp. El principal motivo es que se vayan aplicando las configuraciones necesarias y parches que se vayan instalando en la granja. Es posible que algún servidor de aplicación no pueda incluirse en esta política para evitar que se reinicie. Esto lo marcará si alguna aplicación no puede o debe reiniciarse porque necesite estar 24 horas encendida para lanzar informes o procesos más pesados de lo habitual.

Además de estas configuraciones y políticas, se deberá aplicar algunas tareas programadas que mejoren y optimicen el rendimiento. Una de ellas, es el borrado de perfiles de usuario en desuso. Esto permitirá liberar espacio en los servidores Citrix que no esté siendo usado, optimizando y usando el almacenamiento adecuado.

En esta capa, también será necesario configurar el antivirus, donde se ha elegido MacAfee y se desplegará una de las versiones actuales del momento. Se aplicarán algunas de las recomendaciones del fabricante:

- Instalar y escanear en eventos de escritura o cuándo los ficheros son modificados. Por defecto se escanea en las acciones de lectura y escritura.
- No escanear el disco de Pagefile y el directorio de Print Spooler.
   En algún momento, puede añadirse algún directorio extra que recomiende Citrix.

- Escanear los discos locales y dejar deshabilitado el escaneo a nivel de red.
- 4.7 Distribución y diseño Resource layers

Como se indicó con anterioridad en puntos anteriores, para los escritorios de los usuarios se va a usar Windows 10 como principal sistema operativo. En algunos casos, podrán desplegarse alguno distinto por algún motivo particular, pero por plantilla el puesto de usuario tendrá Windows 10. Dentro de los escritorios diseñados, se van a distinguir 3 tipos:

- Escritorios para empleados de dirección y TI: En este caso, los usuarios van a trabajar con sus VDIs y van a necesitar guardar cambios y configuraciones. Estos usuarios van a ser VIP y se tendrá que tener un especial cuidado con sus equipos, por lo tanto, es necesario separar tanto equipo como usuarios del resto.
- Escritorios estáticos: Estos equipos estarán asignados en un puesto físico habitual donde el empleado trabaje a diario desde este punto. El usuario podrá guardar configuraciones a diario.
- Escritorios dinámicos: Estos equipos estarán dedicados para empleados que puedan ir variando y que no siempre estén en el puesto. Serán equipos virtuales donde no será necesario guardar cambio y el mismo equipo lo pondrán usar distintas personas.

Por ello, para XenDesktop, se estima que sean necesarios 1.500 equipos que estarán divididos en los 3 escritorios comentados con anterioridad.

Las VDIs a desplegar van a tener una memoria RAM de 4Gb y serán Windows 10 con 2 CPUs. Se ha estimado que serán necesarias 1000 VDIs estáticas, 400 VDIs dinámicas y 100 VDIs VIPs. Lógicamente, estos números podrán variar y modificarse según necesidades ya que el diseño tendrá como una de sus características principales, permitir la escalabilidad y modificar el dimensionamiento según necesidades del momento. Estos equipos, van a tener un disco C: de 50Gb.

Además, será necesario crear un Delivery Group por diseño de equipo, es decir, 3 en total. De esta manera, los usuarios podrán acceder a los recursos de la granja. Por ello, se ha decidido implementar los siguientes Delivery Group:

- XenD\_VIP: Para publicar equipos VIP.
- XenD\_Dinamic: Para publicar equipos dinámicos.
- Xend\_Static: Para publicar equipos estáticos.

Además del XenDesktop, es necesario planificar el despliegue de equipos XenApp, para ello se usarán equipos Windows Server 2016. En

estos servidores, se realizará la instalación de los aplicativos necesarios para las sedes y clínicas de la compañía.

Para realizar un correcto dimensionamiento de XenApp, hay que tener en cuenta el consumo y las características de una sesión de usuario. Por ello, se han tomado como referencia los siguientes valores:

- Paquete office: Se estima que consuma 120Mb de RAM.
- Outlook: Se estima que consuma 150Mb de RAM.
- Aplicación instalada: Esto variará en función de la aplicación y no podemos tener una estimación aproximada.
- Sesión de usuario: Una sesión inactiva tiene un consumo de 60Mb de RAM.
- Internet Explorer: Tiene un consumo de 70Mb de RAM.

Además de esto, hay que tener en cuenta que los usuarios pueden abrir aplicaciones simultaneas a la vez aunque no es lo recomendable, no se puede controlar el uso que le dé el usuario, por lo tanto, hay que dejar un margen considerable para realizar la estimación de consumo.

Con todo esto, se ha realizado una estimación para el uso que harán los 500 usuarios que consuman XenApp, es decir, los restantes que no hacen uso de VDIs. Por ello, se ha tomado como consumo por usuario 700Mb, esto es así de los datos ofrecidos con anterioridad y de una estimación realizada para el uso de 2 aplicaciones corporativas simultáneas con un consumo de 100Mb de RAM y haber dejado un margen más de 100Mb libres. Es por ello, que para 500 usuarios se obtiene lo siguiente:

500 usuarios x 700MB = 350Gb 350Gb / 1,024 = 341,18Gb

Debemos tener en cuenta, que esto es una estimación al alza y que durante la fase piloto y de pruebas se podrán ajustar estos valores teniendo unos resultados más exactos del dimensionamiento a realizar.

Con todo ello, y teniendo en cuenta que el sistema operativo tiene un consumo de unos 2Gb de RAM, que el servidor se va a desplegar con 24Gb de RAM, se obtiene que:

24Gb - 2Gb = 22Gb22Gb/0,700Gb = 31,4 sesiones por máquina

Por ello, y redondeando a 31 sesiones de usuario como máximo en cada máquina virtual, se obtiene, que para 500 usuarios se necesitan 16,129 servidores, es decir, volviendo a redondear al alza, 17 servidores para la granja XenApp. Estos servidores serán del tipo descritos a continuación en la siguiente tabla:

| NOMBRE     | SO                  | DISCO C: | DISCO PAGINACIÓN | CPU |
|------------|---------------------|----------|------------------|-----|
| CTXB1APP01 | Windows Server 2016 | 50Gb     | 20Gb             | 4   |

 Tabla 4.5 Servidores XenApp diseñados

Como en las VDIs será necesario asignarle un Delivery Group que en este caso se ha denominado Xen\_App para el despliegue de servidores de aplicación.

4.8 Distribución y diseño Hardware layer

La plataforma se va a desplegar en el CPD1 de Barcelona, es decir, en el activo. Hay que tener que todo el almacenamiento estará replicado en el CPD2 de Barcelona y para cualquier imprevisto se podría realizar el balanceo de la granja al CPD2.

A nivel de almacenamiento y con todo lo visto con anterioridad, se va a requerir lo siguiente:

| Tipo de servidor    | Almacenamiento |
|---------------------|----------------|
| XenApp              | 1190Gb         |
| XenDesktop          | 75000Gb        |
| Usuarios            | 240Gb          |
| Licenciamiento      | 40Gb           |
| Delivery Controller | 400Gb          |
| StoreFront          | 200Gb          |
| BBDD                | 50Gb           |

Tabla 4.6 Resumen de requerimientos

Esto es asumible en vista a la infraestructura diseñada, teniendo en cuenta las cabinas NetApp y que se disponen de 30 host ESX para el rendimiento de las máquinas.

# 5. Implementación

## 5.1 Implementación a realizar

En la siguiente figura se muestra un esquema con del diseño que he planteado, tanto para el acceso externo como interno:

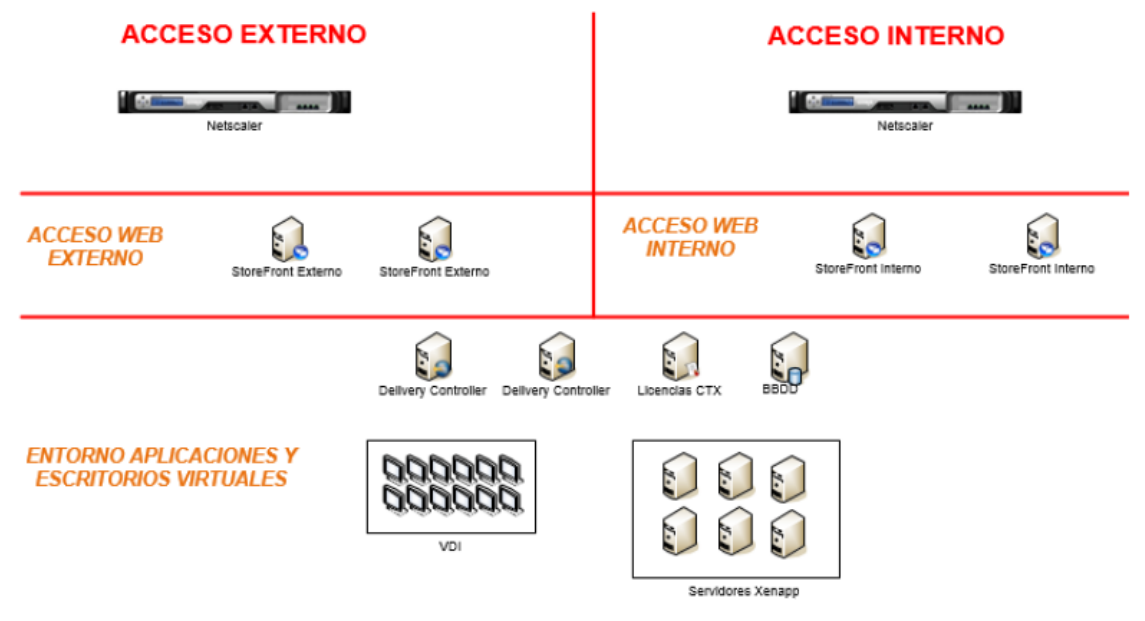

Figura 5.1 Implantación de forma gráfica

5.2 Implementación del StoreFront y Netscaler Gatweway

Lo primero sería comprobar que el StoreFront este unido al dominio de Microsoft Active Directory. Este, contiene las cuentas de los usuarios o a un dominio que tiene una relación de confianza con el dominio de las cuentas de usuario. Como nota importante, cabe destacar que un StoreFront no se puede instalar en un controlador de dominio. En nuestro caso, se han diseñado servidores específicos para ello.

Para realizar la instalación es requisito previo tener instalado el .NET Framework 4.5.1.

Para realizar la configuración del storeFront se incluye un diagrama con los pasos a seguir:

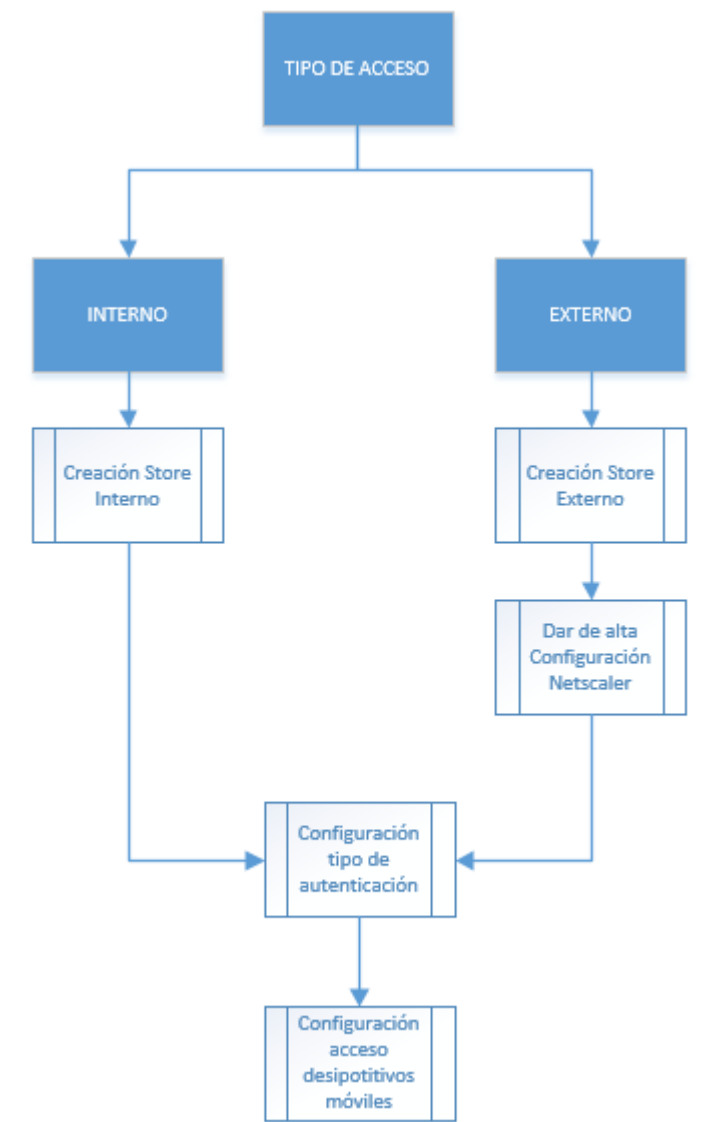

Figura 5.2 Diagrama implementación StoreFront

Para iniciar la instalación debemos configurar e instalar un certificado en Netscaler para tener realizar la conexión en modo seguro SSL. Para ello, se deben realizar los siguientes pasos:

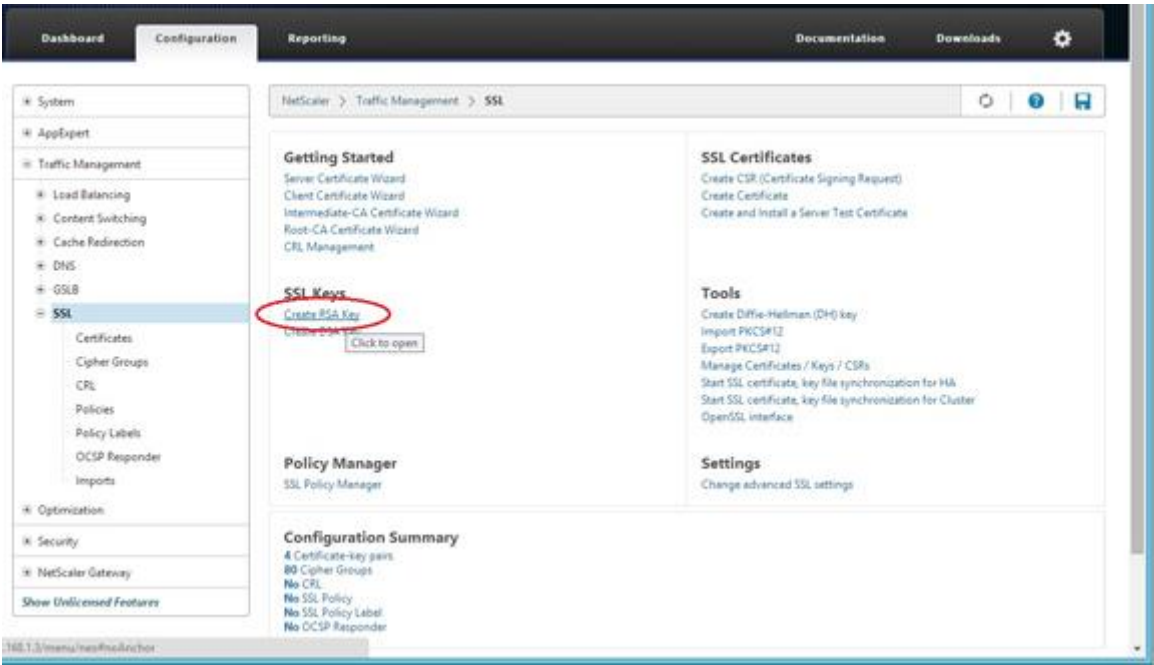

Figura 5.3 Create RSA Key

Se debe pulsar en Create RSA Key y se avanza a la siguiente pantalla que debe ser cumplimentada con los datos requeridos:

| Dashboard Configuration Reporting |  | Documentation | Downloads | ٥ |
|-----------------------------------|--|---------------|-----------|---|
| Back                              |  |               |           | 6 |
| Create RSA Key                    |  |               |           |   |
| Cey Filenania*                    |  |               |           |   |
| storefront.key Browse +           |  |               |           |   |
| ey Sciellids)*                    |  |               |           |   |
| 2048                              |  |               |           |   |
| ublic Exponent Value"             |  |               |           |   |
| f4 •                              |  |               |           |   |
| ey Format*                        |  |               |           |   |
| PEM *                             |  |               |           |   |
| EM Encoding Algorithm             |  |               |           |   |
| DES3 *                            |  |               |           |   |
| EM Passphrase                     |  |               |           |   |
|                                   |  |               |           |   |
| onfirm PEM Pasighraue             |  |               |           |   |
| 0                                 |  |               |           |   |

Figura 5.4 Cumplimentar Create RSA Key

Se ha rellenado con los siguientes datos:

- Key Filename: storefront.key
- > Key Size (bits): 2048
- Public Exponent Value: F4
- ➢ Key Format: PEM
- PEM Encoding Algorithm: DES3

- > PEM Passphrase: password elegida
- > Verify Rassphrase: La misma de arriba

Se pulsa en OK y posteriormente, se crea un CSR:

| Dashboard Configurat              | Reporting | Documentation | Downloads | ۰ |   |
|-----------------------------------|-----------|---------------|-----------|---|---|
| • fack                            |           |               |           |   | • |
| Create CSR (Certificate Signin    | Request)  |               |           |   |   |
| Request File Name*                |           |               |           |   |   |
| storefront.bd                     | Browie •  |               |           |   |   |
| Key Filename*                     |           |               |           |   |   |
| /nsconfig/ssl/storefront.key      | Browse -  |               |           |   |   |
| PEM Pauphrave (For Encrypted Key) |           |               |           |   |   |
| Distinguished Name Fields         |           |               |           |   |   |
| Country"                          |           |               |           |   |   |
| NETHERLANDS                       | *         |               |           |   |   |
| State or Province"                |           |               |           |   |   |
| Utrecht                           |           |               |           |   |   |
| Organization Name*                |           |               |           |   |   |
| RobinHoboCom                      |           |               |           |   |   |
| City                              |           |               |           |   |   |
| Cold Sector Sector                |           |               |           |   |   |

# Figura 5.5 Cumplimentar CSR

En este caso, con los siguientes datos:

- Request File Name: storefront.txt
- > Key File Name: Se navega hasta el fichero .key del paso anterior
- ➢ Key Format: PEM
- PEM Passphrase (For Encrypted Key): Password elegida en el paso anterior

| PEM Passalvana il ce Locovata | of Key) |  |
|-------------------------------|---------|--|
|                               |         |  |
| Distinguished Name Fields     |         |  |
| Country*                      |         |  |
| NETHERLANDS                   |         |  |
| State or Province*            |         |  |
| Utrecht                       |         |  |
| Organization Name*            |         |  |
| RobinHoboCom                  |         |  |
| City                          |         |  |
| Ussielstein                   |         |  |
| Email Address                 |         |  |
| admin@hobo.lan                |         |  |
| Organization Unit.            |         |  |
| п                             |         |  |
| Common Name                   |         |  |
| storefront.hobo.lan           |         |  |
| Attribute Fields              |         |  |
| Challenge Password            |         |  |
|                               |         |  |
| Company Name                  |         |  |
|                               |         |  |

Figura 5.6 Datos a cumplimentar para certificado storefront.segurPat.2k3

- Country: España
- State or Province: Cataluña
- > Organization Name: Nombre Compañia
- City: Barcelona
- Email Address: clinica@segurPat
- Organization Unit: SegurPat
- Common Name: storefront.segurPat.2k3
- Challenge Password: Password a elegir
- Company Name: SegurPat

Se pulsa en OK y quedaría el certificado instalado. Posteriormente, sería necesario descargarlo y firmarlo por la CA de la compaía. Para ello, pulsar en Manage Certificates / Keys / CSRs:

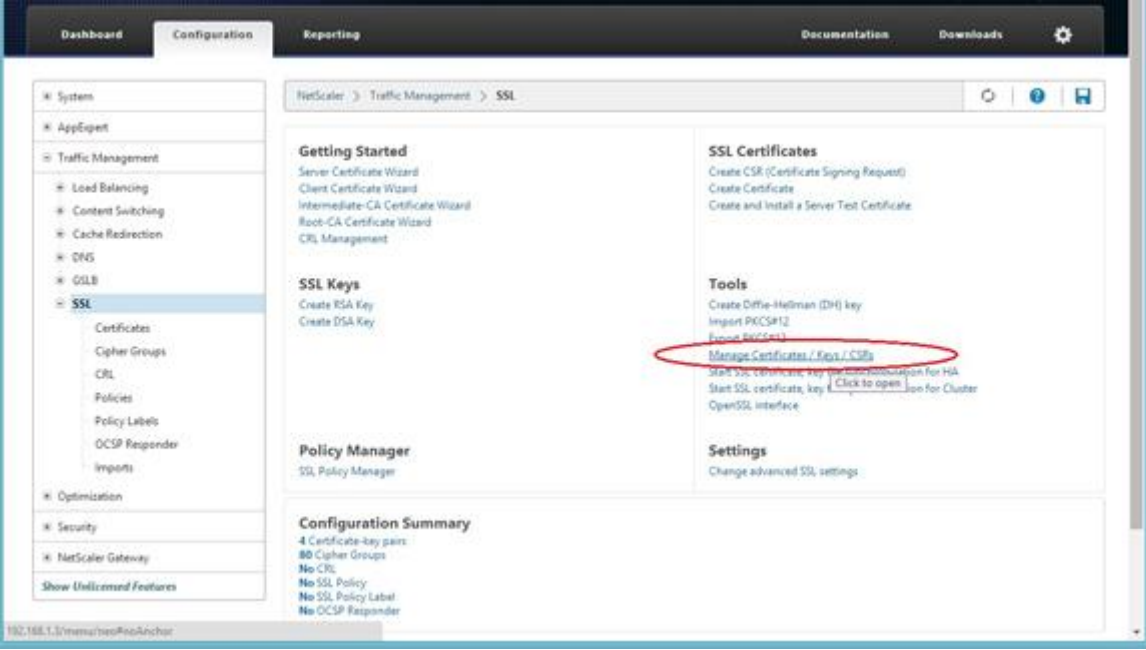

Figura 5.7 Panel Netscaler SSL

Y se descarga el fichero creado, storefront.txt:

| + Back               |                |                         |                                 | • |
|----------------------|----------------|-------------------------|---------------------------------|---|
| Manage Certificates  |                |                         |                                 |   |
| e Eurrent Directory: | /www.afig/ssl/ |                         |                                 |   |
| Download Upload      | View Delete    | Create Directory        | energiana na carte internazione |   |
| 🕅 ns-server.reg      | File           | July 02 2014 (0:56:34   | July 02 2014 03:56:34           |   |
| Re-root.ud           | Ede            | July 02 2014 03:56:34   | July 02 2014 03:56:34           |   |
| 🖹 ns-server.cet      | Fde            | 3ydy 02 2014 03 56 34   | August 15 2014 09:40:54         |   |
| 📄 robinhobocom key   | File           | Auty 05 2014 (05:57.08  | August 15 2014 09-40:54         |   |
| 📄 vobinhobocom.txt   | Fig            | July 05 2014 06 10-40   | July 05 2014 06 20 12           |   |
| 📄 robinhobocom.ott   | Tie .          | July 07 2014 14:20:38   | August 15 2014-09-40:54         |   |
| 🖹 gáglot             | file.          | Auty 07 2014 14:21:04   | August 15 2014 09:40:54         |   |
| 🚊 gdreet-gZ.ot       | File           | July 07 2014 14:21:52   | August 15 2014 09:40:54         |   |
| R starefront.key     | File           | August 15 2014 09:46:34 | August 15 2014 09:48:18         |   |
| 1 Storebort.bt       | > 10           | August 15 2014 09:48:18 | August 15 2014 08:40:18         |   |

Figura 5.8 Certificados .txt instalados

Una vez se obtenga el fichero, es necesario ir a la página de nuestra CA y realizar los pasos firmar el certificado. Una vez firmado, hay que realizar la instalación en el certificado. Para ello, hay que ir al siguiente apartado, Traffic Management > SSL > Certificates y pulsar en instalar:

| Dathboard Cenfiguration  | Reporting                                               | Documentation Do | ownloads 🗳 |
|--------------------------|---------------------------------------------------------|------------------|------------|
| # Syttem                 | NetScaler > Treffic Management > SS, > SSI Certificates |                  | 0 0 8      |
| * AppExpert              | west have been a                                        |                  | Sauch .    |
| E Traffic Management     | Mana                                                    | Date to Lonice   | States     |
| # Load Balancing         | h m-sever-petiticate                                    | 5750             | Value      |
| Content Switching        | • robinhobe.com                                         | 1318             | Valid      |
| # DNS                    | • gdg                                                   | 6104             | Valid      |
| ± 69LB                   | s gdroot-g2                                             | 0539             | Valid      |
| # 5 <u>2</u>             |                                                         |                  |            |
| Certificates             |                                                         |                  |            |
| Cipher Groups<br>CRL     |                                                         |                  |            |
| Policies                 |                                                         |                  |            |
| Policy Labels            |                                                         |                  |            |
| OCSP Responder           |                                                         |                  |            |
| Imports                  |                                                         |                  |            |
| K Optimization           |                                                         |                  |            |
| K Security               |                                                         |                  |            |
| # NetScaler Gateway      |                                                         |                  |            |
| Show Unlicensed Features |                                                         |                  |            |

Figura 5.9 Panel de instalación certificado

Se rellenan los datos solicitados para la CA y se da a instalar de nuevo:

| + Back                                                         |                                            |  |  |
|----------------------------------------------------------------|--------------------------------------------|--|--|
| Install Certificate                                            |                                            |  |  |
| Certificate-Key Pair Narre*                                    |                                            |  |  |
| Hobo-CA                                                        |                                            |  |  |
| Certificate and Key files are stored<br>Certificate File Name* | in the folder inscorfigisali on appliance. |  |  |
| Hobo-CA.cer                                                    | Browse 💌 🖝                                 |  |  |
| Key File Name                                                  |                                            |  |  |
|                                                                | Rowse 💌 💌                                  |  |  |
| Certificate Format                                             |                                            |  |  |
| * PEM © DER                                                    |                                            |  |  |
| Password                                                       |                                            |  |  |
|                                                                |                                            |  |  |
| Cetificate Bundle                                              |                                            |  |  |
| Notification Period                                            |                                            |  |  |
| 20                                                             |                                            |  |  |

Figura 5.10 Datos a cumplimentar para instalar CA

Una vez instalada la CA, se vuelve a dar a instalar y se rellenan los siguientes datos de nuevo:

| F Back                                     |                                       |  | ( |
|--------------------------------------------|---------------------------------------|--|---|
| Install Certificate                        |                                       |  |   |
| Certificate-Key Pair Name*                 |                                       |  |   |
| storefront.hobo.lan                        |                                       |  |   |
| Certificate and Key files are stored in t  | a folder /nscor/kg/ssl/ on appliance. |  |   |
| Certificate File Name*                     |                                       |  |   |
| storefront.cer                             | Browse 💌 🗰                            |  |   |
| Key File Name                              |                                       |  |   |
| /noconfig/ssl/storefront.key               | Browner 💌 🗰                           |  |   |
| Certificate Format                         |                                       |  |   |
|                                            |                                       |  |   |
| Password                                   |                                       |  |   |
|                                            |                                       |  |   |
| 📋 Certificate Bundle                       |                                       |  |   |
| Notify When Expires<br>Notification Pariod |                                       |  |   |
| 30                                         | 7                                     |  |   |
|                                            |                                       |  |   |

Figura 5.11 Datos a cumplimentar para instalar certificado

En esta ocasión, los datos deben ser los del storefront. Una vez instalado, se debe linkar a la CA, para ello se debe pulsar en "link":

| # System                    | NetScaler 3: Traffic Management 3: 55L 3: 5 | iSL Certificates |                  | 0 0 8   |
|-----------------------------|---------------------------------------------|------------------|------------------|---------|
| * AppExpert                 | Install Distate Delete Artic                |                  |                  | fauch . |
| 8 Traffic Management        | Mane                                        |                  | Data to Facility | Clater  |
| H Load Balancing            | vo-server-certificate                       |                  | 5750             | Valid   |
| * Content Switching         | <ul> <li>vobinhebo.com</li> </ul>           |                  | 1318             | Valid   |
| * DIS                       | ▶ gdg2                                      |                  | 6104             | Valid   |
| * GSLB                      | ▶ gdrost-g2                                 |                  | 8539             | Valid   |
| 8 59.                       | + Hobe-CA                                   |                  | 8991             | Valid   |
| Certificates                | <ul> <li>streaf-part helps her</li> </ul>   |                  | 779              | VILLA   |
| Cipher Groups               | · more resident and                         | Instal           | -                | 1000    |
| CRL                         |                                             | Update           |                  |         |
| Policies                    |                                             | Details          |                  |         |
| Policy Labels               |                                             | Delete           |                  |         |
| OCSP Responder              |                                             | Link             |                  |         |
| Imports                     |                                             | Unina            |                  |         |
| # Optimization              |                                             | Cettinks         |                  |         |
| * Security                  |                                             | OCSP Bindings    |                  |         |
| 8 NetScaler Gateway         |                                             | Show Bridings    |                  |         |
| Quine (Infl) encod Feetures |                                             |                  |                  |         |

Figura 5.12 Como linkar certificado con CA

Y asignarle la CA.

Una vez instalado el certificado con su CA, se procede a realizar el paso de instalación del StoreFront, en este caso, se ha elegido la versión 2.5.2 y debe instalarse en todos los servidores que vayan a ser usados para esta tarea. Destacar, que esta instalación es válida para los que hacen la función de conexiones internas y externas, no sería necesario distinguir entre ellos.

En primer lugar, se debe ejecutar el .exe y aceptar la licencia y condiciones de uso, para posteriormente, pulsar en instalar y seguir los pasos con "siguiente". No se adjuntan capturas ya que es una instalación bastante simple.

Una vez realizada la instalación de la consola, se debe incluir el certificado en el IIS.

| <b>6</b>                      | Inte                                                                 | met Information Services (IIS                                                                        | ) Manager                                                        | X                                                                                                    |
|-------------------------------|----------------------------------------------------------------------|----------------------------------------------------------------------------------------------------|------------------------------------------------------------------|----------------------------------------------------------------------------------------------------|
|                               |                                                                      |                                                                                                    |                                                                  | <b>₩</b> ≥ \$ <b>0</b> .                                                                                                    |
| <u>File View</u> <u>H</u> elp |                                                                      |                                                                                                    |                                                                  |                                                                                                    |
| Connections                   | Server of Use this feature to re websites configured Filter:<br>Name | Certificates<br>quest and manage certificates that the<br>for SSL<br>+ To Solve All (1)<br>Issued To | he Web server can use with<br>Group by: No Grouping<br>Issued By | Actions<br>Import<br>Create Certificate Request<br>Complete Certificate Request<br>Create Domain Certificate<br>Create Self-Signed Certificate<br>Enable Automatic Rebind of<br>Renewed Certificate<br>Help |
|                               | Features View                                                        | Content View                                                                                         |                                                                  |                                                                                                    |

Figura 5.13 Configuración IIS

Y realizar la instalación del binding correspondiente:

| <b>B</b>                                                 | Internet Information Services (IIS) Manager                                                     | ×                                                               |
|----------------------------------------------------------|-------------------------------------------------------------------------------------------------|-----------------------------------------------------------------|
| € SF1 → Sites → 1                                        | Default Web Site 🔸                                                                              | ± 2 € 0 •                                                       |
| Eile View Help<br>Connections                            |                                                                                                 | Actions                                                         |
| Start Page     SF1 (HOBO\admrobin)     Application Pools | Filter:                                                                                         | Explore Edit Permissions Edit Site Bindingta                    |
| b Default Web Site                                       | NET .NET .NET Error .NET .NET Profile .NET Roles<br>Authorizat. Compilation Pages Globalization | Basic Settings<br>View Applications<br>View Virtual Directories |
|                                                          | NET Trust NET Users Application Connection Machine Key Pages and Controls                       | Manage Website   Restart  Start  Stop                           |
|                                                          | Providers Session State SMTP E-mail                                                             | Browse Website Browse ":80 (http) Advanced Settings             |
|                                                          | Authentic Default Error Pages Handler HTTP HTTP<br>Document Repon                               | Configure<br>Limits<br>P Help                                   |
| Pande                                                    | Features View Content View                                                                      |                                                                 |
| (inday)                                                  |                                                                                                 | - # 1                                                           |

Figura 5.14 Binding para insertar certificado

Una vez se haya instalado el certificado y configurado el IIS, se debe abrir la consola del StoreFront y crear dos stores, uno para la conexión interna y otro para la externa:

| <b>11</b>      |                                             |                      |                        | Citrix StoreFront    |        |
|----------------|---------------------------------------------|----------------------|------------------------|----------------------|--------|
| File Action    | View Help                                   |                      |                        |                      |        |
| 🗢 🔿 🗖 🗖        |                                             |                      |                        |                      |        |
| Citrix StoreFi | ront                                        | •                    |                        |                      |        |
| Sep.           | Create Store                                |                      |                        |                      |        |
|                | Export Multi-Store Provisionin              | g File               | Authenticated          | Subscription Enabled | Access |
|                | Manage NetScaler Gateways<br>Manage Beacons |                      |                        |                      |        |
|                | Set Default Website                         |                      |                        |                      |        |
|                | View                                        | •                    |                        |                      |        |
|                | Refresh                                     |                      |                        |                      |        |
|                | Help                                        |                      |                        |                      |        |
|                | Details                                     | Delivery Controllers | Receiver for Web Sites |                      |        |

Figura 5.15 Crear Store en consola StoreFront

La creación es sencilla y se deben seguir los pasos que va dando la instalación, marcando el nombre definido para cada uno de ellos:

|                                                                                                    | Create Store                                                                                                    |
|----------------------------------------------------------------------------------------------------|----------------------------------------------------------------------------------------------------|
| StoreFront                                                                                                    | Store name and access                                                                                                    |
| ✓ Getting Started                                                                                               | Enter a name that helps users identify the store. The store name appears in Citrix Receiver as part of the user's account.                                                                                                    |
| Store Name<br>Delivery Controllers<br>Remote Access<br>Authentication Methods<br>XenApp Services URL<br>Summary | Store name and access type cannot be changed, once the store is created.     Store Name:      Allow only unauthenticated (anonymous) users to access this store     Unauthenticated users can access the store without presenting credentials.                                                                                  |
|                                                                                                    | Receiver for Web Site Settings         Set this Receiver for Web site as IIS default         When this is checked, the Receiver for Web site created with the store will be set as the default IIS website. This setting will override any previous defaults configured for the IIS sites.         Back       Next       Cancel |

Figura 5.16 Nombre del Store a crear

|                |                 |          |            | -             |
|----------------|-----------------|----------|------------|---------------|
| En al againda  | <b>n</b> ooo oo | añadan l | oo Doliyor | . Controllar  |
| EILEI SEQUIIQO | Daso se         | anauen i | US Deliver | v Controller. |
|                |                 |          |            | ,             |

|                                                                                                    | Create Store                                                                                                    | Add Delivery Controller                                                                                                    |
|----------------------------------------------------------------------------------------------------|----------------------------------------------------------------------------------------------------|----------------------------------------------------------------------------------------------------|
| StoreFront<br>Store Front<br>Store Name<br>Delivery Controllers<br>Remote Access<br>Authentication Methods<br>XenApp Services URL<br>Summary | Create Store Delivery Controllers Specify the XenDesktop delivery controlle instances for this store. Citrix recommend (sites/farms). Name Type | Add Delivery Controller          Display name:         Type:       XenDesktop (7.0 or higher)         XenApp (7.5 or higher)         XenApp (6.5 or lower)         XenMobile (9.0 or lower)         VDI-in-a-Box                                                             |
|                                                                                                    | Add Edit Remove                                                                                                    | Add       Edt       Remove         ✓ Servers are load balanced         Transport type:       HTTP → ▲         Port:       80         Advanced Settings         Configure delivery controller communication timeouts and other advanced settings using the 'Settings' dialog. |
|                                                                                                    |                                                                                                    | OK Cancel                                                                                                    |

Figura 5.17 Añadir Delivery Controller

Para las conexiones internas y externas en el apartado de "Remote Access" hay una diferencia, para conexiones internas no marcamos la opción "Enable Remote Access" y para conexiones externas si se marca. En este caso, se adjuntan capturas para la configuración externa, puesto que esta parte es distinta y hay que añadirlo también en el Netscaler desde el que se accederá externamente:

|                                                                                                    | Create Store                                                                                                    |
|----------------------------------------------------------------------------------------------------|----------------------------------------------------------------------------------------------------|
|                                                                                                    |                                                                                                    |
| StoreFront                                                                                                    | Remote Access                                                                                                    |
|                                                                                                    | Enabling remote access will allow users outside the firewall to access resources securely. You nee<br>to add a NetScaler Gateway once remote access is enabled.                                                                                                    |
| <ul> <li>Store Name</li> <li>Delivery Controllers</li> <li>Remote Access</li> <li>Authentication Methods</li> <li>XenApp Services URL</li> <li>Summary</li> </ul> | <ul> <li>Enable Remote Access</li> <li>Select the permitted level of access to internal resources</li> <li>Allow users to access only resources delivered through StoreFront (No VPN tunnel)</li> <li>Allow users to access all resources on the internal network (Full VPN tunnel)</li> <li>Users may require the NetScaler Gateway Plug-in to establish a full VPN tunnel.</li> <li>NetScaler Gateway appliances:</li> </ul> |
|                                                                                                    | Default appliance:                                                                                                    |

Figura 5.18 Remote Access en conexión externa

Pulsando en "Add" añadimos el "display name", por ejemplo, NetsCalerExt y la URL de acceso externa, por ejemplo, <u>https://conexion.segurPat.com</u>. Se adjunta captura:

|                                                               | Add NetScal                                                                                            | er Gateway Appliance                                                                  |                                                                 |
|---------------------------------------------------------------|----------------------------------------------------------------------------------------------------|---------------------------------------------------------------------------------------|-----------------------------------------------------------------|
| StoreFront<br>General Settings                                | General Settings<br>Complete these settings i<br>connecting from public n<br>to unauthenticated store: | to configure access to stores through N<br>etworks. Remote access through a Net<br>s. | letScaler Gateway for users<br>Scaler Gateway cannot be applied |
| Secure Ticket Authority<br>Authentication Settings<br>Summary | Display name:<br>NetScaler Gateway URL:<br>Usage or role: <b>1</b>                                     | https://NetScalerGatewayFQDN Authentication and HDX routing                           |                                                                 |
|                                                               |                                                                                                    |                                                                                       | Next Cancel                                                     |

Figura 5.19 Añadir Netscaler Gateway

Después, es necesario añadir los servidores Delivery controller:

|                                                               | Add NetScaler Gateway Appliance                                                                                                    |
|---------------------------------------------------------------|----------------------------------------------------------------------------------------------------|
|                                                               |                                                                                                    |
| StoreFront                                                    | Secure Ticket Authority (STA)                                                                                                    |
| ✓ General Settings                                            | STA is hosted on XenDesktop, XenApp, and VDI-in-a-Box servers and issues session tickets in<br>response to connection requests. These session tickets form the basis of authentication and<br>authorization for access to XenDesktop, XenApp, and VDI-in-a-Box resources. |
| Secure Ticket Authority<br>Authentication Settings<br>Summary | Secure Ticket Authority URLs:                                                                                                    |
|                                                               | Back Next Cancel                                                                                                    |

Figura 5.20 Secure Ticket Authority

El siguiente punto, es para configurar la forma de autenticar usuarios externos, que, en este caso, será mediante el método Callback. Será necesario, una VIP (Virtual Server IP) que comunicará con los servidores, en este caso, 10.98.6.20. También hay que añadir la URL configurada anteriormente <u>https://conexion.segurPat.com</u> para verificar de donde provienen las peticiones:

| StoreFront Aut<br>General Settings Verse<br>Secure Ticket Authority | thentication Sett           | tings<br>/ how the remote user provides authentication credentials  |
|---------------------------------------------------------------------|-----------------------------|---------------------------------------------------------------------|
| StoreFront Aut<br>General Settings Verse<br>Secure Ticket Authority | thentication Sett           | tings<br>/ how the remote user provides authentication credentials  |
| General Settings     Vers                                           | se settings specify         | how the remote user provides authentication credentials             |
| General Settings     Vers                                           | rion                        |                                                                     |
| Secure Ticket Authority                                             | sion.                       | 10.0 (Build 69.4) or later 👻                                        |
| Authentication Settings (opt                                        | rver IP address:<br>tional) | v10.0: SNIP or MIP, v10.1+: VIP                                     |
| Summary Log                                                         | on type: 🌖                  | Domain 👻                                                            |
| Sma                                                                 | art card fallback:          | None                                                                |
| Call                                                                | back URL: 🚯                 | https://NetScalerGatewayFQDN /CitrixAuthService/AuthService.asmx    |
| (op)                                                                | lionaly                     | A When no Callback URL is specified, Smart Access is not available. |

Figura 5.21 Autenticación StoreFront

A partir de este paso, la configuración del StoreFront interno y externo vuelve a ser igual.

Para autenticar los usuarios, se va a usar el dominio y el AD, por ello, es necesario marcar las siguientes opciones:

|                        | Create Store                                                                                                    |      |
|------------------------|----------------------------------------------------------------------------------------------------|------|
|                        |                                                                                                    |      |
| StoreFront             | Configure Authentication Methods                                                                                                    |      |
|                        | Select the methods which users will use to authenticate and access resources.                                                                                             | 0    |
| ✓ Getting Started      | Method                                                                                                    | _    |
| ✓ Store Name           | Ser name and password                                                                                                    | ľ    |
| ✓ Delivery Controllers | SAML Authentication                                                                                                    | Т    |
| ✓ Remote Access        | Can be enabled / disabled separately on Receiver for Web sites                                                                                                    | :    |
| Authentication Methods | Smart card                                                                                                    |      |
| XenApp Services URL    | Can be enabled / disabled separately on Receiver for Web sites                                                                                                    | _    |
| Summary                | Pars-through from NetScaler Gateway                                                                                                    | -    |
|                        | Use a shared Authentication Service                                                                                                    |      |
|                        | <ul> <li>Using a shared authentication service for stores enables single sign on between them. Users do have to logon when they are switching between stores.</li> </ul>  | o no |
|                        | Select the store with which this store will share an authentication service. The dialog will be<br>refreshed and the methods will be updated based on the selected store. |      |
|                        | Store name:                                                                                                    |      |
|                        |                                                                                                    |      |
|                        |                                                                                                    |      |
|                        | Back Next Cano                                                                                                    | el   |

Figura 5.22 Método de autenticación

También, será necesario añadir el acceso para dispositivos móviles, sobre todo para el uso de usuarios VIP:

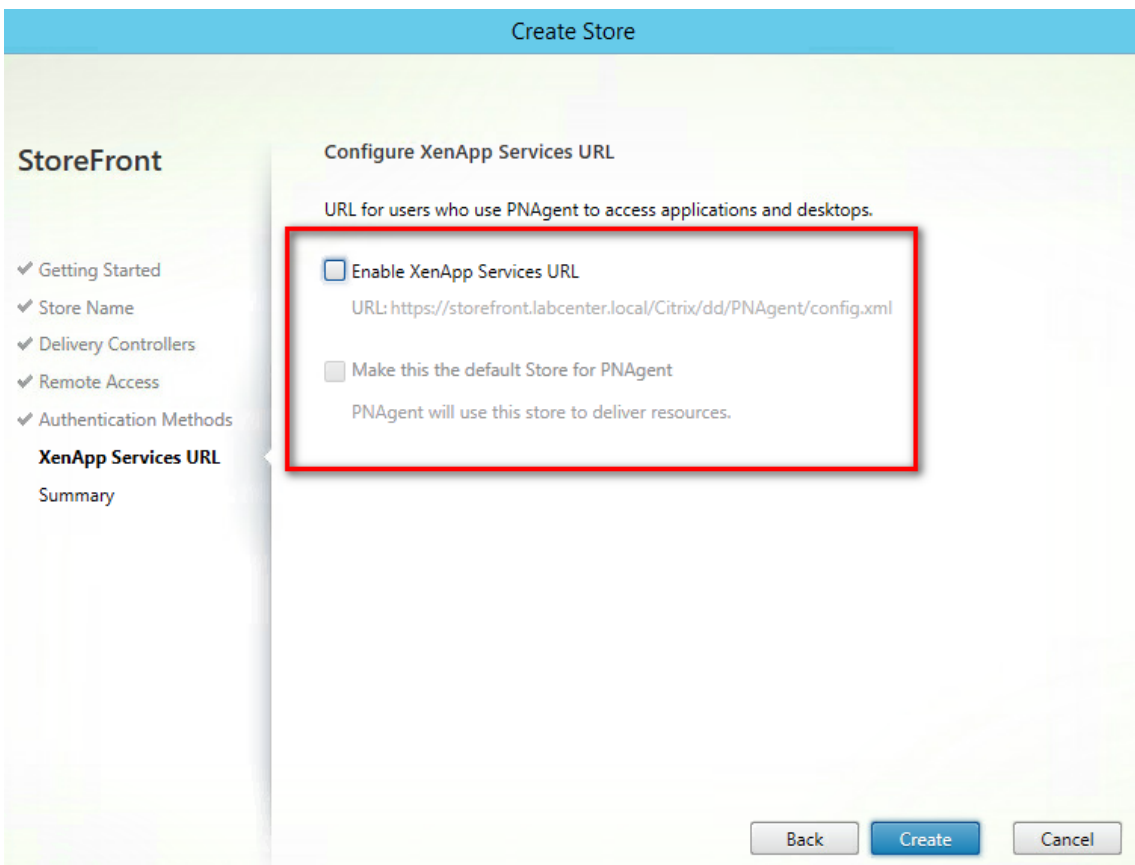

Figura 5.23 Como añadir dispositivos móviles

Una vez finalizado estos pasos, la consola debería quedar como la siguiente imagen:

| #                     | Citrix StoreFront |               |                      |                                |  |  |
|-----------------------|-------------------|---------------|----------------------|--------------------------------|--|--|
| File Action View Help |                   |               |                      |                                |  |  |
| 🗢 🏟 🖄 📰 📓 🗊           |                   |               |                      |                                |  |  |
| Citrix StoreFront     | <b>CITRIX</b>     |               |                      |                                |  |  |
|                       | Name              | Authenticated | Subscription Enabled | Access                         |  |  |
|                       | External          | Yes           | Yes                  | Internal and external networks |  |  |
|                       | Internal          | Yes           | Yes                  | Internal network only          |  |  |
|                       | -                 |               |                      |                                |  |  |
|                       |                   |               |                      |                                |  |  |
|                       |                   |               |                      |                                |  |  |
|                       | ļ                 |               |                      |                                |  |  |

Figura 5.24 Stores configurados

Con el StoreFront configurado en su consola y el certificado incluido, es necesario realizar el balanceo y configurar los servicios en Netscaler: Para ello, lo primero será incluir los servidores a configurar en la herramienta de la siguiente manera:

|                                                             | Create Server              |
|-------------------------------------------------------------|----------------------------|
|                                                             | Name*                      |
| + System                                                    | STOREINTB101               |
| + AppExpert                                                 | ● IP Address O Domain Name |
| <ul> <li>Traffic Management</li> </ul>                      | IPAddress*                 |
| <ul> <li>Load Balancing</li> <li>Virtual Servers</li> </ul> | 10 . 98 . 1 . 21 🗌 IPv6 😨  |
| Services                                                    | Traffic Domain             |
| Service Groups                                              | + /                        |
| Monitors                                                    | Enable after Creating      |
| ·· Metric Tables                                            | Comments                   |
| ··· Servers                                                 | ^                          |
| Persistency Groups                                          | $\checkmark$               |

Figura 5.25 Añadir servidores a Netscaler

Load Balancing Virtual Server

Una vez incluidos, se deben balancear los 4 servidores que harán uso de StoreFront, los cuales, soportan el acceso interno y externo. Para ello, se crea el Virtual Server por el puerto 443:

| 5                                                                                                    |
|----------------------------------------------------------------------------------------------------|
| Basic Settings                                                                                                    |
| Create a virtual server by specifying a name, an IP address, a port, ar<br>IP address. If the application is accessible only from the local area ne<br>You can configure multiple virtual servers to receive client requests, |
| Name*                                                                                                    |
| VS_StoreFrontEXT                                                                                                    |
| Protocol*                                                                                                    |
| SSL                                                                                                    |
| IP Address Type*                                                                                                    |
| IP Address                                                                                                    |
| IP Address*                                                                                                    |
| 10 . 98 . 6 . 50 🔲 IPv6 🕜                                                                                                    |
| Port*                                                                                                    |
| 443                                                                                                    |
|                                                                                                    |

Figura 5.26 Añadir Virtual Server StoreFront a Netscaler

Una vez creado, es necesario añadir los servidores al Virutal Server mediante el uso de un Service Group. Además, al tener una conexión

segura y por el puerto 443 es necesario añadir el certificado, usando el wildcard:

| SSL Virtual Server Server Certificate Binding |                            |                            |  |  |
|-----------------------------------------------|----------------------------|----------------------------|--|--|
| Add B                                         | inding Unbind Details Upda | ate Certificate            |  |  |
|                                               | Certificate                | Server Certificate for SNI |  |  |
|                                               | WildCard                   | NO                         |  |  |

Figura 5.27 Añadir Wildcard a Virtual Server

En el caso del StoreFront interno es necesario añadir una política de rewrite con la configuración mostrada en la figura 5.27:

| oad Balancin                                                                                                    | ig Virtual Server         | Rewrite Policy Bind         | ding                           |                 |                   | ×        |
|----------------------------------------------------------------------------------------------------|---------------------------|-----------------------------|--------------------------------|-----------------|-------------------|----------|
| Add Binding                                                                                                    | Unbind                    | Regenerate Priorities       | Bind NOPOLICY-REWRITE          | Edit -          |                   | Search 🔻 |
| D PI                                                                                                    | riority Policy Nam        | e Expression                | Action                         | Goto Expression | Invoke            |          |
|                                                                                                    | 100 Redirect_SF           | HTTP.REQ.URL.EQ("/"         | ) Redirec                      | :t_SF END       |                   |          |
|                                                                                                    |                           | Figura                      | 5.28 Añadir Pol                | ítica           |                   |          |
|                                                                                                    |                           |                             |                                |                 |                   |          |
| ad Balancing Virtu                                                                                              | ual Server Rewrite Policy | Binding / Configure Rew     | rite Policy / Configure Rewrit | e Action        |                   |          |
|                                                                                                    | write Action              |                             |                                |                 |                   | (?)      |
| onngule kei                                                                                                    | WITTE ACTION              |                             |                                |                 |                   | Ŭ        |
| ame                                                                                                    |                           |                             |                                |                 |                   |          |
| edirect_SF                                                                                                    |                           |                             |                                |                 |                   |          |
| pe                                                                                                    |                           |                             |                                |                 |                   |          |
| REPLACE                                                                                                    | •                         |                             |                                |                 |                   |          |
| se this action type                                                                                             | to replace specified tex  | t reference with custom tex | rt in request/response.        |                 |                   |          |
| pression to choose                                                                                              | target location*          |                             |                                |                 | Expression Editor |          |
| 0                                                                                                    |                           |                             |                                |                 |                   |          |
| Operators •                                                                                                    | Saved Policy Express      | ions • Frequently Used      | a Expressions                  |                 |                   |          |
| ITTP.REQ.URL                                                                                                    |                           |                             |                                |                 |                   |          |
|                                                                                                    |                           |                             |                                |                 |                   |          |
|                                                                                                    |                           |                             |                                |                 | Evaluate          |          |
| pression                                                                                                    |                           |                             |                                |                 | Expression Editor |          |
| Operators *                                                                                                    | Saved Policy Express      | ions                        | d Expressions                  |                 |                   |          |
| the second second second second second second second second second second second second second second second se |                           | inequently ober             |                                |                 | 1.055             |          |
|                                                                                                    |                           |                             |                                |                 |                   |          |
| /Citrix/InternalWeb                                                                                             |                           |                             |                                |                 |                   |          |

Figura 5.29 Configuración política rewrite

Con ello, quedaría configurado el balanceo de los StoreFront en Netscaler. Posteriormente, se debe incluir los DeliveryController en un balanceo de Netscaler con la siguiente configuración y mediante el uso de una VIP:

# Load Balancing Virtual Server

| Basic Settings                                                                                                    |
|----------------------------------------------------------------------------------------------------|
| Create a virtual server by specifying a name, an IP address, a po<br>IP address. If the application is accessible only from the local are<br>You can configure multiple virtual servers to receive client reque |
| Name*                                                                                                    |
| VS_DeliveryController                                                                                                    |
| Protocol*                                                                                                    |
| SSL 🗸                                                                                                    |
| IP Address Type*                                                                                                    |
| IP Address                                                                                                    |
| IP Address*                                                                                                    |
| 10 . 98 . 6 . 52 🔲 IPv6                                                                                                    |
| Port*                                                                                                    |
| 443                                                                                                    |

#### Figura 5.30 Configuración Virtual Server DeliveryController

Una vez configurado, se añaden los servidores y el certificado wildcard.

También, es necesario crear el acceso externo Access Gateway y para ello, hay que crear un virtual server con este servicio:

#### + Back

## VPN Virtual Server

| Basic Settings          |
|-------------------------|
| Name*                   |
| VS_AccessGateway ×      |
| IP Address Type*        |
| IP Address              |
| IPAddress*              |
| 10 . 98 . 6 . 49 🔲 IPv6 |
| Port*                   |
| 443                     |
| ▶ More                  |
| OK Cancel               |

Figura 5.31 Configuración Virtual Server Access Gateway

Dentro de la pestaña "Policies" definimos una política de autenticación para cada uno de los dominios que va a validar Netscaler, ya que se encargará de realizar la validación. La política de autenticación se va a ejecutar de manera incondicional por lo que se evalúa la condición que siempre devuelve "True" (ns\_true).

| VPN Virtual Server Authentication LDAP Policy Binding |          |              |            |               | ×        |
|-------------------------------------------------------|----------|--------------|------------|---------------|----------|
| Add Binding Unbind Regenerate Priorities Edit •       |          |              |            |               | Search 🕶 |
|                                                       | Priority | Policy Name  | Expression | Server        |          |
|                                                       | 100      | Pol_LDAP_SSL | ns_true    | Prof_LDAP_SSL |          |

Figura 5.32 Política de Autenticación

Hay que añadir las políticas de sesión, las cuales, sirven para establecer el modo en que sirven a los sitios de StoreFront, dependiendo de la petición que llegue, quedando definidas dos tipos:

 Acceso Web: Se configura como <u>https://VS\_StoreFrontEXT/Citrix/Web</u> de tal manera que redirecciona al StoreFront externo.

| VPN Virtual Server Session Policy Binding |                  |                       |                                                       |                 |            |
|-------------------------------------------|------------------|-----------------------|-------------------------------------------------------|-----------------|------------|
| Add                                       | Binding          | Regenerate Priorities | Edit                                                  |                 | Search 🔻   |
| Filters:                                  | Priority : 100 🗙 |                       |                                                       |                 | Remove all |
|                                           | Priority         | Policy Name           | Expression                                            | Profile         |            |
|                                           | 100              | Pol_Clientless        | REQ.HTTP.HEADER User-Agent NOTCONTAINS CitrixReceiver | Prof_Clientless | 1          |

Figura 5.33 Política de sesión StoreFront Externo

 Acceso con el cliente Citrix Receiver, donde se configura un perfil de sesión idéntico a la parte web, pero ahora cambiando el "Web Interface Address" a la ruta del fichero XML del sitio de servicios <u>https://StoreFrontExt/Citrix/PNAgent/config.xml</u>

| VPN Virt                                       | VPN Virtual Server Session Policy Binding |                       |                                                    |                 |          |  |
|------------------------------------------------|-------------------------------------------|-----------------------|----------------------------------------------------|-----------------|----------|--|
| Add Bin                                        | ding Unbir                                | Regenerate Priorities | Edit                                               |                 | Search 🔻 |  |
|                                                | Priority                                  | Policy Name           | Expression                                         | Profile         |          |  |
|                                                | 90                                        | Pol_Storefront        | REQ.HTTP.HEADER User-Agent CONTAINS CitrixReceiver | Prof_Storefront |          |  |
| Figura 5.34 Política do sosión Citrix Possivor |                                           |                       |                                                    |                 |          |  |

Figura 5.34 Política de sesión Citrix Receiver

En la pestaña "Published Applications" del servidor virtual, se definen los STAs de validación del logon de los usuarios. Es recomendable, usar los mismos STAs y en el mismo orden que los definidos en StoreFront.

| v | VPN Virtual Server STA Server Binding |                      |             |                                             |       |              |
|---|---------------------------------------|----------------------|-------------|---------------------------------------------|-------|--------------|
|   | Add Binding Unbind Search             |                      |             |                                             |       |              |
|   |                                       | Secure Ticket Author | rity Server | Secure Ticket Authority Server Address Type | State | Auth ID      |
|   |                                       | http://10.58.22.11   |             | IPV4                                        | • UP  | STA19591907  |
|   |                                       | http://10.58.22.10   |             | IPV4                                        | ● UP  | STA986310240 |

Figura 5.35 Configuración STA

5.3 Implementación Delivery Controller

Se introduce la ISO del producto Citrix y se ejecuta el .exe para realizar la instalación del software. Se selecciona Delivery Controller y se marca las opciones que se desean instalar, en este caso, Studio y Director:

| / Licensing Agreement       | For scale and performance reasons, it is recommended that Director and the License Server<br>installed on separate servers.                                                                                                    |  |  |
|-----------------------------|----------------------------------------------------------------------------------------------------|--|--|
| Core Components<br>Features | Location: Cl/Program Files\Citrix Change                                                                                                    |  |  |
| Frevall                     | Component (Select #I)                                                                                                    |  |  |
| Summary<br>Install          | Delivery Controller<br>Distributes applications and desktops, manages user access, and optimizes<br>connections.                                                                                                    |  |  |
|                             | <ul> <li>Studio<br/>Create, configure, and manage infrastructure components, applications, and deskto</li> </ul>                                                                                                    |  |  |
|                             | Director     Monitor performance and troubleshoot problems.                                                                                                    |  |  |
|                             | License Server<br>A This component must be installed at least once.                                                                                                    |  |  |
|                             | StoreFront<br>Provides authentication and resource delivery services for Citris Receiver, enabling to create centralized enterprise stores to deliver applications, desktops, and other resources to users on any device, anywhere. |  |  |

Figura 5.36 Instalación Delivery Controller

<u>Delivery Controller</u>: Es la pieza fundamental y el sistema que va a permitir distribuir aplicaciones y escritorios a los usuarios. administración de acceso y optimización.

<u>Studio</u>: Es la consola desde se va a realizar la administración. Desde ahí, se gestiona la presentación de aplicaciones y desktops, y en general los componentes de la infraestructura.

<u>Director</u>: Es la consola que permite supervisar el rendimiento, y resolver problemas o localizar un problema.

Servidor de licencias: Se indica el modo de licenciamiento.

Esta instalación tiene un tiempo estimado de 15 minutos. Una vez terminada la instalación se muestra la pantalla principal para empezar a configurar el producto.

En esta configuración, para el SQL se procede a realizar una instalación de SQL express, el cual, se instala en uno de los Delivery Controller.

| Perform (Select all)      Instance (Select all)      Install Microsoft SQL Server (SRLS SF1 Express      This is an optional component. If you have an existing SQL Server for starleg destrop     ent-application configurations and sattings, do not select this option. |
|----------------------------------------------------------------------------------------------------|
|                                                                                                    |
|                                                                                                    |

Figura 5.37 Instalación SQL express

Posteriormente, se fijan los puertos utilizados y necesarios para realizar esta instalación:

| The set of a set of a set of a                                                                                                    | 16 - C                                                                                                    |                                    |
|----------------------------------------------------------------------------------------------------|----------------------------------------------------------------------------------------------------|------------------------------------|
| The consult parts are lotser below<br>Carlovery Controller<br>80 TCP<br>443 TCP                                                                                                    | Startford<br>St. 443 109                                                                                                    |                                    |
| Configure Theoretically<br>Configure Theoretically<br>Solids: this spliten to autom<br>be control over if the Mind<br>(*) Nativally<br>Solids: this spliten if you set<br>solid if | dically create the rules in the Windows Presed<br>one Treated in Longet all.<br>not using Windows Friend I at if you need to re                                                                                                    | The take self                      |
|                                                                                                    | The obtault parts are later below<br>Carlovery Contractor<br>401 107<br>401 107<br>Coeffigure Present rules:<br># Accomptionly<br>Solids the spliters to accom-<br>be content over if the Mind<br>(*) Manually<br>Solids the spliters from our care | The obtault parts are lated below. |

Figura 5.38 Puertos necesarios

Para el servidor de licencias y la granja XenApp serán necesarios los siguientes puertos:

| XenDesktop 7.6                                                                                                    | Firewall                                                                                                    |                                                     |
|----------------------------------------------------------------------------------------------------|----------------------------------------------------------------------------------------------------|-----------------------------------------------------|
| <ul> <li>✓ Lonnarg Agreement</li> <li>✓ Care Components</li> <li>Forealt</li> <li>Summary</li> <li>Instalt</li> <li>Fright</li> </ul> | The default ports are listed below.<br>Loanse Server<br>2279 TCP<br>25000 TCP<br>8083 TCP<br>8082 TCP                                                                      | Portable version                                    |
|                                                                                                    |                                                                                                    |                                                     |
|                                                                                                    | Configuer fermal rules:<br>Configuer fermalically<br>Select this option to automatically create the rule<br>be created even if the Windows Reevall is turned<br>O Manually | s in the Wordows Firewall. The syles will<br>not    |
|                                                                                                    | Configure forwall rules:<br>Configure forwall rules:<br>Configure forwall rules:<br>Automatically<br>Select this option if you are not using Windows F<br>yourself.        | is in the Wordows Firewall. The sales will<br>cell. |

Figura 5.39 Puertos necesarios Servidor de Licencias

Una vez realizada la instalación, para realizar la configuración del servidor de licencias, se debe acceder a la consola de administración:

| License Adm                                                                                                    | inistration Console                      |                                                          | Ayuda           | <b>CİTRİX</b> . |
|----------------------------------------------------------------------------------------------------|------------------------------------------|----------------------------------------------------------|-----------------|-----------------|
|                                                                                                    |                                          |                                                          | Panel de mandos | Administración  |
| Lineadou<br>Lineadou<br>Contractor<br>Contractor<br>Cont | Tiene que iniciar la sesión en el área d | e Administración. Hega clic aguí para iniciar la sesión. |                 |                 |

Figura 5.40 Configuración Servidor de Licencias

Desde la pestaña administración, agregamos el fichero de licencias, este tipo de archivos tiene la siguiente extensión: ".lic".

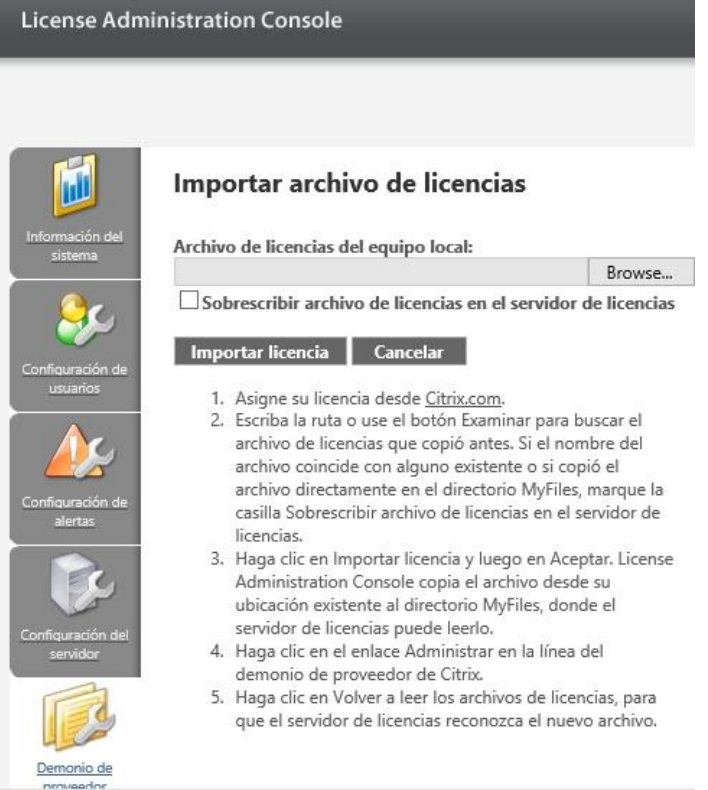

Figura 5.41 Agregar fichero de licencias

Y una vez realizado, se reinicia el servicio de Windows "Citrix Licensing" donde tiene que estar con arranque automático y el sistema una vez reiniciado debe detectarlo:

| Services (local)          | Sector and the sector of the sector of the s |                                     |               |         |              |           |
|---------------------------|----------------------------------------------------------------------------------------------------|-------------------------------------|---------------|---------|--------------|-----------|
| A VALUE AND A VALUE AND A | C Services (Local)                                                                                                    |                                     |               |         |              |           |
|                           | Gitrix Licensing                                                                                                    | Name =                              | Description   | Status  | Startup Type | Log Or 4  |
|                           |                                                                                                    | C Application Experience            | Processes     | Started | Manual       | Local S   |
|                           | Stop the service                                                                                                    | Application Host Helper Service     | Provides a    | Started | Automatic    | Local S   |
|                           | Restart the service                                                                                                    | C Application Identity              | Determines    |         | Manual       | Local S   |
|                           | and the second                                                                                                    | Application Information             | Facilitates   |         | Manual       | Local S_  |
|                           | Description                                                                                                    | Application Layer Gateway Serv      | Provides s    |         | Manual       | Local S   |
|                           | Proporciona servicas de licencia para los                                                                                                    | 😡 Application Management            | Processes L.  |         | Manual       | Local S   |
|                           | productos Conx                                                                                                    | Background Inteligent Transfer      | Transfers f., | Started | Manual       | Local S   |
|                           |                                                                                                    | 📮 Base Filtering Engine             | The Date F    | Started | Autonotic    | Local S   |
|                           |                                                                                                    | 🔍 Block Level Backup Engine Service | The WBEN      |         | Manual       | Local S   |
|                           |                                                                                                    | Certificate Propagation             | Copies use    |         | Manual       | Local S   |
|                           |                                                                                                    | 🔐 Citrix Licensing                  | Proporcion    | Started | Autonatic    | Local S   |
|                           |                                                                                                    | Citrix Licensing Support Service    | Esta cuent    | Started | Autonatic    | Local S   |
|                           |                                                                                                    | Citrix Licensing WML                | Senice Ot     |         | Manual       | Local S   |
|                           |                                                                                                    | CliG Key Isolation                  | The CNG k     |         | Manual       | Local S   |
|                           |                                                                                                    | COM+ Event System                   | Supports S    | Started | Autonatic    | Local S   |
|                           |                                                                                                    | COM+ System Application             | Manages t     |         | Manual       | Local S   |
|                           |                                                                                                    | Computer Browser                    | Maintains a   | Started | Autonatic    | Local S   |
|                           |                                                                                                    | CONTROL-M/Agent SVM0141             | BMC Software  | Stated  | Automatic    | Lough S   |
|                           |                                                                                                    | CONTROL M/Agent SVM0141 FI          | BMC Softw     |         | Manual       | Local S   |
|                           |                                                                                                    | Credental Manager                   | Provides s    |         | Manual       | Local S   |
|                           |                                                                                                    | Cryptographic Services              | Provides fo   | Started | Autonatic    | Networ    |
|                           |                                                                                                    | COM Server Process Launcher         | The DCOM      | Started | Autonatic    | Local S   |
|                           |                                                                                                    | 🖏 Desktop Window Manager Sessi      | Providen D    | Started | Autonotic    | Local S   |
|                           |                                                                                                    | C DHCP Client                       | Registers a   | Started | Autonatic    | Local S . |
|                           |                                                                                                    | 1                                   |               |         | 1            | 10000     |

Figura 5.42 Servicio Citrix Licensing

Con el servicio de licencias instalados, se debe crear y configurar la granja. Para ello, desde el Citrix Studio se pincha en Site Setup y se le

indica un nombre a la nueva granja, en nuestro caso, será Citrix\_SegurPart:

| citaix                                                                     | Chief House |
|----------------------------------------------------------------------------|-------------|
| Bilger                                                                     |             |
| Welcome to Citrix Studio                                                   |             |
| Nonite                                                                     |             |
| Break IC Asso                                                              |             |
| Enable your users to remotely access their physical machines               |             |
| tion per separatel<br>Convect this Delivery Controller to an existing Site |             |
|                                                                            |             |
|                                                                            |             |

#### Figura 5.43 Citrix Studio Site Setup

|                                                  | Site Setup                                                                                                    |
|--------------------------------------------------|----------------------------------------------------------------------------------------------------|
| Studio                                           | Introduction                                                                                                    |
| Introduction<br>Database<br>Licensing<br>Summary | Vou have two options when creating a new Site. The simplest option is to automatically create a fully configured, production-ready Site. The second, more advanced option is to create an empty Site, which you must configure yourself.<br>What kind of Site do you want to create?<br>A fully configured, production-ready Site (recommended for new users)<br>An empty, unconfigured Site |
|                                                  | Back Next Cancel                                                                                                    |

Figura 5.44 Nombre de la granja

Posteriormente, la instalación requiere que se indique la Base de datos, en este caso, BBDD\_Citrix y después se requiere la conexión al servidor de licencias, que en este caso, es el servidor PROB1LICEN01 con una edición Enterprise Edition y un tipo de licencia User/Device:

| Studio           | Licensing                                                                                        | 100                                              |  |
|------------------|--------------------------------------------------------------------------------------------------|--------------------------------------------------|--|
|                  | License server address                                                                           | Gonnect                                          |  |
| * introduction   |                                                                                                  | Connected to trusted serve<br>View certification |  |
| * Dahabawa       | E-want to:                                                                                       |                                                  |  |
| Licensing        | O Use the free 30-day trial                                                                      |                                                  |  |
| Connection       | You can add a license later.                                                                     |                                                  |  |
| Resources        | Use an existing license     The product list below is generated b                                | by the license server.                           |  |
| storage          | Product Model                                                                                    |                                                  |  |
| App-v Publishing | Citria KonDesktop Totarprise                                                                     | Liuke, General                                   |  |
|                  | Afocate and download Browse fo<br>four have "read only" access to the 3<br>server administrator. | e license file                                   |  |

Figura 5.45 Configuración conexión servidor de licencias

El puerto a configurar, por defecto, es el 27000, de manera que quedaría configurado como PROB1LICEN01:27000.

Ahora, se debe crear y configurar la conexión con las máquinas virtuales a desplegar posteriormente. Citrix ofrece muchas opciones de virtualización para realizar la conexión (XenServer, Hyper-v, vSphere...). En este caso, se ha elegido la siguiente configuración:

- Tipo Host: VMWare.
- Dirección de la conexión: <u>https://vcenter.vmware/sdk</u>
- Nombre de usuario: En este caso, se usa una cuenta de servicio "srvsetupvcenter" con contraseña sin caducidad.
- Nombre de la conexión: Conexión.

| Studio                      | Connection<br>Select a Connection type. If machine manager | ment is not used flor example when using physical     |
|-----------------------------|------------------------------------------------------------|-------------------------------------------------------|
|                             | hardware) select 'No machine management.'                  |                                                       |
| * Introduction              | Connection type: VMware vSphere®                           | •                                                     |
| Database                    | Connection address                                         |                                                       |
| Connection                  | User name                                                  |                                                       |
| Resources                   | Password                                                   |                                                       |
| Storage                     | Connection name                                            |                                                       |
| App-V Publishing<br>Summary | The Connection new<br>the Connection.                      | e appears in Studio: it helps administrators identify |
|                             | Create virtual machines using                              | 1.1                                                   |
|                             | Studio tools (Machine Creation Service)                    | es)                                                   |
|                             | C Other tools                                              |                                                       |
|                             |                                                            |                                                       |

Figura 5.46 Configuración conexión vcenter

Una vez conectado con el vCenter Server u otro tipo de conexión, se requiere indicar la red o redes a utilizar. Se indica un nombre y se pulsa en Examinar para buscar el clúster.

| Clúster<br>Seleccione un clúster para las nuevas máquinas virtuales.<br>CLUSTER<br>Seleccione una o varias redes que usarán las nuevas máquinas virtuales:                                                                                                    | Recursos                     |                                |
|----------------------------------------------------------------------------------------------------|------------------------------|--------------------------------|
| Seleccione un clúster para las nuevas máquinas virtuales.          CLUSTER       Examinar         Seleccione una o varias redes que usarán las nuevas máquinas virtuales:         Image: Model of the second second secon | Clúster                      |                                |
| CLUSTER Examinar<br>Seleccione una o varias redes que usarán las nuevas máquinas virtuales:                                                                                                    | Seleccione un clúster para l | las nuevas máquinas virtuales. |
| Seleccione una o varias redes que usarán las nuevas máquinas virtuales.                                                                                                    | CLUSTER                      | Examinar                       |
|                                                                                                    | ₩ VM                         |                                |

Figura 5.47 Configuración Recursos

A continuación, se debe indicar el almacenamiento para almacenar las máquinas virtuales.

|             | Studio    |  |
|-------------|-----------|--|
| Espere      |           |  |
|             |           |  |
| Configurand | servicios |  |
|             |           |  |

Figura 5.48 Configuración de servicios

Se terminan de configurar los servicios y si todo ha ido correcto, se termina la instalación. Una vez realizado, se debe realizar la instalación de los siguientes Delivery Controller.

5.4 Configuraciones de Directorio Activo

Para configurar correctamente la infraestructura de Citrix, es necesario crear una nueva estructura de unidades organizativas. Además, será necesario configurar distintas políticas de dominio, llamadas GPO. Dos de las primeras GPOs que deben definirse son las de XenApp y XenDesktop. Estas políticas son bastante extensas por lo que se ha añadido alguna imagen con alguna de sus particularidades:

| ación del equipo (habilitada)                                          |                          |                   |               |  |
|------------------------------------------------------------------------|--------------------------|-------------------|---------------|--|
| <b>11</b>                                                              |                          |                   |               |  |
| iguración de Windows                                                   |                          |                   |               |  |
| nliguración de seguridad                                               |                          |                   |               |  |
| lirectivas locales/Directiva de auditoría                              |                          |                   |               |  |
| Directiva                                                              |                          | Configuración     |               |  |
| Auditar eventos de inicio de sesión                                    |                          | Aciertos, errores |               |  |
| Directivas locales/Asignación de derechos de usuario                   |                          |                   |               |  |
| Directiva                                                              |                          | Configuración     |               |  |
| Permitir inicio de sesión a través de Servicios de Terminal Server     |                          | Domain Users      |               |  |
| Directivas locales/Opciones de seguridad                               |                          |                   |               |  |
| Inicio de sesión interactivo                                           |                          |                   |               |  |
| Directiva                                                              |                          | Configuración     |               |  |
| nicio de sesión interactivo: requerir tarjeta inteligente              |                          | Deshabilitado     |               |  |
| ervicios del sistema                                                   |                          |                   |               |  |
| Programador de aplicaciones multimedia (Modo de inicio: Deshabilitado) |                          |                   |               |  |
| Permisos                                                               |                          |                   |               |  |
| Tipo                                                                   | Nombre                   |                   | Permiso       |  |
| Permitir                                                               | BUILTINAdministradores   |                   | Control total |  |
| Permitir                                                               | NT AUTHORITY/SYSTEM      |                   | Control total |  |
|                                                                        |                          |                   |               |  |
| Permitir                                                               | NT AUTHORITY/INTERACTIVE |                   | Leer          |  |
| Auditoría                                                              |                          |                   |               |  |
| Tipo                                                                   | Nombre                   |                   | Acceso        |  |
| Errores                                                                | Todos                    |                   | Control total |  |
| Firewall de Windows (Modo de inicio: Manual)                           |                          |                   |               |  |
| Permisos                                                               |                          |                   |               |  |
| Tipo                                                                   | Nombre                   |                   | Permiso       |  |
| Permitir                                                               | BUILTINAdministradores   |                   | Control total |  |
| Permitir                                                               | NT AUTHORITY/SYSTEM      |                   | Control total |  |
|                                                                        |                          |                   |               |  |
| Permitr                                                                | NT ALITHORITYUNTERACTIVE |                   | Leer          |  |

Figura 5.49 Configuración del equipo GPO XenApp
| not     Add       Error     Radio       Error     Canda data       Error     Canda data       Marcian e positive data     Seconda data       Marcian e positive data     Seconda data       Marcian e positiv                                                                                                    | Time                                                         | Namina                                                                                                    | Årmen                                                                                    |  |
|----------------------------------------------------------------------------------------------------|--------------------------------------------------------------|----------------------------------------------------------------------------------------------------|------------------------------------------------------------------------------------------|--|
| Image: The second of the second of the se                 | 140                                                          | THUR WE AND A DECEMBER OF A DECEMBER OF A DECEMBER OF A DECEMBER OF A DECEMBER OF A DECEMBER OF A DECEMBER OF A | - Ander                                                                                  |  |
| Reserve de predicador a que de parte a porte de parte a porte p           | Errores                                                      | Todos                                                                                                    | Control total                                                                            |  |
| Springer       Springer         Springer       Springer         Sprin                                                                                                    | Reconocimiento de ubicación de red (Modo de inicio: Des      | habilitado)                                                                                                    |                                                                                          |  |
| Markan       See separates         Terms desponders       See separates         Brandende separates       See separates         See separates       See separates         See separates       See seeffacton india de separates                                                                                                    | Permisos<br>Sin permisos especificados                       |                                                                                                    |                                                                                          |  |
| Tenes (bode hisios Dehalitatos)           Particios<br>is permises sepolitatos           Particios<br>is permises sepolitatos           Catabatia<br>fan adurita sepolitatos           Particios<br>is permises sepolitatos           Particios<br>is permises sepolitatos           Particios<br>is permises sepolitatos           Particios<br>is permises sepolitatos           Autora fance Mode hisis: Dehalitatos)           Autora fance Mode hisis: Dehalitatos)           Autora fance Mode hisis: Dehalitatos)           Autora fance Mode hisis: Dehalitatos)           Autora fance Mode hisis: Dehalitatos)           Autora fance Mode hisis: Dehalitatos)           Se adurita sepolitatos           Se adurita sepolitatos           Se adurita sepolitatos           Se adurita sepolitatos           Se adurita sepolitatos           Se adurita sepolitatos           Se adurita sepolitatos           Se adurita sepolitatos           Se adurita sepolitatos           Se adurita sepolitatos           Se adurita sepolitatos           Se adurita sepolitatos           Se adurita sepolitatos           Se adurita sepolitatos           Denters           Readica de aduritación naíta tenerses y enditatos de aduritación naíta tenerses y enditatos de aduritación naíta tenerses y enditatos de aduritación ad                                                                                                    | Auditoría<br>Sin auditoría especificada                      |                                                                                                    |                                                                                          |  |
|                                                                                                    | Temas (Modo de inicio: Deshabilitado)                        |                                                                                                    |                                                                                          |  |
| Ansatzer     Selected for de selected and expended as inter Conception and expended as inter Conception and expended as inter Conceptic as inter Conception and expended as                           | Permisos<br>Sin permisos especificados                       |                                                                                                    |                                                                                          |  |
| Weaker Deckade Note in Sec Deckades         Image: Sec Deckades           Set Deckade Sec Deckades         Image: Sec Deckades           Set Deckade Sec Deckades         Image: Sec Deckades           Set Deckade Sec Deckades         Image: Sec Deckades           Mode Light Sec Deckades         Image: Sec Deckades           Mode Light Sec Deckades         Image: Sec Deckades           Mode Light Sec Deckades         Image: Sec Deckades           Mode Light Sec Deckades         Image: Sec Deckades           Mode Light Sec Deckades         Image: Sec Deckades           Mode Light Sec Deckades         Image: Sec Deckades           Mode Light Sec Deckades         Sec Deckades           Mode Light Sec Deckades         Image: Sec Deckades           Mode Light Sec Deckades         Sec Deckades           Mode Light Sec Deckades         Sec Deckades           Mode Light Sec Deckades         Sec Deckades Accelfacion Not Acceleration Not Acceleration Not Accele                                                                                                    | Auditoría<br>Sin auditoría especificada                      |                                                                                                    |                                                                                          |  |
| Principal         Second and a specification         Second and a specification         Second and a spe                                                                                                    | Windows Defender (Modo de inicio: Deshabilitado)             |                                                                                                    |                                                                                          |  |
| Autors     Selection       Bin autorities expectionals     Image: Selectional Selectional Sel                                                         | Permisos<br>Sin permisos especificados                       |                                                                                                    |                                                                                          |  |
| Watche (José de lisité Deskalabled)         Unitérie           Cambrie         Se de lisité Deskalabled         Se de lisité Deskalabled         Se de lisi                                                                                                    | Auditoría<br>Sin auditoría especificada                      |                                                                                                    |                                                                                          |  |
| Name         Note           Premise seprindes                                                                                                    | Windows Update (Modo de inicio: Deshabilitado)               |                                                                                                    |                                                                                          |  |
| Ansakrike specification     Selection       This multiple specification     Selection       This multiple specification     Selection       This multiple specification     Configuration       This multiple specification     Selection       This multiple specification     Selection       This multiple specification     Selection       This multiple specification     Selection       This multiple specification     Selection       This multiple specification     Selection       Selection     Selection       Selection                                                                                                    | Permisos<br>Sin permisos especificados                       |                                                                                                    |                                                                                          |  |
| Index Database de continuación naís de continuación naís de tenorensa y endiades de centificación naís de tenorensa y endiades de centificación naís de tenorensa y endiades de tendinación tenta y endiades de tendinación tenta y endiades de tendinación tenta y endiades de tendinación tenta y endiades de tendinación tenta y endiades de tendinación tenta y endiades de tendinación tenta y endiades de tendinación tenta y endiades de tendinación tenta y endiades de tendinación tenta y endiades del tendiades de tendinación tenta y endiades de tendinación tenta y endiades de tendinación tenta y endiades de tendinación tenta y endiades de tendinación tenta y endiades de tendinación tenta y endiades de tendinación tenta y endiades del tendiades de tendinades endinades endiades de tendinación tenta y endiades de tendinac                       | Auditoría<br>Sin auditoría especificada                      |                                                                                                    |                                                                                          |  |
| Pendeda         Configuradio           Dreado         Configuradio         Configuradio         Configuradio         Configuradio         Configuradio         Configuradio         Reado         Configuradio         Reado         Configuradio         Reado         Configuradio         Reado         Configuradio         Reado         Configuradio         Reado         Configuradio         Reado         Configuradio         Reado         Configuradio         Reado         Reado <td>rectivas de clave pública/Entidades de certificación raíz de</td> <td>confianza</td> <td></td> <td></td>                                                                                                    | rectivas de clave pública/Entidades de certificación raíz de | confianza                                                                                                    |                                                                                          |  |
| Direction     Configuración       Permiter à los supirios seleccións nueves enticaciós na de conficación na de conficación na                                                 | Propiedades                                                  |                                                                                                    |                                                                                          |  |
| Penninra kas suakanas selecicionar nuevas enticadas da centificación niù da continana indiana da continación niù da continación niù da continación niù da tenerera y enticadas da centificación niù da tenerera y enticadas da centificación niù da tenerera y enticadas da centificación niù da tenerera y enticadas da centificación niù da tenerera y enticadas da centificación niù da tenerera y enticadas da centificación niù da tenerera y enticadas da centificación niù da tenerera y enticadas da centificación niù da tenerera y enticadas da tenerera y enticadas da centificación niù da tenerera y enticadas da centificación niù da tenerera y enticadas da tenerera y enticadas da tenerera                  | Directiva                                                    |                                                                                                    | Configuración                                                                            |  |
| Las equipas diente puede nonfar en las siguientas aimacenes de certificación e las de entresas y enclades de certificación nils de tenceres y enclades de certificación nils de tenceres y enclades de tenceres y enclades de tenceres y enclades de tenceres y enclades de tenceres y enclades de tenceres y enclades de tenceres y enclades de tenceres y enclades de tenceres y enclades de tenceres y enclades de tenceres y enclades | Permitir a los usuarios seleccionar nuevas entidades de cer  | tificación raíz de confianza                                                                                    | Habilitado                                                                               |  |
| Para natiani is autoricización de lusurios y equipos basada en certificados, las CA deben cumptir los águientes ortenios     Sób los neglianados en Activa Directory       en alteritados     Definiciones de diminación central     Sób los neglianados en Activa Directory       britado hacegan de diminación central     Sób los neglianados en Activa Directory     Sób los neglianados en Activa Directory       britado hacegan de diminación central     Central     Central       britado hacegan de diminación central     Central     Central       britado hacegan de diminación central     Central     Central                                                                                                    | Los equipos cliente pueden confiar en los siguientes almace  | enes de certificados                                                                                            | Entidades de certificación raíz de terceros y entidades de certificación raíz de empresa |  |
|                                                                                                    | Para realizar la autenticación de usuarios y equipos basada  | en oertificados, las CA deben cumplir los siguientes criterios                                                  | Sólo los registrados en Active Directory                                                 |  |
| Definitioners de directives (atrivies ADRO); recoperados del atriación central.           Intribute Naragement         Connectario           Section 2010 Configuración         Connectario           Section 2010 Configuración         Hollitación                                                                                                    | as administrativas                                           |                                                                                                    |                                                                                          |  |
| لشرائطه لاستهوی<br>Inetia Configuration Conservation Conservation کی استان کا در در در در در در در در در در در در در                                                                                                    | Definiciones de directiva (archivos ADMX) recuperados d      | el almacén central.                                                                                             |                                                                                          |  |
| inetriara Configuración Comentario                                                                                                    | trix/Profile Management                                      |                                                                                                    |                                                                                          |  |
| upos processãos Habilitado                                                                                                    | lirectiva                                                    | Configuración                                                                                                   | Comentario                                                                               |  |
|                                                                                                    | árupos procesados                                            | Habilitado                                                                                                    |                                                                                          |  |

# Figura 5.50 Configuración del equipo GPO XenApp

| Directiva                                                                        | Configuración         |                          | Comentario                                                                                                    |  |
|----------------------------------------------------------------------------------|-----------------------|--------------------------|----------------------------------------------------------------------------------------------------|--|
| Habilitar configuración multiplataforma                                          | Deshabilitado         |                          |                                                                                                    |  |
| Ruta de definiciones multiplataforma                                             | Deshabilitado         |                          |                                                                                                    |  |
| Profile Management/Gentión de perfiles                                           |                       |                          |                                                                                                    |  |
| Directiva                                                                        | Configuración         |                          | Comentario                                                                                                    |  |
| Elminar perfiles guardados en caché local al cerrar la sesión                    | Deshabilitado         |                          |                                                                                                    |  |
| Gestión de conflictos de perfiles locales                                        | Habilitado            |                          |                                                                                                    |  |
| Si existen tanto el perfil de usuario local de Windows como                      |                       |                          |                                                                                                    |  |
| el perfil de usuario de Citrix en el almacén de usuarios:                        |                       | Eliminar el perfil local |                                                                                                    |  |
| Directiva                                                                        | Configuración         |                          | Comentario                                                                                                    |  |
| Migración de perfiles existentes                                                 | Habilitado            |                          |                                                                                                    |  |
| Tipos de perfiles de usuario que se migran si el almacén de usuarios está vacío: |                       | Móvies                   |                                                                                                    |  |
| Profile ManagementParámetros avanzados                                           |                       |                          |                                                                                                    |  |
| Direttica                                                                        | Configuração          |                          | Comentaria                                                                                                    |  |
|                                                                                  | sound a second second |                          | Sector Sector Se |  |

# Figura 5.51 Configuración del equipo GPO XenDesktop

| Directiva                                                                                                    | Configuración               |       | Comentario |  |
|----------------------------------------------------------------------------------------------------|-----------------------------|-------|------------|--|
| Maximum network bandwidth that BITS uses                                                                                                    | Deshabilitado               |       |            |  |
| letwork/Offline Files                                                                                                    |                             |       |            |  |
| Directiva                                                                                                    | Configuración               |       | Comentario |  |
| Prohibit user configuration of Offline Files                                                                                                    | Habilitado                  |       |            |  |
| Prevents users from changing any cache configuration settings.                                                                                   |                             |       |            |  |
| System                                                                                                    |                             |       |            |  |
| Directiva                                                                                                    | Configuración               |       | Comentario |  |
| Remove Boot / Shutdown / Logon / Logoff status messages                                                                                          | Habilitado                  |       |            |  |
| System/Group Policy                                                                                                    |                             |       |            |  |
| Directiva                                                                                                    | Configuración               |       | Comentario |  |
| User Group Policy loopback processing mode                                                                                                    | Habilitado                  |       |            |  |
| Mode:                                                                                                    |                             | Merge |            |  |
| Directiva<br>Turo off Help and Support Center "Did you know?" content                                                                            | Configuración<br>Habilitado |       | Comentario |  |
| Turn off Hain and Support Center "Did you know?" content                                                                                         | Habilitado                  |       | Contention |  |
| Turn off Help and Support Center Microsoft Knowledge Base search                                                                                 | Habilitado                  |       |            |  |
| Turn off Internet Connection Wizard if URL connection is referring to Microsoft.com                                                              | Habilitado                  |       |            |  |
| Turn off Internet File Association service                                                                                                    | Habilitado                  |       |            |  |
| Turn off the Windows Messenger Customer Experience Improvement Program                                                                           | Habilitado                  |       |            |  |
| Turn off Windows Error Reporting                                                                                                    | Habilitado                  |       |            |  |
| Turn off Windows Update device driver searching                                                                                                  | Habilitado                  |       |            |  |
| System/System Restore                                                                                                    |                             |       |            |  |
| Directiva                                                                                                    | Configuración               |       | Comentario |  |
| Turn off System Restore                                                                                                    | Habilitado                  |       |            |  |
| System/User Profiles                                                                                                    |                             |       |            |  |
| Directiva                                                                                                    | Configuración               |       | Comentario |  |
|                                                                                                    | Habilitado                  |       |            |  |
| Delete cached copies of roaming profiles                                                                                                    |                             |       |            |  |
| Delete cached copies of roaming profiles<br>Do not check for user ownership of Roaming Profile Folders                                           | Habilitado                  |       |            |  |
| Delete cached copies of roaming profiles<br>Do not check for user ownership of Roaming Profile Folders<br>Do not detect slow network connections | Habilitado<br>Habilitado    |       |            |  |

Figura 5.52 Configuración del equipo GPO XenDesktop

También, será necesario aplicar una GPO para los perfiles de usuario. Para ello, se define un repositorio Network/CTXProfile con unos permisos específicos.

Será necesario incluir full control para todos los usuarios en el share y en NTFS incluir permisos especiales para los usuarios autenticados.

| Add   | <u>R</u> emove         |
|-------|------------------------|
| Allow | Deny                   |
| য য য |                        |
|       |                        |
|       |                        |
|       | Add<br>Allow<br>V<br>V |

Figura 5.53 Permisos Network/CTXProfile

Para poder configurar la GPO, es necesario agregar la plantilla .adm. Esta plantilla se puede encontrar en el propio software de Xendesktop 7.X:

o...\x64\ProfileManagement\ADM\_Templates\en

| <u>s</u>                    |                         | Group Policy Manage | ement Editor |               |          | - 0   | x    |
|-----------------------------|-------------------------|---------------------|--------------|---------------|----------|-------|------|
| File Ac                     | <u>.</u>                | Policy Ten          | nplates      |               |          | ×     |      |
| Citrix D                    | 🔄 💿 🔻 🕆 퉬 « ADM_        | Templates 🕨 en      | ~ C          | Search en     |          | Q     | Comr |
|                             | Organize 👻 New folder   |                     |              |               | •== •    |       | Com  |
|                             | ☆ Favorites             | Name 👗              | Date         | e modified    | Туре     |       |      |
| Þ                           | Desktop                 | ctxprofile5.2.0.adm | 4/15         | /2014 7:03 AM | ADM File |       |      |
| ▶ 🚞                         | Downloads Recent places |                     |              |               |          |       |      |
| ⊿ <u>%</u> Usi<br>▶ <u></u> |                         |                     |              |               |          |       |      |
| ▶ 🚞                         | p This PC               |                     |              |               |          |       |      |
|                             | 🙀 Network               |                     |              |               |          |       |      |
|                             |                         |                     |              |               |          |       |      |
|                             |                         |                     |              |               |          |       |      |
|                             |                         |                     |              |               |          |       |      |
|                             | < (                     |                     | Ш            |               |          |       | >    |
|                             | File name               | ctxprofile5.2.0.adm | Ŷ            | Policy Templ  | ates     | *     |      |
|                             |                         |                     |              | Open          | Ca       | incel |      |
|                             |                         |                     | ш            |               |          |       | >    |
| <                           | > \ 6                   | tended \Standard /  |              |               |          |       | _    |

Figura 5.54 Añadir plantilla .adm

Una vez agregada la plantilla, se debe configurar la política, donde se destacan algunos de los principales puntos implementados:

- Se marca como disabled la opción Processed groups para que aplique a todos los usuarios.
- Con el fin de acelerar el cierre de sesión, se ha configurado Process Internet cookies files on logoff como enabled.
- Se configura a 180 segundos la opción delay before deleting cached profile para que se borren los perfiles de los usuarios tras haber hecho logoff pasado este tiempo.
- Se habilita la opción de eliminar perfiles cacheados.
- Se define Path to user store para almacenar los perfiles de usuario. La ruta definida es CTXProfile\$\SAMAccountName#. Este punto puede ampliarse revisando <u>https://docs.citrix.com/en-us/profile-management/5/upm-specify-user-store-path-den.html</u>
- Se deshabilita la opción Process logons of local administrators para evitar que esta GPO afecte a adminsitradores locales.

Puede ampliarse información y ver más sobre esta GPO en http://www.carlstalhood.com/citrix-profile-management/

#### 5.5 WSUS y seguridad

Una vez finalizado los pasos anteriores, es fundamental, dejar los servidores al corriente de parches de seguridad. Para ello, la empresa va a disponer de un servidor con la herramienta de WSUS, la cual, permite instalar de manera automática todas las actualizaciones de manera rápida en todos los equipos generados hasta ahora. Además, los responsables de seguridad deben instalar el antivirus y configurarlo en los equipos desplegados.

Citrix, recomienda la exclusión de análisis sobre algunos directorios, los cuales, se muestran a continuación:

#### Director and StoreFront:

\inetpub\temp\IIS Temporary Compressed Files
\Windows\system32\inetsrv\w3wp.exe
\Windows\SysWOW64\inetsrv\w3wp.exe
\Program\Files\Citrix\Receiver
\StoreFront\Services\SubscriptionsStoreService

Controller:

\Windows\svstem32\csrss.exe \Windows\system32\winlogon.exe \Windows\system32\userinit.exe \Windows\system32\smss.exe \Program Files\Citrix\Group Policy\Client-Side \Extension\CitrixCseEngine.exe \Program Files (x86)\Citrix\System32\wfshell.exe \Program Files (x86)\Citrix\system32\ctxxmlss.exe \Program Files (x86)\Citrix\System32\CtxSvcHost.exe \Program Files (x86)\Citrix\system32\mfcom.exe \Program Files (x86)\Citrix\System32\Citrix\Ima\ImaSrv.exe \Program Files (x86)\Citrix\System32\Citrix\Ima\IMAAdvanceSrv.exe \Program Files (x86)\Citrix\HealthMon\HCAService.exe \Program Files (x86)\Citrix\Streaming Client\RadeSvc.exe \Program Files (x86)\Citrix\Streaming Client\RadeHlprSvc.exe \Program Files (x86)\Citrix\Independent Management \Architecture\RadeOffline.mdb \Program Files (x86)\Citrix\Independent Management \Architecture\imalhc.mdb

Además de esto, se recomienda realizar el escaneo fuera del horario laboral. En este caso, supone que debe ser posterior a las 18:30 y previo a las 8:00, horario considerado no productivo en la empresa.

5.6 Despliegue de equipos

Para los equipos de usuario es necesario determinar y fijar el proceso de despliegue de VDIs. En este caso, para los puestos VIP,se va a utilizar pvDisk para permitir que los usuarios puedan guardar sus configuraciones una vez asignada la VDI.

La función Personal vDisk conserva la administración de imágenes únicas para escritorios agrupados y distribuidos por streaming, al tiempo que permite a los usuarios instalar aplicaciones y cambiar la configuración de sus escritorios. A diferencia de las implementaciones de VDI tradicionales con escritorios agrupados, donde los usuarios pierden sus personalizaciones y sus aplicaciones personales cuando el administrador modifica la imagen maestra, las implementaciones con discos Personal vDisk conservan dichos cambios. Esto significa que los administradores pueden administrar de manera centralizada y sencilla las imágenes maestras, al mismo tiempo que proporcionan a los usuarios una experiencia de escritorio personalizada.

Los discos Personal vDisk permiten esta separación al redirigir todos los cambios que efectúa el usuario en la máquina virtual a un disco aparte (el disco Personal vDisk) asociado a la máquina virtual del usuario. El contenido del disco Personal vDisk se fusiona en tiempo de ejecución con el contenido de la imagen publicada para proporcionar una experiencia unificada. De este modo, los usuarios pueden seguir accediendo a las aplicaciones aprovisionadas por el administrador en la imagen maestra.

Para realizar el despliegue, es necesario realizar los siguientes pasos:

- 1. Instalar Windows 10
- 2. Instalar el Agent VDA abriendo la ISO y ejecutando el software dedicado para esta tarea.

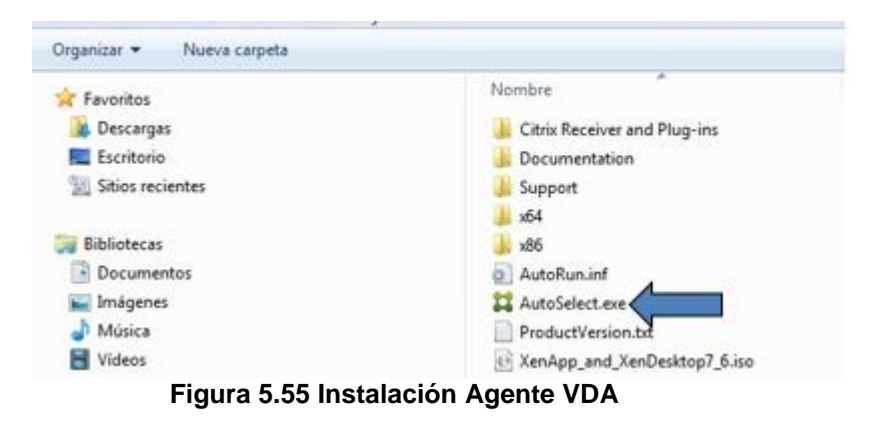

3. Seleccionar la instalación XenDesktop y Agent VDA:

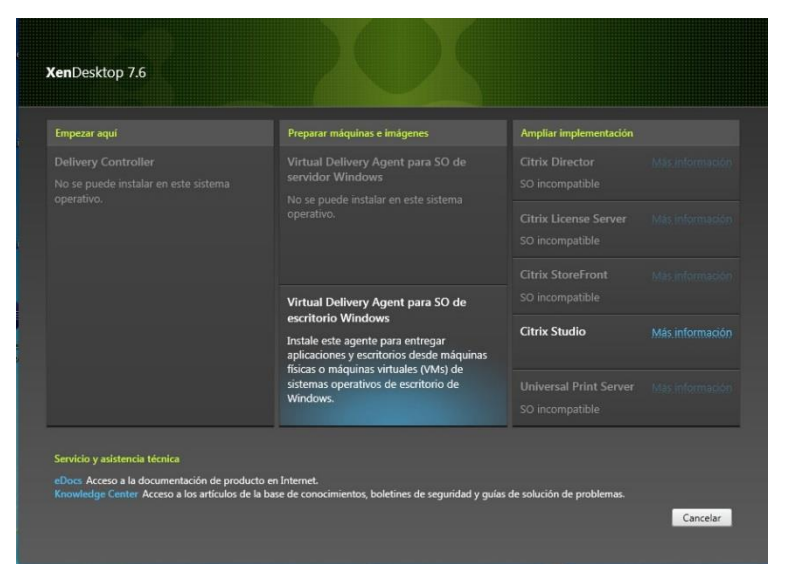

Figura 5.56 Instalación Agente VDA

4. Se crea una imagen maestra y se pulsa en "siguiente":

| Nenoreskop 7.0                                                                                                    | Contention of the second second                                                                                                    |
|----------------------------------------------------------------------------------------------------|----------------------------------------------------------------------------------------------------|
| Entorno<br>HDI: 20 Des<br>Componentes precipiles<br>Delivery Controlle<br>Conscienticos<br>Arcentil<br>Resurver<br>Instalación<br>Finalaze | Configuration General General Configuration Configuration |
|                                                                                                    |                                                                                                    |

Figura 5.57 Creación Imagen Maestra

- 5. Se selecciona el agente estándar y se añaden los delivery de la granja generada.
- 6. Para las VDIs VIP se va a habilitar la opción pvDISK. Una vez habilitado pvDisk en la instalación, cada vez que se abra la GoldImage para realizar algún cambio, se solicitará la actualización del inventario del software base que tiene instalado el puesto.

Este servicio cada vez que se realiza un cambio en la GoldImage realiza la actualización del inventario y se almacenan los cambios que tiene la GoldImage. A partir de este punto, todo el software que se instale un usuario, quedará almacenado en su personal vDisk (disco p:\)

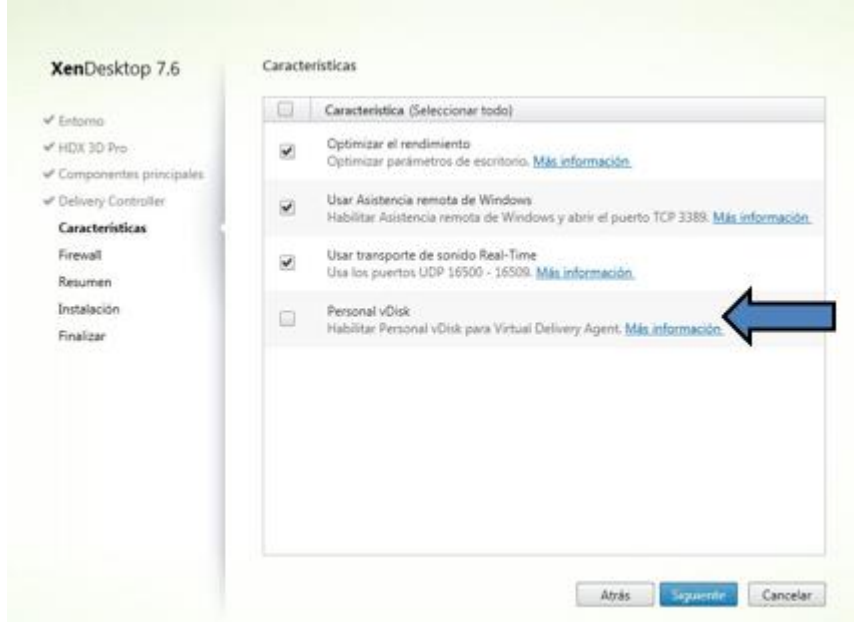

Figura 5.58 Habilitar pvDisk

Para que el proceso funcione, es necesario abrir en los firewall los siguientes puertos de la plataforma VDI:

| XenDesktop 7.6                                                                                                    | Firewall                                                                                                    |                                                                                               |                                                                                               |
|----------------------------------------------------------------------------------------------------|----------------------------------------------------------------------------------------------------|-----------------------------------------------------------------------------------------------|-----------------------------------------------------------------------------------------------|
| € Entorno                                                                                                    | A continuación se enumeran los                                                                                                    | puertos predeterminados.                                                                      | Versión para imprim                                                                           |
| <ul> <li>✓ HDX 3D Pro</li> <li>✓ Componentes principales</li> <li>✓ Delivery Controller</li> <li>✓ Características</li> <li>Firewall</li> <li>Resumen</li> <li>Instalación</li> <li>Finalizar</li> </ul> | Comunicaciones de Controller<br>80 TCP<br>1494 TCP<br>2598 TCP<br>8008 TCP                                                                                                    | Asistencia remota<br>3389 TCP                                                                 | Sonido en tiempo real<br>16500 - 16509 UDP                                                    |
|                                                                                                    | Configurar las reglas de firewall:<br>• Automáticamente<br>Seleccione esta opción par<br>Las reglas se creata inclus<br>• Manualmente<br>Seleccione esta opción si n<br>propias reglas. | a crear automáticamente las<br>so aunque el Firewall de Wind<br>so está usando el Firewall de | reglas en el Firewall de Windows.<br>dows esté desactivado.<br>Windows, o si quiere crear sus |

Figura 5.59 Puertos requeridos para plataforma VDI

A continuación, se muestra el resumen de la instalación. Se pulsa en instalar y por último, reiniciar:

| XenDesktop 7.6                                                                                                    | Finalizar instalación                                            |                                        |
|----------------------------------------------------------------------------------------------------|------------------------------------------------------------------|----------------------------------------|
| Entorno<br>V HOX 3D Pro<br>7 Components principales<br>2 Oklany Controller<br>7 Caracteristicas<br>7 Fanal<br>7 Fanal<br>7 | Le Instalación se completó con ésite.<br>Componentes principales | ¥ Correcto<br>Instalado<br>Incializado |
|                                                                                                    | 🕑 Reiniciar máquina                                              |                                        |

Figura 5.60 Resumen instalación

Tras ello, es necesario instalar el software que llevará el puesto, es decir, Office, navegadores, antivirus, etc.

Por último, es necesario cerrar la imagen, es necesario:

- Aplicar scripts de optimización para Windows 10 y servicios de Citrix. Estos scripts ya están preparados y están a disposición del departamento de Windows. Simplemente hay que ejecutarlos.
- Limpiar antivirus para posterior clonado de imágenes. Ejecutar el script para preparar la imagen. Debido al clonado de la GoldImage se necesita preparar el antivirus antes de cerrar la plantilla, para que, después en los puestos virtuales clones no se dupliquen las cuentas de máquinas y aparezcan los puestos VDI correctamente en la consola.
- En el caso de los puestos VDI para TI, actualizar inventario personal vDisk. En este punto, antes de apagar la GoldImage se necesita actualizar el inventario de todo el software base instalado. Cuando se apaga la máquina, se solicita la realización del inventario, no obstante, también es posible lanzarla, como se muestra a continuación:

| 🔒 CA                          |                           |
|-------------------------------|---------------------------|
| 🕌 Citrix                      | Panel de control          |
| 🛱 Actualizar Personal vDisk   |                           |
| 😹 IBM Installation Manager    | Dispositivos e impresoras |
| 😹 IBM WebSphere               |                           |
| 🎍 Inicio 🦳                    | Programas predeterminados |
| 🔰 Juegos                      |                           |
| 🕌 Mantenimiento 👻             | Ayuda y soporte técnico   |
| Atrás                         |                           |
|                               | And the second second     |
| Buscar programas y archivos 👂 | Apagar 🕨                  |

Figura 5.61 Actualizar personal vDisk

Se realiza el inventario y al finalizar es necesario tener marcado el check de "apagar el sistema al completar la actualización":

| Actualizando el inventario |  |
|----------------------------|--|
|                            |  |
|                            |  |
|                            |  |
|                            |  |

Figura 5.62 Citrix Personal vDisk

5.7 Creación de catálogos

Una vez se ha generado las Master Imagen, es necesario crear los catálogos de equipos. Para ello, se debe abrir el Desktop Studio y realizar los siguientes pasos:

• Crear un catálogo de máquinas sobre la opción de "Machine Catalogs":

| Console Root                                    |                                                | CITRIX         | _      |   |
|-------------------------------------------------|------------------------------------------------|----------------|--------|---|
| Machi                                           | ~~··                                           | Machina Catalo | -q     | + |
| A Delive                                        | Create Machi                                   | ne Catalog     | PROD   |   |
| Polici                                          | View                                           | •              | Random |   |
| 🖉 Loggi                                         | Refresh                                        |                |        |   |
| & Ac                                            | Help                                           |                |        |   |
| Cont<br>Cont<br>Hosti<br>Licen<br>Store<br>Map- | rollers<br>ng<br>sing<br>Front<br>V Publishing |                | -      |   |

• Para las VDIs se selecciona "Windows Desktop OS":

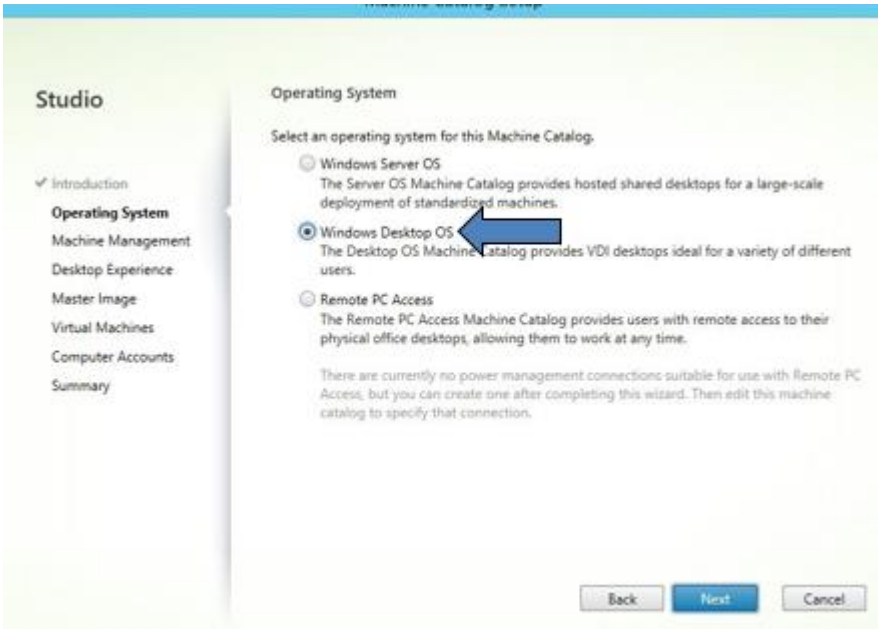

Figura 5.64 Elección Windows Desktop OS

 Se selecciona el recurso dónde se van a desplegar las VM's, y se pulsa en "Next":

| tudio              | Machine Management                                                                                                    |
|--------------------|----------------------------------------------------------------------------------------------------|
|                    | This Machine Catalog will use:<br>Machines that are power managed (for example, virtual machines or blade PCs)                         |
| Introduction       | Machines that are not power managed (for example, physical machines)                                                                   |
| Operating System   |                                                                                                    |
| Machine Management | Deploy machines using:                                                                                                    |
| Master Image       | Citrix Machine Creation Services (MCS)                                                                                                 |
| Virtual Machines   | Resources: MCS (Zone: Primary)                                                                                                    |
| Computer Accounts  | Citrix Provisioning Services (PVS)                                                                                                    |
| Summary            | Another service or technology<br>I am not using Citrix technology to manage my machines. I have existing machines<br>already prepared. |
|                    | Note: For Linux OS machines, consult the administrator documentation for guidance.                                                     |
|                    |                                                                                                    |

Figura 5.65 Citrix Machine Creation Services (MSC)

• Se marca el tipo de catálogo en función de la VDI y se selecciona la Master Imagen:

| Studio               | Master Image                                                                                     |                                                                                                |                                                                 |
|----------------------|--------------------------------------------------------------------------------------------------|------------------------------------------------------------------------------------------------|-----------------------------------------------------------------|
| ✓ Introduction       | The selected master image will<br>image is also known as a clone<br>Use the VDA for HDX 3D Pro v | be the template for all virtual r<br>golden, or base image.)<br>when selecting a GPU-enabled s | nachines in this catalog. (A mas<br>napshot or virtual machine. |
| ✓ Operating System   | Select a snapshot (or a virtual                                                                  | machine):                                                                                      |                                                                 |
| ✓ Machine Management | -                                                                                                |                                                                                                |                                                                 |
| ✓ Desktop Experience |                                                                                                  |                                                                                                |                                                                 |
| Master Image         |                                                                                                  |                                                                                                |                                                                 |
| Virtual Machines     |                                                                                                  |                                                                                                |                                                                 |
| Computer Accounts    |                                                                                                  |                                                                                                |                                                                 |
| Summary              |                                                                                                  |                                                                                                |                                                                 |
|                      | -                                                                                                |                                                                                                |                                                                 |
|                      |                                                                                                  |                                                                                                | a his a h                                                       |
|                      | Select the VDA version installe                                                                  | d on this snapshot (or virtual m                                                               | BUTTER D                                                        |
|                      | Select the VDA version installe                                                                  | d on this snapshot (or virtual m<br>the latest features)                                       | a, no es                                                        |

Figura 5.66 Master Imagen (snapshot)

 En el siguiente punto, se asignan los recursos a los puestos virtuales, CPU, memoria y tamaño del disco personal pvDisk en caso de disponer de el:

| Studio               | Virtual Machines                 |                     |          |
|----------------------|----------------------------------|---------------------|----------|
|                      | Number of virtual machines ne    | eded:               |          |
| ✓ Introduction       | 2 -+                             |                     |          |
| ✓ Operating System   | Configure your machines:         |                     |          |
| ✔ Machine Management | Name:                            | snap 27-marzo       |          |
| ✓ Desktop Experience | Virtual CDLIe:                   | 2                   |          |
| ✓ Master Image       | virtual er os.                   | -                   | 3 - +    |
| Virtual Machines     | Memory (MB):                     | 3584                | 3584 - + |
| Computer Accounts    | Hard disk (GB):                  | 50                  | 50       |
| Summary              |                                  |                     |          |
|                      | Specify the size and location of | the Personal vDisk: |          |
|                      | Personal vDisk size (GB):        | 10 - +              |          |
|                      | Personal vDisk drive letter:     | P: •                |          |
|                      |                                  |                     |          |

Figura 5.67 Configuración Virtual Machine

• Se crean las cuentas de máquinas en las OU's de Active Directory. El nombre va a ser igual que la cuenta que se genera en Active Directory:

| Studio                               | Active Directory Computer Accounts                                                       |     |
|--------------------------------------|------------------------------------------------------------------------------------------|-----|
|                                      | Each machine in a Machine Catalog needs a corresponding Active Directory computer accord | unt |
|                                      | Select an Active Directory account option:                                               |     |
| <ul> <li>Introduction</li> </ul>     | Create new Active Directory accounts                                                     |     |
| <ul> <li>Operating System</li> </ul> | Use existing Active Directory accounts                                                   |     |
| ✓ Machine Management                 | Active Directory location for computer accounts:                                         |     |
| V Desktop Experience                 | Domain:                                                                                  | 3   |
| 🖋 Master Image                       |                                                                                          | -   |
| ✓ Virtual Machines                   |                                                                                          |     |
| Computer Accounts                    | Puestos Integración                                                                      | -   |
| Summary                              | Windows 7                                                                                |     |
|                                      | 4                                                                                        |     |
|                                      | Selected location:                                                                       | -   |
|                                      |                                                                                          | -   |
|                                      | Account naming scheme:                                                                   |     |
|                                      | 0-9 🔻                                                                                    |     |
|                                      | pvx012                                                                                   |     |

Figura 5.68 Configuración Computer Accounts

• El último paso es poner el nombre del catálogo y darle a finalizar:

#### 5.8 Asignación Delivery Groups

La última parte del proceso es asignar un delivery group a los catálogos que se generen. Para ello, en la consola de Citrix Studio, crear un nuevo delivery group:

| Citrix Studio                                       |                       |   |              |                             |                             |          |
|-----------------------------------------------------|-----------------------|---|--------------|-----------------------------|-----------------------------|----------|
| File Action View Help                               |                       |   |              |                             |                             |          |
| 🗢 🔶 🙇 📷 📓 ன                                         |                       |   |              |                             |                             |          |
| Citrix Studio (Intension)  Search  Machine Cataloos | сітвіх                |   |              |                             |                             |          |
| AppDisks                                            | Delivery Group        | 4 | Delivering   | No. of machines             | Sessions in use             | AppDisks |
| A Applications                                      | Create Delivery Group |   | Desktops     | Total: 1<br>Unregistered: 0 | Total: 2<br>Disconnected: 1 | 0        |
| Policies                                            | View >                |   | Applications | Total: 1<br>Unregistered: 0 | Total: 1<br>Disconnected: 1 | ٥        |
| V D Configuration                                   | Refresh               |   |              | Total: 0<br>Unregistered: 0 | Total: 0<br>Disconnected: 0 | 0        |
| Controllers                                         | Help                  |   | Desktops     | Total: 1                    | Total: 3                    | ٥        |

Figura 5.69 Crear Delivery group

#### 5.9 Pruebas y validaciones

El objetivo de estas pruebas es validar la plataforma generada y verificar que cumple con los requisitos indicados. Con ello, se busca que la reacción en la puesta a producción sea más eficaz y rápida. Además, permitirá encontrar puntos debiles en el diseño implantado y una revisión avanzada de la infraestructura. Esto es muy importante a la hora de explotar la infraestructura ya que no estamos exentos a elementos externos, como por ejemplo un corte de corriente.

Para realizar las pruebas, se ha generado un usuario de test "usuario01" con el que se da acceso a la plataforma:

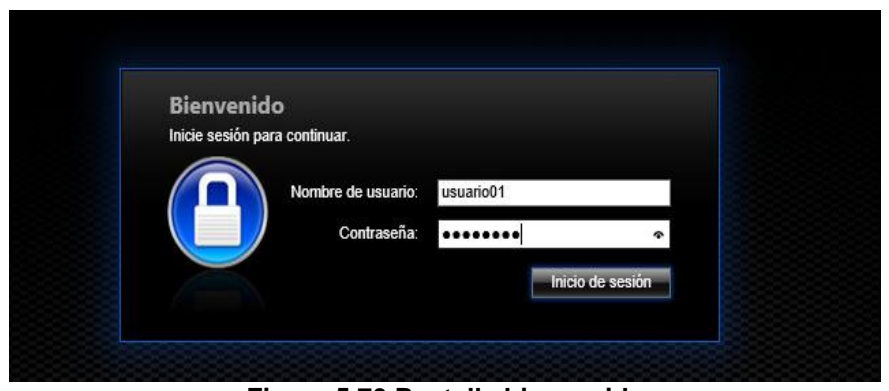

Figura 5.70 Pantalla bienvenida

No se ha realizado, pero si fuese necesario y desde el departamento de seguridad lo solicitasen, se podría añadir un disclaimer para que los usuarios tuviesen que aceptar unas condiciones para acceder.

Una vez logado, se muestra el acceso publicado al usuario de pruebas:

| Citrix StoreFro   | nt               |              | E<br>FANORITOS | BB              |         | *         |
|-------------------|------------------|--------------|----------------|-----------------|---------|-----------|
|                   |                  |              |                |                 |         | Q; ilusor |
| x H               | Detailes         | Outlook 2016 | Detailes       | PowerPoint 2018 | Detales | Word 2016 |
| Eacritorio KemApp | Detailer<br>Prod |              |                |                 |         |           |

Figura 5.71 Escritorio inicial

Se le han publicado diversas aplicaciones a través de grupos de directorio activo que dan acceso a las aplicaciones.

Se observa que a nivel de rendimiento tanto los servidores de aplicaciones como las VDIs muestran valores correctos, es decir, valores de CPU por debajo del 10% y niveles de memoria utilizada que no llegan al 40%, por lo que se deduce que no tienen problemas de dimensionamiento. La apertura de iconos es correcta y cargan a una velocidad fluida.

5.10 Pruebas de funcionalidad

A continuación, se detallan las pruebas realizadas:

#### Prueba 1: Si falla un Controller

Para poner a prueba los Delivery Controller, se provoca un fallo en uno de ellos. El resultado ha sido el esperado, permitiendo que las VDIs y aplicaciones que estaban en uso se mantengan funcionando. Además, a pesar de este error, al tener un servicio de alta disponibilidad, se observa

que pueden seguir iniciándose aplicaciones y accesos de VDIs conectando con otros servidores.

En este caso, los usuarios no se ven afectados.

### Prueba 2: Fallo en todos los Delivery Controller

En este caso, se ha provocado que fallen todos los servidores de la granja. El resultado es el esperado, los usuarios que actualmente están conectados no se ven afectados, pero no se permite la conexión de nuevos usuarios.

Para esta prueba, todos los usuarios que quieran acceder a alguna aplicación o VDI se verá afectado. Para recuperar el servicio, es necesario, recuperar al menos un servidor Delivery Controller.

### Prueba 3: Si falla un StoreFront interno

Tras la caída de uno de los nodos internos que dan el servicio de StoreFront, los usuarios conectados no sufren ningún problema y se mantienen conectados. Los usuarios que intentan acceder tampoco tienen problema porque el otro nodo con este servicio asume la carga y se mantiene funcionando sin problemas.

En este caso, los usuarios no se ven afectados. Esta prueba se ha comprobado con un StoreFront externo siendo el mismo resultado, como era de esperar.

### Prueba 4: Fallo en todos los StoreFront internos

Se comprueba que no se pueden iniciar aplicaciones nuevas y que los usuarios se quedan sin poder acceder. Los usuarios que estaban conectados y con aplicaciones abiertas, no se ven afectados y se mantienen trabajando con normalidad.

Los usuarios que intentan acceder, no lo pueden hacer hasta que se recupere uno de los servidores que da este servicio. Se comprueba que en un servidor StoreFront externo el resultado es el mismo, como era de esperar.

## Prueba 5: Fallo en la BBDD

En este caso, los usuarios no se ven afectados ni notan el fallo en la BBDD. A nivel de administración de sistemas, es necesario recuperarla lo antes posible, ya que no se pueden realizar cambios de configuración desde la consola Citrix Studio.

# Prueba 6: Fallo en uno de los Netscaler

Los usuarios conectados se mantienen con las aplicaciones o VDIs abiertas y no experimentan ningún corte. Además, pueden seguir iniciándose las sesiones. El Netscaler está configurado en alta disponibilidad por lo que no se sufre corte.

### Prueba 7: Fallo en todos los Netscaler

Se cae el servicio y el acceso a la red. Es necesario recuperar el servicio para que los usuarios vuelvan a poder conectar. Los usuarios que estén haciendo uso antes de la caída no sufren corte y se mantienen trabajando con normalidad.

### Prueba 8: Fallo en el servidor de Licencias

Hay un tiempo estimado de 96 horas para recuperar el servidor, puesto que es el tiempo que da Citrix sin una afectación mayor. Los usuarios no notan nada y siguen trabajando con total normalidad.

### Prueba 9: Fallo de los perfiles de usuario

Los usuarios tienen fallos para iniciar sesión porque no se puede cargar su perfil de usuario.

Para solventar los problemas es necesario recuperar el servicio de ficheros.

### Prueba 10: Fallo en un servidor de aplicaciones XenApp

Al fallar los usuarios se quedan "colgados" y pierden la conexión con el servidor. Por lo tanto, es necesario que cierren sesión e inicien de nuevo para logarse en otro servidor Citrix. A veces, es necesario matar la sesión del usuario desde la consola de XenApp. Esta tarea se debe realizar por un administrador de sistemas.

#### 5.11 Pruebas de rendimiento y cuantitativas

Para la realización de estas pruebas, el entorno piloto reflejaba la arquitectura de acceso de la solución a pasar a producción.

Dentro de este ámbito se ha llevado a cabo varias pruebas de carga. Se han generado cargas para 5, 30, y 50 usuarios en un servidor y pruebas para 30 usuarios concurrentes en 5 servidores sobre el mismo host.

# Prueba 1: 5 Usuarios concurrentes sobre 1 servidor virtual

El funcionamiento fue correcto durante toda la prueba. Los tiempos de respuesta fueron rápidos y en ningún momento, se pasó en cuanto a CPU's de 30% de utilización y el uso de memoria no pasó de 6GB de RAM. Hubo muy poca utilización de pagefile.

Esta prueba se realizó con finalidad de confirmar el funcionamiento correcto de la plataforma y verificar que los tiempos de respuesta eran los esperados. Se confirmó que los tiempos de respuesta no fueron mayores a un segundo

### Prueba 2: 30 Usuarios concurrentes sobre 1 servidor virtual

El funcionamiento fue correcto durante toda la prueba. Los tiempos de respuesta estuvieron todos por debajo de 2.4 segundos. CPU por debajo del 50% y con una media de 20% de uso promedio. El uso de memoria no pasó de 9GB de RAM. Hubo muy poca utilización de pagefile.

Esta prueba tenía como finalidad simular el servidor con 30 usuarios concurrentes para probar que el funcionamiento del servidor era adecuado. Se confirmó que los tiempos de respuesta estuvieron dentro los límites de lo aceptable (por debajo de 2.5 segundos) y que el servidor todavía tenía recursos disponibles para su uso.

### Prueba 3: 50 Usuarios concurrentes sobre 1 servidor virtual

El funcionamiento empezó a fallar durante la prueba, viéndose errores de sesión. Los tiempos de respuesta se dispararon a medias de 8-16 segundos para aplicaciones de productividad. CPU de forma constante en 70% - 80% con picos puntuales de másd el 90%, con uso de memoria no pasó de 10-11GB de RAM.

Se cargó el servidor con 50 usuarios concurrentes y se observó que el uso de procesadores estaba de manera constante por encima del 70%. Aunque el consumo de memoria estuvo de forma confortable dentro de los límites del servidor (por debajo de 11Gb de RAM), esto no se podría garantizar para aplicaciones con alto consumo de memoria. Se observó que las aplicaciones empezaron a dar timeout por tiempos de espera y se observaron fallos de conectividad de las sesiones. Los tiempos de respuesta con medias de entre 8 y 15 segundos demuestran que el servidor está funcionando por encima de sus posibilidades.

# Prueba 4: 30 Usuarios concurrentes sobre 5 servidores virtuales

El funcionamiento fue correcto durante toda la prueba. Los tiempos de respuesta estuvieron todos por debajo de 2 segundos, que es el límite superior de lo aceptable para este tipo de entornos. CPU por debajo del

30% de utilización. El uso de memoria no pasó de 5GB de RAM. Hubo muy poca utilización de pagefile

Se confirmó la escalabilidad lineal de XenApp y que todos los servidores consumen alrededor del mismo número de recursos.

5.12 Mejoras y escalabilidad

En una plataforma que está en constante cambio y evolución es muy aconsejable disponer de entornos independientes para poder llevar a cabo las pruebas necesarias. Por lo tanto, se propone crear además del actual entorno de producción, un entorno de preproducción sin descartar un entorno de desarrollo. Quedando configurado del siguiente modo:

- Preproducción: Entorno donde se ejecutarán todas las pruebas de aplicaciones, cambios de configuración, parcheado, etc. Deberá ser un entorno lo más parecido posible al productivo y que sea de fácil reciclado. En este entorno se les da acceso a ciertos usuarios clave que ejecutaran las aplicaciones como si fueran productivas.
- Producción: Serán las máquinas destinadas a todos los usuarios finales. Cualquier cambio de configuración en este entorno deberá ser validado previamente en los otros dos entornos.

# 6. Presupuesto

#### 6.1 Costes empleados

Este proyecto requerirá de un técnico senior y de un técnico junior, ambos de una empresa externa. Ambos, necesitarán ayudas en momentos determinados del departamento de sistemas de la empresa. SegurPat ha llegado a un acuerdo con una empresa externa donde el consultor externo cobrará 75€ la hora y el consultor junior 45€ la hora.

La planificación fijada, es la siguiente:

a. Estudio y análisis actual.

b. Análisis y diseño: Requisitos de la infraestructura, dimensionar máquinas virtuales, asegurar alta disponibilidad (HA), securización de acceso (certificados, encriptaciones), balanceo, etc.

c. Implementación: Despliegue de todas la infraestructura y sus configuraciones.

d. Fase de pruebas finales y validación: Testeo de rendimientos y latencias.

e. Documentación.

En base a ambos, se obtiene la siguiente tabla con los costes por el servicio de los consultores:

| Fase | Título                                                                                                    |         | Coste   |
|------|----------------------------------------------------------------------------------------------------|---------|---------|
| 1    | Estudio y análisis actual.                                                                                                    | 15 días | 14.400€ |
| 2    | Análisis y diseño: Requisitos de la infraestructura,<br>dimensionar máquinas virtuales, asegurar alta disponibilidad<br>(HA), securización de acceso (certificados, encriptaciones),<br>balanceo, etc. | 7 días  | 6.720€  |
| 3    | Implementación: Despliegue de todas la infraestructura y sus configuraciones.                                                                                                    | 40 días | 38.400€ |
| 4    | Fase de pruebas finales y validación: Testeo de rendimientos<br>y latencias.                                                                                                    | 14 días | 13.440€ |
| 5    | Tras paso de documentación.                                                                                                    | 7 días  | 6.720€  |
|      | Total                                                                                                    | 83 días | 79.680€ |

Tabla 6.1 Costes en base a la planificación y consultores contratados

#### 6.2 Costes licenciamiento

Además de estos costes, hay que añadir los servicios de licenciamiento que son necesarios obtener. Será necesario conseguir las licencias Citrix y Terminal server, por ello se ha generado la siguiente tabla con los costes adjuntos:

| Licencia                  | Número | Coste<br>por<br>unidad | Coste<br>total |
|---------------------------|--------|------------------------|----------------|
| Citrix                    | 2000   | 100                    | 200.000€       |
| Microsoft Terminal Server | 2000   | 100                    | 200.000€       |
| Total                     | 4000   | -                      | 400.000€       |

Tabla 6.2 Coste licenciamiento

#### 6.3 Costes totales

En este apartado realizamos un cómputo global de todos los costes relacionados con la implantación de la solución planteada:

| Concepto       | Coste<br>total |  |
|----------------|----------------|--|
| Personal       | 79.680€        |  |
| Licenciamiento | 400.000€       |  |
| Total          | 479.680€       |  |

Tabla 6.3 Coste total

# 7. Conclusiones

El principal objetivo de este proyecto era virtualizar y desplegar Citrix en la empresa con distintas clínicas, sedes y 2000 trabajadores. Este objetivo se ha conseguido satisfactoriamente.

Además, la plataforma implantada tiene alta disponibilidad, una gran escalabilidad que permita ir creciendo en un futuro tanto en usuarios, como en aplicaciones.

Con este proyecto, se ha conseguido que la empresa SegurPat mejore su infraestructura de IT, pero también se han conseguido otros requisitos que eran parte importante del proyecto, los cuales, se detallan a continuación:

- Mediante XenApp se ha conseguido que los usuarios puedan lanzar aplicaciones que no estén instaladas en local, es decir, en sus propios equipos.
   En este punto, también se incluye el requisito de VDIs, es decir, posibilidad de ejecución de escritorios remotos por parte de los
- 2. Posibilidad de guardar configuración de los usuarios gracias a las políticas aplicadas.

usuarios, gracias a XenDesktop.

- 3. Reconexión de un usuario en caso de fallo de red y pérdida de conexión, como se fijó en los objetivos. Esto se permite gracias a las directivas de Citrix aplicadas.
- 4. Se ha configurado los elementos en alta disponibilidad. Esto permite que los servicios puedan balancearse ante posibles fallos de la plataforma, permitiendo que el servicio no se vea afectado y el usuario no note nada, pudiendo trabajar con normalidad.
- 5. Otro de los principales objetivos, era implantar una solución centralizada, permitiendo que todo se administrase desde un mismo punto. Este objetivo se ha conseguido con las consolas de XenApp y XenDesktop.
- 6. Disponer de un sistema escalable. El diseño implantado permite y ha tenido en cuenta la posibilidad de crecer en un futuro. La ampliación de equipos virtuales y nuevas aplicaciones, es rápido y sencillo, permitiendo que ante nuevas incorporaciones de empleados tengan el puesto de usuario configurado en pocos minutos.
- 7. Mapeo de unidades con los servidores utilizados. Se permite que los usuarios puedan realizar copy/paste y otras tareas necesarias para el día a día.

- 8. La red implantada es segura y cumple con los requisistos solicitados por el departamento de seguridad de SegurPat, permitiendo el acceso a la red de manera externa e interna y dejando a los empleados que puedan teletrabajar en caso de necesidad.
- 9. Tener una red segura con los accesos publicados a internet. Ya que tanto las aplicaciones, como los escritorios, se van a publicar hacía internet para poder consumirlas fuera de la red interna se deben realizar las configuraciones de seguridad oportunas.
- 10.Todas las necesidades de discos de red se ofrecen a través de la plataforma de SAN Corporativa basada en tecnología Netapp.

Gracias a este trabajo, he podido profundizar y aprender diferentes conceptos dentro de los servidores de aplicaciones y usuario. El tener una plataforma actualizado, nos permite aplciar soluciones actuales. Además, es necesario estar en continuo reciclaje debido a los avances tecnológicos que se van produciendo día a día.

No se ha conseguido seguir la planificación como estaba previsto, aunque si que se han cumplido los plazos de vencimiento. Esto es algo que debo mejorar de cara al futuro, acercando las planificaciones a la realidad e intentar cumplir los plazos e hitos marcados.

A futuro se podría explorar en temas de almacenamiento, backups y copias de seguridad, puesto que todas estas tareas e infraestructura es fundamental para cualquier empresa. Hoy en día, las empresas dedican muchos recursos a la seguridad de sus sistemas debido a la multitud de ataques diarios que reciben. Mucha información es sensible y cada día las normas de LOPD son más exigentes, lo que deriva en una mayor inversión económica y de recursos sobre mejorar estas líneas.

# 8. Glosario

SO - Sistema Operativo

RDS - Remote Server Desktop

ICA - Independent Computing Architecture

VDI - Virtual Desktop Infrastructure

RDP - Remote Desktop Protocol

FMA - FlexCast Management Architecture

IMA - Independent Management Architecture

HDX - High Definition Experience

AD - Active Directory

**PVS - Provisioning Services** 

MCS - Machine Creation Services

**CPD** - Centro Procesamiento Datos

VIP - Virtual Server IP

# 9. Bibliografía

[1] Instalar StoreFront https://docs.citrix.com/es-es/storefront/3/sf-install-standard.html

[2] XenApp y XenDesktop https://www.citrix.com/products/xenapp-xendesktop/

[3] Plataformas Citrix http://www.robinhobo.com

[4] Comunicaciones Citrix https://blog.citrix24.com/communication-ports-used-by-citrixtechnologies/

[5] Netscaler https://support.citrix.com/article/CTX139963

[6] Licenciamiento https://www.citrix.es/products/xenapp-xendesktop/feature-matrix.html

[7] Store Path

https://docs.citrix.com/en-us/profile-management/5/upm-specify-userstore-path-den.html

[8] Profile Management

http://www.carlstalhood.com/citrix-profile-management/

[9] pvDISK

https://docs.citrix.com/es-es/xenapp-and-xendesktop/7-6/cds-pvdintro.html